# Appalti e Contratti - e-Procurement

# Appalti e Affidamenti (back office)

# Novità versione 10.12.0

*w* · · · · · · · ·

# Schede ANAC: compilazione eForm mediante M-EForms - (SDK 1.12)

E' ora supportata la produzione degli eForm nel formato SDK 1.12, in vigore dal 27/03/2025 (changelog-04 di ANAC).

Gli eForm vengono prodotti mediante il nuovo applicativo M-Eforms, la cui integrazione si attiva mediante configurazione specifica.

Si rimanda al manuale d'uso '*Compilazione mediante M-EForms dei formulari europei*' per i dettagli sull'utilizzo di M-Eforms e la produzione e associazione degli eForm al dettaglio della scheda ANAC. Il manuale è consultabile dalla pagina 'Manuali' (menù pull-down 'Utilità / Manuali').

# Nuovi campi in anagrafica ufficio intestatario per compilazione eForm

E' stata estesa l'anagrafica dell'ufficio intestatario con nuovi dati utili per la compilazione degli eForm nella nuova modalità con M-EForms:

- è stato sostituito il campo 'Tipo amministrazione', in seguito alla ridefinizione delle voci del tabellato
- sono stati introdotti i campi 'Attività principale' e 'Attività settoriale'
- è stata introdotta la sezione 'Organizzazione competente per i ricorsi'
- la gestione dei punti di contatto è stata spostata nel nuovo tab 'Punti di contatto'

|                   | itestatario             |                                                                 |    |      |         |            |
|-------------------|-------------------------|-----------------------------------------------------------------|----|------|---------|------------|
| Dati generali Pun | nti di contatto         |                                                                 |    |      |         |            |
| Dati generali     |                         |                                                                 |    |      |         |            |
|                   | Codice dell'anagrafico  | <b>B</b>                                                        |    |      |         |            |
|                   |                         |                                                                 |    | ANAC | DGUE    | EFORMS LFS |
|                   | Denominazione (*)       | stazione appaltante di prova                                    |    | _    |         |            |
|                   |                         |                                                                 |    |      |         |            |
|                   |                         |                                                                 | le |      | 2       | (          |
|                   | Tipo di amministrazione | Impresa pubblica                                                |    | ~ [  | R       | EFORMS     |
|                   | Attività principale     | Servizi generali delle amministrazioni pubbliche 🗸 👖            |    |      |         | EFORMS     |
|                   | Attività settoriale     | ~                                                               |    |      |         | EFORMS     |
|                   | Codice fiscale          |                                                                 |    | [    | ANAC DO | SUE EFORMS |
|                   | Partita I.V.A. o V.A.T. | Produzione, trasporto o distribuzione di gas o calore           |    |      |         |            |
|                   | Codice AUSA             | Servizi postali                                                 |    |      |         | ANAC       |
|                   | Indirizzo               | Servizi ferroviari                                              |    | 1    | DO      | SUE EFORMS |
|                   | N.Civico                | Attività connesse all'elettricità                               |    |      | DO      | SUE EFORMS |
|                   | Provincia               | Servizi di ferrovia urbana, tram, filobus o bus                 |    |      | DO      | SUE EFORMS |
|                   | C.A.P.                  | Estrazione di gas o petrolio                                    |    |      | DO      | SUE EFORMS |
|                   | Comune                  | Attività portuali                                               |    |      |         | SUE EFORMS |
|                   | Codice ISTAT del comune | Prospezione o estrazione di carbone o altri combustibili solidi |    |      |         |            |
|                   | Nazione                 | Attività aeroportuali                                           |    |      | DO      | EFORMS     |
|                   | Telefono                | Attività connesse alla fornitura di acqua                       |    |      |         | EFORMS     |
|                   | FAX                     |                                                                 |    |      |         | EFORMS     |
|                   | F-mail                  |                                                                 |    | Ī    | 2       | EFORMS     |

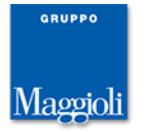

| Data termine incarico                   |                                       |    |        |
|-----------------------------------------|---------------------------------------|----|--------|
|                                         | Aggiungi altra persona di riferimento |    |        |
| Organizzazione competente per i ricorsi |                                       |    |        |
|                                         |                                       |    | EFORMS |
| Denominazione                           |                                       | E. |        |
|                                         |                                       | 1. |        |
| Codice fiscale (*)                      |                                       |    | EFORMS |
| Partita I.V.A. o V.A.T.                 |                                       |    | EFORMS |
| Indirizzo                               |                                       |    | EFORMS |
| N.Civico                                |                                       |    | EFORMS |
| Provincia                               | ✓ 1                                   |    | EFORMS |
| C.A.P.                                  |                                       |    | EFORMS |
| Comune                                  |                                       |    | EFORMS |
| Codice ISTAT del comune                 |                                       |    |        |
| Nazione                                 | ✓ ■                                   |    | EFORMS |
| Telefono                                |                                       |    | EFORMS |
| FAX                                     | Telefono                              |    | EFORMS |
| E-mail                                  |                                       |    | EFORMS |
| PEC                                     |                                       |    | EFORMS |
| Indirizzo internet (URL)                |                                       | E. | EFORMS |
|                                         | <b>A</b>                              |    |        |

Tutti i nuovi campi (tipologia, attività e organizzazione per i ricorsi) devono essere popolati per procedere correttamente alla produzione degli eForm.

## Nuovi campi nella gara per compilazione eForm

Nuovi campi utili per la compilazione degli eForm nella nuova modalità con M-EForms sono stati introdotti anche nella gara.

Nella pagina 'Altri dati', nella sezione 'Dati complementari per la presentazione della domanda di partecipazione o dell'offerta', sono stati introdotti i campi 'Ricorso all'ordinazione elettronica?' e 'Informazioni sui termini per il riesame', mentre nella sezione 'Ulteriori dati' è stato introdotto il campo 'Esecuzione contratto in programmi di lavoro protetti?'.

| Modalità finanziamento e pagamento                                                |                                                                                                    |                                                                                                    |                 |                       | B.     |           |
|-----------------------------------------------------------------------------------|----------------------------------------------------------------------------------------------------|----------------------------------------------------------------------------------------------------|-----------------|-----------------------|--------|-----------|
| Appalto connesso ad un progetto e/o programma<br>finanziato dai fondi comunitari? |                                                                                                    |                                                                                                    |                 |                       | EFORMS |           |
|                                                                                   | L'appalto rientra nel campo di applicazione<br>dell'accordo sugli appalti pubblici (AAP)?                        | ~ <b>B</b>                                                                                                    |                 |                       |        | EFORMS    |
|                                                                                   | Ricorso all'ordinazione elettronica?                                                                             | ✓ ■                                                                                                    |                 |                       |        | EFORMS    |
|                                                                                   | Informazioni sui termini per il riesame                                                                          |                                                                                                    |                 |                       | Es.    | EFORMS    |
|                                                                                   | Redatta la relazione unica sulla procedura?                                                                      | $\sim$ $\mathbb{R}$                                                                                                    |                 |                       |        | ANAC      |
|                                                                                   | Giustificazione aggiudicazione diretta                                                                           |                                                                                                    |                 |                       |        |           |
| Fina                                                                              | nziamento                                                                                                    |                                                                                                    |                 |                       |        | Elimina 📑 |
|                                                                                   | Tipologia                                                                                                    |                                                                                                    |                 | ✓                     |        | ANAC      |
|                                                                                   | Ulteriori dati<br>Categoria merceo<br>Contratto assogge<br>Uso di me<br>modellazione p<br>Criteri di accessibili | logica di cui al DPCM soggetti<br>aggregatori<br>ttato a disposizioni particolari<br>Servizio pubblico locale?<br>todi e strumenti elettronici di<br>ier edilizia e le infrastrutture?<br>Codice CNEL applicato<br>tà per persone con disabilità?<br><u>Partecipazione riservata?</u><br>tratto in programmi di lavoro | Non applicabile | non riservata         |        |           |
|                                                                                   | L'appalto preved                                                                                                 | protetti?<br>e una delle seguenti ipotesi di<br>collegamento?                                                                                                    | No, nessuna ip  | otesi di collegamento |        |           |
|                                                                                   | Gestione del soprall                                                                                             | uogo<br>                                                                                                    |                 |                       |        |           |

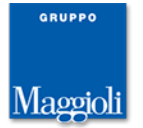

## Stazione appaltante che agisce per conto di altri soggetti

E' stata estesa a tutte le stazioni appaltanti, anche a quelle che non sono CUC, la possibilità di indicare se nell'ambito della gara la stazione appaltante agisce per conto di altri soggetti.

Il campo 'Àgisce per conto di' nella sezione 'Stazione appaltante' della pagina 'Dati generali' è ora sempre visibile, anche se la stazione appaltante non è una CUC, e viene valorizzato di default a 'Sé stessa'.

| 1110011000 (103111331010 | ב שכווכעיב החתיב (כטווקוומני | automaticamente an invioj  |              |
|--------------------------|------------------------------|----------------------------|--------------|
| Trasr                    | nissione schede in carico a  |                            |              |
|                          | Nome                         |                            |              |
| Stazione appaltante      |                              |                            |              |
| (                        | Codice stazione appaltante   | 000001 🕂                   |              |
|                          | Denominazione                |                            | <u> </u>     |
|                          | Agisce per conto di (*)      | Se stessa                  | ✓ ■          |
|                          | Centro di costo              |                            | e94f1 - TEST |
| Durata del contratto     |                              | Più soggetti aggregati     |              |
| Data inizio prevista     |                              | Singolo soggetto aggregato |              |
| Durata                   |                              | Se stessa                  |              |
|                          | espressa in                  | giorni 🕞                   |              |
| _                        |                              |                            |              |

Solo per le stazioni appaltanti CUC il campo continua ad essere inizialmente vuoto e deve essere valorizzato dall'operatore. Inoltre solo per le CUC è possibile impostare il valore 'Sé stessa (codice fiscale ANAC').

| Trasmissione schede in carico a                 | Ľk.                             |
|-------------------------------------------------|---------------------------------|
| Nome                                            | ₿.                              |
| Stazione appaltante                             |                                 |
| Codice stazione appaltante                      | <u>000001</u>                   |
| Denominazione                                   |                                 |
| Centrale di committenza agisce per conto di (*) | Se stessa 🗸 🗸                   |
| Centro di costo                                 | e94f1 - TEST                    |
| Durata del contratto                            | Più soggetti aggregati          |
| Data inizio prevista                            | Singolo soggetto aggregato      |
| Durata                                          | Se stessa                       |
| espressa in                                     | Se stessa (codice fiscale ANAC) |
| 🗄 Importo a base di gara, IVA esclusa           |                                 |
| ± Importo opere a misura                        | 25812.00 € 💽                    |
| Importo opere a corpo                           | 30023.00 € 🔂                    |

E' stata adeguata la funzione 'Presa in carico schede ANAC' in modo che, nei casi in cui la stazione appaltante della gara agisce per conto di altri soggetti, sia possibile la presa in carico da parte di utenti associati a tali soggetti.

Nella pop-up, nei casi in cui siano stati dettagliati i soggetti, è ora possibile indicare il soggetto, diverso dalla stazione appaltante della gara, a cui è associato l'utente che prende in carico la trasmissione.

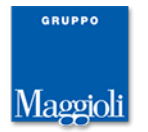

| 🛃 Appalti e Affidamenti - Profilo 1 - Microsoft Edge — 🛛 📄                                                                                                    |          |          |          |   |
|----------------------------------------------------------------------------------------------------|----------|----------|----------|---|
| (i) localhost:8080/Appalti/ApriPopup.do?href=gare/commons/popup-gestioneSoggettiANAC.jsp?ruolo=DRP&codgar=\$G034568 A <sup>N</sup>                                                                             |          |          |          |   |
| Presa in carico trasmissione schede ANAC                                                                                                    |          |          |          |   |
| Mediante questa funzione è possibile prendere in carico la gestione delle schede ANAC.<br>L'operazione prevede la trasmissione di una richiesta ad ANAC per l'allineamento del dato.<br>Confermi l'operazione? |          |          |          |   |
| Nome (*)                                                                                                    |          |          | <u>к</u> |   |
| Stazione appaltante (*)                                                                                                    | 000001 - |          |          | - |
|                                                                                                    | 000001 - |          |          |   |
|                                                                                                    | 000029 - | Conferma | Annulla  |   |
|                                                                                                    |          |          |          |   |
|                                                                                                    |          |          |          |   |

# OEPV: nuova formula per servizi di ingegneria e architettura >= 140K euro

Per le gare con offerta economicamente più vantaggiosa, è supportata la nuova formula di calcolo del punteggio per i servizi di ingegneria e architettura con importo pari o superiore a 140'000€, come previsto dall'art. 2-bis dell'Allegato I.13 del codice degli appalti, introdotto dal decreto correttivo DLgs.209/2024.

La nuova formula è disponibile per i criteri economici con formato `offerta complessiva espressa mediante ribasso', `numero', `numero decimale' o `valuta'. Quando impostata è necessario indicare anche un esponente che può assumere i soli valori 0.1, 0.2 e 0.3.

| Dettaglio assegnazione punteggio criteri                         | o di valutazione della gara G03565                                                |                  |
|------------------------------------------------------------------|-----------------------------------------------------------------------------------|------------------|
| Dati generali                                                    |                                                                                   |                  |
| Descrizione criterio o sub-criterio                              | eco valuta 📆                                                                      | EFORMS           |
| Punteggio massimo                                                | 10 🔂                                                                              | EFORMS           |
| Tecnico o economico?                                             | Economico 🔣                                                                       | EFORMS           |
| Formato valore offerto (*)                                       | Offerta complessiva espressa mediante ribasso 🗸 🗖                                 |                  |
| N.decimali ammessi (*)                                           | 3 🛄                                                                               |                  |
| Modalità assegnazione punteggio (*)                              | Automatica da sistema 🗸 🖍                                                         | -                |
| Formula per calcolo punteggio (*)                                | Non lineare per servizi di ingegneria e architettura >= 140K euro (al rialzo) 🗸 🚺 | Consulta manuale |
| Esponente (*)                                                    | 0.1 🗸 📑                                                                           |                  |
| Escludere da eventuale riparametrazione prevista<br>per la gara? |                                                                                   |                  |
|                                                                  |                                                                                   |                  |
|                                                                  |                                                                                   |                  |

Il punteggio viene calcolato con il seguente criterio:

Viene fatto il calcolo della media aritmetica dei valori offerti per lo stesso dettaglio da tutte le ditte in gara:

#### media = $\Sigma$ (valore offerto ditte) / numero ditte in gara

Il successivo calcolo del coefficiente è differenziato a seconda che il valore offerto della ditta sia inferiore o superiore a tale media:

- se valore offerto ditta < media: coefficiente = (valore offerto / media) ^ esponente
- se valore offerto ditta >= media: coefficiente = 1

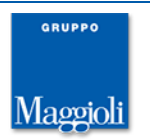

# Pubblicazioni atti e offerte ex art.36 Dlgs.36/2023: selezione esplicita della visibilità degli atti

La funzione 'Pubblicazione atti e offerte', disponibile nella pagina 'Aggiudicazione' per le gare pubblicate su portale, è stata revisionata per permettere di dettagliare non solo le ditte prime in graduatoria che sono tenute alla condivisione dei documenti di offerta, ma anche le altre ditte in gara, non escluse dalla procedura, che devono poter consultare gli atti e i documenti dell'aggiudicataria.

Accedendo alla funzione, viene ora visualizzata la lista di tutte le ditte che hanno inviato offerta, compreso le ditte escluse prima del calcolo aggiudicazione, che sono riportate in coda all'elenco.

Nella lista le ditte sono ordinate per graduatoria, con in testa la ditta aggiudicataria. La colonna 'Aggiudicataria?' della versione precedente è stata sostituita con la colonna 'Stato ditta' e può assumere i valori: 'Aggiudicataria', 'In graduatoria' e 'Non ammessa'.

Compare ora una nuova colonna 'Livello accesso agli atti'. Accedendo in modifica, è possibile impostare tale campo a uno dei seguenti valori:

- Sì con condivisione documenti' → la ditta ha accesso agli atti su Portale Appalti: vede i documenti di gara, i propri e quelli delle altre ditte che hanno uguale livello di accesso. Per le ditte con questo livello si devono dettagliare i documenti da pubblicare. Gli operatori con 'condivisione documenti' dovrebbero essere i primi 5 in graduatoria.
- Sì senza condivisione documenti' → la ditta ha accesso agli atti su Portale Appalti: vedi i documenti di gara e quelli dell'aggiudicataria

|                                                          | Home » Lista                                         | a gare » Gara a lotto unico G00142 » Pubblicazione atti e off | erte d         |                                 |         |  |  |
|----------------------------------------------------------|------------------------------------------------------|---------------------------------------------------------------|----------------|---------------------------------|---------|--|--|
| Lista: Azioni<br>Modifica<br>Pubblica su portale Appalti | Pubblica                                             | Pubblicazione atti e offerte della gara G00142                |                |                                 |         |  |  |
| Documenti<br>Informazioni pagina                         | Trovali 3 elementi. Tutti gli elementi visualizzati. |                                                               |                |                                 |         |  |  |
|                                                          | Opzioni                                              | Descrizione                                                   | Stato ditta    | Liv.accesso atti                | N.docum |  |  |
| Torna                                                    |                                                      | Atti e verbali della gara                                     |                |                                 | 1       |  |  |
| Indietro                                                 | <b>_</b>                                             | Cassiopea Holdings                                            | In graduatoria | Sì con condivisione documenti   | 2       |  |  |
|                                                          |                                                      | Orion Industries                                              | In graduatoria | Si senza condivisione documenti |         |  |  |
|                                                          | <b>-</b>                                             | Draco Enterprises                                             | In graduatoria | Si senza condivisione documenti |         |  |  |
|                                                          |                                                      | Centaurus Systems                                             | Non ammessa    | Si senza condivisione documenti |         |  |  |
|                                                          |                                                      | Andromeda Solutions                                           | Non ammessa    | No                              |         |  |  |

 $\cdot$  `No'  $\rightarrow$  la ditta non ha accesso agli atti su Portale Appalti

Alla prima apertura, il campo 'Livello accesso agli atti' viene preimpostato con il valore 'Sì senza condivisione documenti' oppure a 'No' quando la ditta è 'non ammessa'. Solo per le ditte con 'Sì con condivisione documenti' è disponibile l'icona per accedere al dettaglio dei documenti.

Alla pubblicazione, viene inviata la comunicazione a tutte le ditte per cui è prevista la condivisione.

Dopo la pubblicazione tutti i dati sono bloccati in modifica. Oltre a essere possibile integrare la documentazione pubblicata con la funzione 'Integra su portale Appalti', è ora disponibile la funzione 'Annulla pubblicazione', con cui viene annullata la visualizzazione dei dati su portale Appalti e ripristinata la possibilità di modificare sia l'elenco ditte che l'elenco dei documenti.

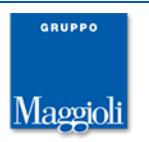

Modifica Pubblica su po

| Lista: Azioni<br>Integra su portale<br>Appalti<br>Annulla pubblicazione | Home » List | ta gare » <u>Gara a lotto unico G03187</u> » Pubblicazione atti e offerte d<br>azione atti e offerte della gara G03187 |                 |                |                                 |                  |     |
|-------------------------------------------------------------------------|-------------|----------------------------------------------------------------------------------------------------|-----------------|----------------|---------------------------------|------------------|-----|
| Documenti                                                               | Hovau 9     | elementi. Tutti yii elementi visualizzati.                                                                             |                 |                |                                 |                  |     |
| Informazioni pagina                                                     | Opzioni     | Descrizione                                                                                                    | Aggiudicataria? | Stato ditta    | Liv.accesso atti                | N.documenti      | (   |
|                                                                         |             | Atti e verbali della gara                                                                                              |                 |                |                                 | 6                | 0   |
| Torna                                                                   |             | regress pros permit in consecut                                                                                        | Si              | Aggiudicataria | Sì con condivisione documenti   | 8                | 0   |
| Indietro                                                                |             | prose Warn prof samely                                                                                                 | No              | In graduatoria | Sì con condivisione documenti   | 2                | 6   |
|                                                                         | <b>.</b>    | AT ADDRESS AND A ADDRESS                                                                                               | No              | In graduatoria | Sì con condivisione documenti   | 1                | 5   |
|                                                                         | <b>5</b>    |                                                                                                    | No              | In graduatoria | Sì con condivisione documenti   | 2                | 6   |
|                                                                         | <b>.</b>    | regress prov prist, in New printerents                                                                                 | No              | In graduatoria | Sì senza condivisione documenti |                  |     |
|                                                                         | <b>.</b>    | repress prost periods in                                                                                               | No              | In graduatoria | Sì senza condivisione documenti | -                | -1  |
|                                                                         | <b>.</b>    | and instantial and a second second                                                                                     | No              | In graduatoria | Sì senza condivisione documenti |                  |     |
|                                                                         |             |                                                                                                    | No              | In graduatoria | No                              |                  |     |
|                                                                         |             |                                                                                                    |                 |                | Integra su portale Appalti Ann  | ulla pubblicazio | one |

Alla successiva pubblicazione è possibile scegliere di non inviare nuovamente la comunicazione.

| $\Lambda c$ Appalti e Affidamenti - Profilo 1 - Microsoft Edge                                                                                                    | _                                |                 | $\times$          |
|----------------------------------------------------------------------------------------------------|----------------------------------|-----------------|-------------------|
| () localhost:8080/Appalti/ApriPopup.do?href=gare/commons/popupPubblic                                                                                                    | aAttiSuPo                        | ortal           | $A_{\mathcal{P}}$ |
| Pubblica su portale Appalti                                                                                                    |                                  |                 | î                 |
| Mediante questa funzione si procede alla pubblicazione su portale Appalti degli atti e offe<br>È possibile procedere inviando o meno una comunicazione alle ditte che hanno accesso a<br>Selezionare una delle opzioni sottostanti.<br>Pubblicazione degli atti con invio della comunicazione di avviso<br>Pubblicazione degli atti senza invio della comunicazione di avviso<br>Confe | rte della g<br>gli atti.<br>erma | ara.<br>Annulla |                   |
|                                                                                                    |                                  |                 | -                 |

### **Verifiche FVOE**

E' stato adeguato il modulo 'Verifiche FVOE' in modo da permettere di integrare l'elenco delle ditte per cui attivare le verifiche, conseguente all'invio ad ANAC della scheda S2R.

Nella funzione 'Aggiungi ditte' è possibile forzare la selezione di una ditta già inserita nella lista delle verifiche. Alla conferma vengono aggiunte nella lista eventuali ditte collegate (ausiliarie, mandanti o consorziate) ancora non presenti nella lista.

| NZIC                                                                                        |                | Seleziona le ditte                                                                                                    | per cui richiedere l'access                                              | o FVOE                                                                                                    |                          |                 |
|---------------------------------------------------------------------------------------------|----------------|----------------------------------------------------------------------------------------------------|--------------------------------------------------------------------------|----------------------------------------------------------------------------------------------------|--------------------------|-----------------|
|                                                                                             |                | Mediante questa funzione è possibile selezionare le ditte partecipanti alla gara per cui richiedere l'accesso a FVOE                                                                                 |                                                                          |                                                                                                    |                          |                 |
| Per le ditte partecipanti in RT, veng<br>opzioni Ragi esecutrici mentre per le ditte che fa |                |                                                                                                    | anti in RT, vengono considera<br>er le ditte che fanno ricorso a         | te direttamente le componenti del raggruppamento. Nel caso di consorzio vengono inc<br>d avvalimento le relative ausiliarie. | oltre riportate le event | uali consorziat |
|                                                                                             | impre<br>prova | Nel caso di rettifiche, è possibile integrare la lista delle ditte oggetto di verifica forzando, mediante il flag 'Mostra ditte già selezionate', la selezione delle ditte già inserite nella lista. |                                                                          |                                                                                                    |                          |                 |
|                                                                                             | impre<br>impre | Mostra ditte già selezionate: Si 🗸                                                                                                    |                                                                          |                                                                                                    |                          |                 |
|                                                                                             | prova          | Visualizza 20 ditte                                                                                                    | ~                                                                        |                                                                                                    |                          |                 |
|                                                                                             | majors         |                                                                                                    |                                                                          |                                                                                                    |                          |                 |
|                                                                                             | prova          | Seleziona<br>VX                                                                                                    | Codice ditta 🗍                                                           | Ragione sociale ditta                                                                                                    |                          |                 |
|                                                                                             | prova          | Seleziona                                                                                                    | Codice ditta *                                                           | Ragione sociale ditta                                                                                                    |                          | ÷.              |
|                                                                                             | prova          | Seleziona<br>×                                                                                                    | Codice ditta 4<br>000570<br>001059                                       | Ragione sociale ditta                                                                                                    |                          | ×<br>*          |
|                                                                                             | prova          | Seleziona<br>X                                                                                                    | Codice ditta         4           000570         001059           Ricerca | Ragione sociale ditta                                                                                                    |                          | ÷               |

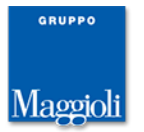

### **Report schede ANAC**

Nella home page dell'applicativo, per i profili che gestiscono gare con la produzione delle schede ANAC e per il profilo 'Trova procedure', è disponibile la funzione 'Report schede ANAC' che produce una sintesi della situazione delle schede ANAC per le gare gestite nel profilo.

| Appalti | SContratti                                                                                                    |
|---------|----------------------------------------------------------------------------------------------------|
|         | Gare Archivi Report Strumenti Utilità de                                                                       |
|         |                                                                                                    |
|         | Gare e procedure di affidamento                                                                                |
|         | Gestione completa di tutti i dati e tutte le funzionalità per l'espletamento delle procedure<br>di affidamento |
|         | ricerca in gare                                                                                                |
|         | Ricerca avanzata                                                                                               |
|         | Crea nuova gara                                                                                                |
|         | Scadenzario gare                                                                                               |
|         | Non ci sono richieste di aggiornamento anagrafica da portale                                                   |
|         | <u>Ci sono 205 comunicazioni non lette</u>                                                                     |
|         | Ci sono 14 procedure concluse con documenti da archiviare                                                      |
|         | Report schede ANAC                                                                                             |
|         | Esegui un report                                                                                               |
|         | Richiedi assistenza o supporto tecnico normativo                                                               |

Nella lista prodotta vengono riportate per ogni gara o lotto di gara il dettaglio delle schede 'in compilazione', delle schede 'trasmesse in attesa di riscontro o con errori' e il dettaglio delle schede 'trasmesse con successo'.

Vengono inoltre evidenziate mediante icona le gare, o i lotti, che sono conclusi (aggiudicati o annullati) e per cui non è stata ancora inviata la scheda di esito.

| Report s       | chede     | ANAC          |                 |             |                                                                                     |                           |                                                |                                   |    |
|----------------|-----------|---------------|-----------------|-------------|-------------------------------------------------------------------------------------|---------------------------|------------------------------------------------|-----------------------------------|----|
| Visualizza     | 10 gare   | ~             |                 |             |                                                                                     |                           |                                                |                                   |    |
| Cod.<br>gara 🔻 | Lot 🛔     | CIG 🛓         | Oggetto 🛓       | Nome<br>RUP | Stato esito 🔺                                                                       | Schede in<br>compilazione | Schede<br>inviate in<br>attesa o con<br>errori | Schede<br>inviate con<br>successo |    |
| <u>G03540</u>  | 2         | I00EA1B80B    |                 |             | Concluso -<br>Annullata/revocata<br>dopo l'avvio della<br>procedura di<br>selezione | P2_16#1                   |                                                | P2_16, S2,<br>NAG                 |    |
| <u>G03538</u>  |           |               |                 |             | In aggiudicazione                                                                   | AD2_25                    |                                                |                                   |    |
| <u>G03534</u>  | 1         | I00E2EDB46    | Í.              |             | Concluso - Emesso<br>contratto/ordine                                               |                           | A2_30                                          | P2_17, S1, S2                     | A  |
| <u>G03534</u>  | 2         | I00E2EEC19    |                 |             | Concluso -<br>Aggiudicato                                                           |                           | A2_30                                          | P2_17, S1, S2                     | A  |
| <u>G03532</u>  |           | I00DFC5081    |                 |             | Conclusa - Emesso<br>contratto/ordine                                               |                           | A1_29                                          | P1_16, S1, S2                     | A  |
| <u>G03528</u>  |           | I00F03E879    |                 |             | In aggiudicazione                                                                   | S1                        | P1_16#1                                        | P1_16                             |    |
| <u>G03526</u>  |           |               |                 |             | In aggiudicazione                                                                   |                           | P3_1                                           |                                   |    |
| <u>G03522</u>  |           |               |                 |             | In aggiudicazione                                                                   | P2_16                     |                                                |                                   |    |
| <u>G03521</u>  |           |               |                 |             | In aggiudicazione                                                                   | P1_16                     |                                                |                                   |    |
| <u>G03520</u>  |           | I00E4DD498    |                 |             | In aggiudicazione                                                                   |                           |                                                | P7_2                              |    |
| Ricerca (      | Ricerca   | Ricerca CIG   | Ricerca oggetto | Ricerca RP  | Ricerca stato esito                                                                 | Ricerca sched             | Ricerca sched                                  | Ricerca sched                     |    |
| Visualizzaz    | ione da 2 | 1 a 30 di 599 | gare            |             | << < 1                                                                              | L 2 3                     | 4 5                                            | 60 > >                            | ·> |

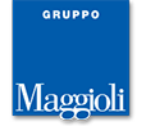

Da menù laterale è disponibile la funzione di export in excel dei dati. Nell'excel prodotto sono presenti informazioni ulteriori sulla procedura.

### Nuovo report 'Durata procedure'

E' disponibile il nuovo report 'Durata procedure di appalto' (report\_17\_PG\_Durata\_procedure.user.sql).

Una volta installato, il report è eseguibile dal profilo 'Trova procedure'.

| <b>ttratti</b><br>e Affidamento                      |                                                                    |
|------------------------------------------------------|--------------------------------------------------------------------|
| Gare   Report   Utilità                              |                                                                    |
| Home » Lista report predefiniti                      |                                                                    |
| Report predefiniti                                   |                                                                    |
| Trovati 4 elementi. Tutti gli elementi visualizzati. |                                                                    |
| Titolo                                               | Descrizione                                                        |
| Durata procedure di appalto                          | Report di supporto per il controllo dei tempi medi delle procedure |

Il report estrae tutti i dati delle procedure gestite con il nuovo processo di digitalizzazione (cioè che hanno un idAppalto), con le seguenti condizioni:

- la "Data termine pres. off. (escluse proroghe)" corrisponde alla data di termine della presentazione delle offerte ignorando eventuali proroghe/rettifiche
- la "Durata" viene calcolata dalla "Data termine pres. off. (escluse proroghe)" alla data di stipula del contratto
- quando la data di stipula del contratto non è valorizzata, viene mostrato nella colonna "Giorni trascorsi" il numero di giorni trascorsi dalla "Data termine pres. off. (escluse proroghe)" alla data di esecuzione del report

Per ogni appalto viene visualizzato il codice della prima scheda trasmessa ad ANAC (pubblicata o in fase di pubblicazione) e l'eventuale numero del formulario eForm.

Nell'appalto devono essere presenti i seguenti dati: idAppalto, CIG, RUP, data termine presentazione delle offerte. Si sottolinea che vengono considerati anche gli appalti inseriti manualmente nel profilo "Altre procedure ai fini della trasparenza", relativi a procedure gestite in altre piattaforme.

In caso di appalti in più lotti, l'elaborazione avviene per singolo lotto / CIG.

Il report estrae tutti i CIG della Stazione Appaltante (una o più) a cui l'utente è associato (quindi anche eventuali CIG che non ha direttamente in carico).

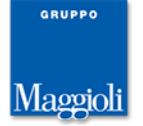

|                     | Gare Rep         | ort   Strumen                                                        | iti Uti    | ilità 🛛 🤹    | °           | _                                                | _          | _                                 | _                     | _                   | _                                                                | _                         | _                                                      | _                      | _                 | _      | _                   | -    |          |       |
|---------------------|------------------|----------------------------------------------------------------------|------------|--------------|-------------|--------------------------------------------------|------------|-----------------------------------|-----------------------|---------------------|------------------------------------------------------------------|---------------------------|--------------------------------------------------------|------------------------|-------------------|--------|---------------------|------|----------|-------|
| Strumenti           | Home » Lista rep | ort predefiniti » Para                                               | umetri Rep | ort - Durata | pro »       | Dati estratti report                             | Durata p   |                                   |                       |                     |                                                                  |                           |                                                        |                        |                   |        |                     |      |          |       |
| Anteprima di stampa |                  |                                                                      |            |              |             |                                                  |            |                                   |                       |                     |                                                                  |                           |                                                        |                        |                   |        |                     |      |          |       |
| Export 🖉 🛣 🔁        | Dati estratti    | report 'Durata                                                       | procedu    | ure di ap    | palto'      |                                                  |            |                                   |                       |                     |                                                                  |                           |                                                        |                        |                   |        |                     |      |          |       |
| Torna               |                  |                                                                      |            |              |             |                                                  |            |                                   |                       |                     |                                                                  |                           |                                                        |                        | •                 |        |                     |      |          |       |
| Indietro            | [Prima/Preced    | ementi. Visualizzaz<br>lente] <b>1</b> , <u>2 [Succes</u>            | siva/Ultim | a 100.<br>a] |             |                                                  |            |                                   |                       |                     |                                                                  |                           |                                                        |                        |                   |        |                     |      |          |       |
|                     | Cod. Fiscale     | Denominazione<br>Stazione<br>Appaltante                              | Cod.<br>SA | Cod.<br>gara | N.<br>Lotto | idAppalto<br>ANAC                                | CIG        | RUP                               | Centro<br>di<br>Costo | Tipo procedura      | Titolo<br>appalto/lotto                                          | Importo a<br>base di gara | Data<br>termine<br>pres. off.<br>(escluse<br>proroghe) | Data<br>aggiudicazione | Data<br>contratto | Durata | Giorni<br>trascorsi | Note | AnacForm | eForm |
| 1                   | 06188330150      | Comune di<br>XXXX C.F.:<br>06188330150<br>Codice AUSA:<br>9000000007 | 000001     | G00657       |             | 77926877-<br>fe2a-4b5d-<br>9a4a-<br>75e8ac7924d7 | P000A38BFB | Rossi<br>Mario<br>(RUP<br>TEST 1) | TEST                  | Affidamento diretto | Fornitura<br>software < 5k<br>[formazione 12/3<br>esecuzione]    | 4.500,00                  | 14/03/2025                                             | 11/03/2025             |                   |        | 4                   |      | AD5      |       |
|                     | 06188330150      | Comune di<br>XXXX C.F.:<br>06188330150<br>Codice AUSA:<br>9000000007 | 000001     | G00654       |             | d3e34d56-<br>bfc7-4571-<br>9050-<br>914645ab7fe3 | 100E7B3BB3 | Rossi<br>Mario<br>(RUP<br>TEST 1) | TEST                  | Affidamento diretto | Fornitura<br>software < 5k<br>(formazione per<br>esecuzione 7/3) | 4.500,00                  | 07/03/2025                                             | 06/03/2025             |                   |        | 11                  |      | AD5      |       |
|                     | 06188330150      | Comune di<br>XXXX C.F.:<br>06188330150<br>Codice AUSA:<br>9000000007 | 000001     | G00638       |             | 4bcaa346-<br>5ce0-4786-<br>a44a-<br>3b644b833f16 | I00E586010 | Rossi<br>Mario<br>(RUP<br>TEST 1) | TEST                  | Affidamento diretto | Fornitura<br>software < 5k<br>(formazione per<br>esecuzione)     | 4.500,00                  | 26/02/2025                                             | 27/02/2025             |                   |        | 20                  |      | AD5      |       |
|                     | 06188330150      | Comune di<br>XXXX C.F.:<br>06188330150<br>Codice AUSA:<br>9000000007 | 000001     | G00633       |             | 97cf92e2-<br>7f71-4e52-<br>8e1a-<br>fdafebbc3aa3 | 100E4DA21F | Rossi<br>Mario<br>(RUP<br>TEST 1) | TEST                  | Affidamento diretto | Fornitura<br>software < 5k<br>(formazione per<br>esecuzione)     | 4.500,00                  | 26/02/2025                                             | 25/02/2025             |                   |        | 20                  |      | AD5      |       |
|                     | 06188330150      | Comune di<br>XXXX C.F.:<br>06188330150<br>Codice AUSA:<br>9000000007 | 000001     | G00653       |             | 17383c3b-<br>1b1a-4b78-<br>934a-<br>0a3bd132d6fa | 100E7AF867 | Rossi<br>Mario<br>(RUP<br>TEST 1) | TEST                  | Affidamento diretto | Fornitura<br>software > 5k                                       | 10.000,00                 | 25/02/2025                                             | 06/03/2025             |                   |        | 21                  |      | AD3      |       |
|                     | 06188330150      | Comune di<br>XXXX C.F.:<br>06188330150<br>Codice AUSA:<br>9000000007 | 000001     | G00647       |             | abb84a78-<br>af4a-40db-<br>a1a1-<br>c714a0e25ea6 | 100E659E2B | Rossi<br>Mario<br>(RUP<br>TEST 1) | TEST                  | Affidamento diretto | Fornitura<br>software > 5k<br>[formazione 4/3]                   | 10.000,00                 | 25/02/2025                                             | 03/03/2025             |                   |        | 21                  |      | AD3      |       |
|                     | 06188330150      | Comune di<br>XXXX C.F.:<br>06188330150                               | 000001     | G00632       |             | 9668c951-<br>ad8b-4e1d-<br>92b4-                 | 100E4D914C | Rossi<br>Mario<br>(RUP            | TEST                  | Affidamento diretto | Fornitura<br>software > 5k                                       | 10.000,00                 | 25/02/2025                                             | 25/02/2025             |                   |        | 21                  |      | AD3      |       |

Esportando il report in Excel è possibile filtrare i soli appalti con pubblicazione TED filtrando sulla colonna eForm come nell'esempio seguente.

|    | A         | В          | С       | D      | E        | F          | G        | н          | 1          | J          | K           | L                        | M          | N          | 0         | P        |     | Q     | R                    | S               | Т       |
|----|-----------|------------|---------|--------|----------|------------|----------|------------|------------|------------|-------------|--------------------------|------------|------------|-----------|----------|-----|-------|----------------------|-----------------|---------|
| 1  | Cod. Fi 💌 | Denom      | Cod. S. | Cod. g | N. Lotte | idAppa 🔻   | CIG 💽    | RUP        | 🕶 Centro 💌 | Tipo pr 💌  | Titolo 💌    | Importe                  | Data te 🔻  | Data ag 🔻  | Data co 🔻 | Durata 💌 | Gio | rni 🔽 | Note                 | AnacFc          | eForm 💌 |
| 2  | 061883301 | Comune o   | 1000001 | G00657 |          | 77926877-  | P000A38  | 3 Rossi M  | ariTEST    | Affidament | Fornitura : | s 4.500,00               | 14/03/2025 | 11/03/2025 |           |          |     | ₽↓    | <u>O</u> rdina da    | lla A alla Z    | [       |
| 3  | 061883301 | Comune o   | 1000001 | G00654 |          | d3e34d56-  | 100E7B3E | lf Rossi M | ariTEST    | Affidament | Fornitura s | s 4.500,00               | 07/03/2025 | 06/03/2025 |           |          |     | Z↓    | Ordina <u>d</u> a    | lla Z alla A    |         |
| 4  | 061883301 | Comune o   | 1000001 | G00638 |          | 4bcaa346-  | 100E5860 | 1 Rossi M  | ariTEST    | Affidament | Fornitura : | s 4.500,00               | 26/02/2025 | 27/02/2029 |           |          |     |       | Ordina per           | r colore        | +       |
| 5  | 061883301 | Comune o   | 1000001 | G00633 |          | 97cf92e2-7 | 100E4DA2 | "Rossi M   | ariTEST    | Affidament | Fornitura : | s 4.500,00               | 26/02/2025 | 25/02/2025 |           |          |     | -     | Cancella 6           | itro da "aForm" |         |
| 6  | 061883301 | Comune o   | 1000001 | G00653 |          | 17383c3b-  | IO0E7AF8 | ERossi M   | ariTEST    | Affidament | Fornitura : | s 10.000,00              | 25/02/2025 | 06/03/2025 |           |          |     | 2     | Cancenan             |                 |         |
| 7  | 061883301 | Comune o   | 1000001 | G00647 |          | abb84a78-  | 100E659E | 2 Rossi M  | ariTEST    | Affidament | Fornitura s | 10.000,00°               | 25/02/2025 | 03/03/2025 |           |          |     | 1     | Fjitra per o         | colone          | · · · · |
| 8  | 061883301 | Comune o   | 1000001 | G00632 |          | 9668c951-  | 100E4D91 | 4Rossi M   | ariTEST    | Affidament | Fornitura : | 10.000,00                | 25/02/2025 | 25/02/2025 |           |          |     | 1     | <u>F</u> iltri per t | esto            |         |
| 9  | 061883301 | Comune o   | 1000001 | G00631 |          | b9ef0f76-a | 00E4D80  | 7 Rossi M  | ariTEST    | Affidament | Fornitura : | s <sup>1</sup> 10.000,00 | 25/02/2025 | 25/02/2025 |           |          |     | 1     | (Se                  | leziona tutto)  |         |
| 10 | 061883301 | Centrale o | 1000000 | G00602 |          | 02996658-  | IOODFBE/ | Rossi M    | ariTEST    | Procedura  | Fornitura o | 100.000,0                | 24/02/2025 | 10/02/2025 |           |          |     | 1     | 10                   |                 |         |
| 11 | 061883301 | Comune o   | 000001  | G00665 |          | e62e3f51-a | P000A73  | Rossi M    | ariTEST    | Affidament | Acquisto A  | 30.000,00                | 20/02/2025 | 18/03/2025 |           |          |     | 1     | 11                   |                 |         |
| 12 | 061883301 | Comune o   | 1000001 | G00664 |          | 03e49e71-  | P000A74  | Rossi M    | ariTEST    | Affidament | Acquisto A  | 430.000,00               | 20/02/2025 | 18/03/2025 |           |          |     |       | 10                   |                 |         |
| 13 | 061883301 | Comune o   | 1000001 | G00650 |          | 690b2cbc-  | P000A71  | 3 Rossi M  | ariTEST    | Affidament | Acquisto A  | 430.000,00               | 20/02/2025 | 18/03/2025 |           |          |     | 1     | - 🗹 19               |                 |         |
| 14 | 061883301 | Comune o   | 1000001 | G00645 |          | 21267e36-  | 100E631D | 2 Rossi M  | ariTEST    | Affidament | Acquisto /  | 30.000,00                | 20/02/2025 | 03/03/2025 |           |          |     | 1     | 23                   |                 |         |
| 15 | 061883301 | Comune o   | 000001  | G00640 |          | 88a2fe63-t | 100E5BFF | Rossi M    | ariTEST    | Affidament | Acquisto /  | 30.000,00                | 20/02/2025 | 27/02/2025 |           |          |     | 1     | 24                   | ote)            | _       |
| 16 | 061883301 | Comune o   | 1000001 | G00630 |          | 84f3e5b8-f | 100E4B96 | ERossi M   | ariTEST    | Affidament | Acquisto A  | 30.000,00                | 20/02/2025 | 24/02/2025 |           |          |     | 1     |                      | otte)           |         |
| 17 | 061883301 | Comune o   | 1000001 | G00621 |          | 04724468-  | 100E3108 | 2 Rossi M  | ariTEST    | Affidament | Acquisto A  | 430.000,00               | 20/02/2025 | 19/02/2025 |           |          |     |       |                      |                 |         |
| 18 | 061883301 | Comune o   | 1000001 | G00648 |          | 5a0244b3-  | 100E65AE | Rossi M    | ariTEST    | Affidament | Affidamen   | t 3.500,00               | 27/01/2025 | 03/03/2025 |           |          |     |       |                      | ОК              | Annulla |
| 19 | 061883301 | Comune o   | 1000001 | G00646 |          | 6c7980d4-  | 100E6539 | 3 Rossi M  | ariTEST    | Affidament | Affidamen   | t 3.500,00               | 27/01/2025 | 03/03/2025 |           |          |     |       |                      |                 |         |
| 20 | 061883301 | Comune o   | 1000001 | G00644 |          | 3b12285e-  | 100E62A7 | ERossi M   | ariTEST    | Affidament | Affidamen   | t 3.500,00               | 27/01/2025 | 03/03/2025 |           |          |     | 50    | )                    | AD5             |         |

Sono quindi visibili i tempi trascorsi per ogni CIG relativi a questi appalti specifici.

| Appunt                                | 9                    |         |          |           |            |             | 9         |           |             |              |              |             |            |        |           |      |         |       |
|---------------------------------------|----------------------|---------|----------|-----------|------------|-------------|-----------|-----------|-------------|--------------|--------------|-------------|------------|--------|-----------|------|---------|-------|
| V12                                   | - (°                 | $f_X$   |          |           |            |             |           |           |             |              |              |             |            |        |           | _    |         |       |
| A A                                   | B C                  | D       | E        | F         | G          | Н           | 1         | J         | K           | L            | M            | N           | 0          | Р      | Q         | R    | S       | T     |
| Cod.                                  | Denomin Cod.         | SA Cod. | N. Lotto | idAppalt  | CIG        | RUP         | Centro di | Tipo      | Titolo      | Importo a    | Data termine | Data        | Data       | Durata | Giorni N  | lote | AnacFor | eForm |
| Fiscale                               | azione               | gara    |          | o ANAC    |            |             | Costo     | procedur  | appalto/l   | base di gara | pres. off.   | aggiudicazi | contratto  |        | trascorsi |      | m       |       |
|                                       | Stazione             |         |          |           |            |             |           | a         | otto        |              | (escluse     | one         |            |        |           |      |         |       |
| 1                                     | , Appalta            | -       | <b>•</b> | ] 💽       |            |             | •         | ) 🔽       |             | ) 🔽          | proroghe)    | • •         |            | ]      |           |      | • •     | 7     |
| 2 06188330                            | )1 Centrale di 00000 | 0 G000. | 26       | 2f991436- | a H0000.A6 | F Rossi Ma  | aritest   | Procedura | TEST MB     | 15.000,00    | 15/12/2024   | 15/12/2023  |            |        | 93        |      | P1_11   | 11    |
| 7 06188330                            | )1 Centrale di 00000 | 0 G004  | 13       | 15f06c94- | 410054A62  | 1 Rossi Ma  | ari TEST  | Procedura | Prova proc  | 4.000.000,00 | 16/12/2024   | 08/01/2025  | 03/03/2025 | 7.     | ,         |      | P1_16   | 16    |
| 9 06188330                            | )1 Centrale di 00000 | 0 G0042 | 24       | 79a377d6  | (1003B9FA  | PAPA VI     | NTEST     | Procedura | Prova proc  | 10.000,00    | 09/05/2024   |             |            |        | 313       |      | P1_16   | 16    |
| 2 06188330                            | )1 Centrale di 00000 | 0 G0042 | 29       | 7f1e8c9a- | e 1003D1B4 | lE Bonapart | e TEST    | Procedura | Prova proc  | 100.000,00   | 30/04/2024   |             |            | _      | 322       |      | P1_17   | 17    |
| 3 06188330                            | )1 Centrale di 00000 | 0 G0040 | 01       | 147e3573  | - 100318EC | CRossi Ma   | ariTEST   | Procedura | Cristian re | 7.107.477,92 | 26/04/2024   |             |            |        | 326       |      | P1_19   | 19    |
| 4 06188330                            | )1 Centrale di 00000 | 0 G003i | 37       | d191f7c2- | 21002EB74  | 4 Rossi Ma  | ariTEST   | Procedura | Prova proc  | 500.000,00   | 22/04/2024   |             |            |        | 330       |      | P1_16   | 16    |
| )7 06188330                           | )1 Centrale di 00000 | 0 G003  | 18       | 0afb6d44- | c 1002F82B | E Rossi Ma  | ari TEST  | Procedura | Procedura   | 100.000,00   | 31/03/2024   |             |            |        | 352       |      | P1_16   | 16    |
| 38 06188330                           | )1 Centrale di 00000 | 0 G0040 | 13       | 54400bc1  | (100318FD  | O Rossi Ma  | ariTEST   | Procedura | Cristian re | 7.107.477,92 | 30/03/2024   |             |            |        | 353       |      | P1_19   | 19    |
| 16 06188330                           | )1 Centrale di 00000 | 0 G003  | 4        | 74f927c7- | 0015D18    | 4 Rossi Ma  | riTEST    | Procedura | Fornitura d | 160.000,00   | 18/03/2024   | 18/03/2024  |            |        | 365       |      | P1_16   | 16    |
| 17 06188330                           | )1 Centrale di 00000 | 0 G0037 | '5       | 8ed7bc2d  | 1002A2E8   | E Rossi Ma  | riTEST    | Procedura | Procedura   | 1.000.000,00 | 15/03/2024   | 15/03/2024  |            |        | 368       |      | P1_16   | 16    |
| · · · · · · · · · · · · · · · · · · · | da da Marana         |         |          |           |            |             |           |           |             | K            |              |             |            |        |           |      |         | K     |

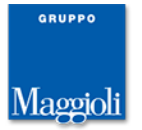

# Anagrafica impresa: obbligatorietà codice fiscale e partita Iva

E' stato rimosso il parametro per la configurazione dell'obbligatorietà dei campi 'Codice fiscale' e 'Partita Iva' nell'anagrafica impresa (tab.G\_011). I campi sono ora sempre obbligatori, eccezione fatta per la partita Iva nei casi delle tipologie di impresa per cui non è richiesta (libero professionista e impresa sociale).

## Altre correzioni e migliorie minori

- > rimossa l'integrazione con l'applicativo FEU perché dismesso
- integrazione LFS: in Esecuzione contratto, se per la gara è stata prodotta la scheda AD5, il campo 'Collaudo?' viene impostato a 'no' mentre il campo 'Tipo contabilità' viene impostato a 'Solo registrazione fatture'
- introdotta la colonna 'Id file' nel form 'Archivia documenti', accanto al nome file, contenente l'identificativo del file in banca dati.
- adeguato secondo le regole dell'accessibilità il pdf di riepilogo delle comunicazioni in uscita, generato al momento dell'invio della comunicazione. Adeguato anche il pdf generato dalla funzione 'Genera report comunicazione', disponibile dalla lista delle comunicazioni in uscita, una volta inviate.

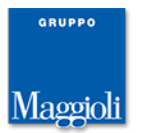

# Novità versione 10.11.0

# Modulo schede ANAC: adeguamento changelog-04 (in esercizio dal 17/02/2025)

La composizione delle schede ANAC è stata adeguata alle <u>specifiche ANAC changelog-</u> <u>04</u>, in esercizio dal 17/02/2025. L'adeguamento riguarda:

- nuova scheda S2R: rettifica scheda S2
- revisione schede A7\_1\_1 e A7\_1\_2: alcuni campi sono stati deprecati e ne sono stati introdotti di nuovi in analogia alle altre schede di aggiudicazione precedute dalla scheda S2

### Adeguamenti normativi

- per adeguamento al correttivo DLgs.209/2024 in vigore dal 31/12/2024, poiché stabilisce che le offerte pari alla soglia di anomalia sono da considerarsi anomale, è stato forzato a 1 il valore del parametro A1199. Il parametro rimane comunque modificabile e si continua ancora a supportare il caso in cui si vogliano considerare tali offerte non anomale.
- è stata revisionata la configurazione delle scadenze di gara (voce 'Configurazione scadenze gara' nella sezione 'Configurazioni' del menù di amministrazione) in modo da essere conforme al DLgs.36/2023. La configurazione viene utilizzata dalla funzione 'Calcola termine minimo', disponibile dal menù di campo in corrispondenza dei termini di presentazione offerta e domanda di partecipazione.

# Elenchi con elementi premiali: gestione selezione operatori da elenco nella gara

E' ora disponibile nella gara la gestione della selezione degli operatori da un elenco operatori con elementi premiali.

Si ricorda che gli elenchi con elementi premiali sono una nuova forma di elenco, caratterizzata dal campo 'Elementi premiali?' posto a 'sì' nella pagina 'Altri dati', le caratteristiche sono state descritte nelle note di release di <u>Appalti 10.10.0</u>.

| Dati generali 🔪 Catego  | rie Altri dati Dati procedi                 | mento Docum    | entazione   Iscrizione operatori economici |
|-------------------------|---------------------------------------------|----------------|--------------------------------------------|
| Criterio di rotazione   |                                             |                |                                            |
|                         | Elementi premiali?                          | Si             |                                            |
| +                       | Criterio                                    | Rotazione in b | ase a aggiudicazioni                       |
| Ricalcola numero ord    | ine casuale operatori ad ogni<br>selezione? |                |                                            |
| Rinnovo iscrizione      |                                             |                |                                            |
| N.gg. validità iscrizio | one (da data dom.iscrizione o               | 365            |                                            |

Elenco operatori economici E00103

Quando alla gara viene associato un elenco con elementi premiali, prima di poter procedere alla selezione da elenco degli operatori da invitare alla gara, è necessario definire gli elementi premiali dell'elenco operatori di interesse per la gara stessa.

GRUPPO Maggioli

Sulla base di questi elementi, viene assegnato un punteggio agli operatori in elenco e tale punteggio può essere considerato come discriminante per il loro inserimento in gara.

Una volta associato a una gara un elenco con elementi premiali, nella fase 'Elenco ditte da invitare' sono disponibili, sia da pulsante che da menù laterale, le seguenti due funzioni:

- Selezione da elenco elementi premiali (1)
- Selezione da elenco mediante rotazione (2)

| Dettaglio: Azioni                                                                                    | <u>Home</u> » <u>Lista gare</u> » Gara a lo                                                                                                    | tto unico G035 | 20                         |                       |                                      |                    |                       |  |  |  |  |  |
|----------------------------------------------------------------------------------------------------|----------------------------------------------------------------------------------------------------|----------------|----------------------------|-----------------------|--------------------------------------|--------------------|-----------------------|--|--|--|--|--|
| Sel. da elenco ultima<br>aggiudicataria<br>Sel. da elenco elementi                                   | Gara a lotto unico G                                                                                                    | 3520           |                            |                       |                                      |                    |                       |  |  |  |  |  |
| premiali (1)                                                                                         | 3. Apertura offerte e calco                                                                                                    | lo aggiud. 🔪   | 4. Aggiudicazione Contra   | to                    |                                      |                    |                       |  |  |  |  |  |
| Sel. da elenco mediante<br>rotazione (2)                                                             | Dati generali 🔷 Altri dati                                                                                                    | Dati proced    | limento 🔪 Documenti e atti | Commissione Sedute of | li gara 1. Inviti e ricezione offert | e 2. Apertura doc. | .ammin.               |  |  |  |  |  |
| Aggiungi ditta da<br>anagrafica<br>Importa ditte da excel<br>Elimina selezionati<br>Riassegna numero | Elenco ditte da invitare -> Invito -> Ricezione plichi -> Chiusura ricezione offerte<br>Numero minimo ditte da selezionare, ove esistenti: 5<br>Numero ditte selezionate: 0 |                |                            |                       |                                      |                    |                       |  |  |  |  |  |
| ordine<br>Imposta filtro                                                                             | Opzioni                                                                                                    | <u>N.</u> *    | Rag.sociale ditta          |                       | <u>Ditta invitata ?</u>              |                    |                       |  |  |  |  |  |
| Torna                                                                                                | Nessun elemento estratto                                                                                                    |                |                            |                       |                                      |                    |                       |  |  |  |  |  |
| Indietro                                                                                             |                                                                                                    |                |                            |                       |                                      |                    |                       |  |  |  |  |  |
|                                                                                                    |                                                                                                    |                |                            |                       | Aggiungi ditta                       | da anagrafica      | Elimina selezionati   |  |  |  |  |  |
|                                                                                                    |                                                                                                    |                |                            | Sel. da ele           | enco elementi premiali (1)           | Sel. da elenco me  | ediante rotazione (2) |  |  |  |  |  |
|                                                                                                    |                                                                                                    |                |                            |                       |                                      |                    |                       |  |  |  |  |  |

Mediante la prima funzione, 'Sel. da elenco elementi premiali (1)', si accede a una nuova scheda dove è possibile configurare gli elementi premiali della gara e altre opzioni.

| Elementi premi    | iali O Fa | sce di punteggio | e altre opzioni |          |                |                                     |
|-------------------|-----------|------------------|-----------------|----------|----------------|-------------------------------------|
| Opzioni<br>🖌 🗙    | Cod.      | Titolo           | Opzioni         | Forcella | Peso ponderale | Peso riparametrato                  |
| Nessun elemento e | stratto   |                  |                 |          |                |                                     |
|                   |           |                  | TOTALE          |          | 0              |                                     |
|                   |           |                  |                 |          | Ag             | giungi Modifica Elimina selezionati |
|                   |           |                  |                 |          |                | Conferma dati e calcolo punteggi    |
|                   |           |                  |                 |          |                | Torna a elenco ditte                |

La scheda è strutturata in 2 sottopagine:

- Elementi premiali

- Fasce di punteggio e altre opzioni

Nella sottopagina 'Elementi premiali' si definiscono gli elementi premiali.

Mediante la funzione 'Aggiungi' è gestita la selezione dagli elementi premiali dell'elenco.

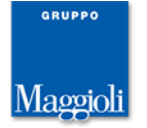

|             | Aggiungi   | elementi premiali                                                      |                                         |
|-------------|------------|------------------------------------------------------------------------|-----------------------------------------|
|             |            |                                                                        |                                         |
|             | Visualizza | 10 elementi 🗸                                                          |                                         |
|             | √×         | Titolo                                                                 | Classe                                  |
| Elementi pr |            | Iscrizione White List Prefettura                                       |                                         |
| Opzioni     |            | UNI EN ISO 9000                                                        |                                         |
| 1 %         |            | Registrazione EMAS o UNI EN ISO 14001                                  |                                         |
|             |            | Verbali di conciliazione extragiudiziale per discriminazione di genere |                                         |
|             |            | SA 8000                                                                |                                         |
|             |            | Rating di legalità delle imprese                                       | 3 Stelle V                              |
|             |            | Categoria 1: D1                                                        | Superiore o uguale a 500.000 abitanti 🗸 |
|             |            | Categoria 1: D2                                                        | Superiore o uguale a 500.000 abitanti 🗸 |
|             |            | Categoria 1: D3                                                        | Superiore o uguale a 500.000 abitanti 🗸 |
|             |            | Categoria 1: D4                                                        | Superiore o uguale a 500.000 abitanti 🗸 |
|             |            | Ricerca titolo                                                         |                                         |
|             | Visualizza | zione da 1 a 10 di 36 elementi                                         | << < 1 2 3 4 > >>                       |
|             |            |                                                                        |                                         |
|             |            |                                                                        |                                         |
|             |            |                                                                        |                                         |
|             |            |                                                                        |                                         |
|             |            |                                                                        |                                         |
|             |            |                                                                        |                                         |
|             |            |                                                                        | Conferma Annulla                        |

Mediante la funzione 'Modifica' è possibile specificare il peso per ognuno di essi.

| Sele  | tione da elenco eleme               | nti premiali della gara G03520                                           |          |                |                    |                         |
|-------|-------------------------------------|--------------------------------------------------------------------------|----------|----------------|--------------------|-------------------------|
| ۱ و   | ilementi premiali 🛛 🔍 Fas           | ce di punteggio e altre opzioni                                          |          |                |                    |                         |
| Trova | ti 10 elementi. Tutti gli elem      | enti visualizzati.                                                       |          |                |                    |                         |
| Cod.  | Titolo                              | Opzioni                                                                  | Forcella | Peso ponderale | Peso riparametrato | Peso riparam.<br>arrot. |
| 9     | Iscrizione White List<br>Prefettura |                                                                          | 5 - 8    | 6              | 40                 | 40                      |
| 10    | UNI EN ISO 9000                     |                                                                          | 3 - 6    | 4              | 26.666666667       | 26.67                   |
| 14    | Rating di legalità delle<br>imprese |                                                                          |          |                |                    |                         |
|       |                                     | 1 - 1 Stella                                                             | 1 - 1    | 1              | 6.666666667        | 6.67                    |
|       |                                     | 2 - 2 Stelle                                                             | 2 - 3    | 2              | 13.333333333       | 13.33                   |
|       |                                     | 3 - 3 Stelle                                                             | 4 - 5    | 5              | 33.333333333       | 33.33                   |
| 15    | Categoria 1: D1                     |                                                                          |          |                |                    |                         |
|       |                                     | 1 - Inferiore a 5.000 abitanti                                           | 1 - 1    |                |                    |                         |
|       |                                     | 2 - Inferiore a 20.000 abitanti e superiore o uguale a 5.000<br>abitanti | 2 - 3    |                |                    |                         |
|       |                                     | 3 - Inferiore a 50.000 abitanti e superiore o uguale a 20.000 abitanti   | 3 - 4    |                |                    |                         |
|       |                                     | TOTALE                                                                   |          | 15             |                    | 100                     |
|       |                                     |                                                                          |          |                |                    | Salva Annulla           |

Nel caso di elementi premiali di tipo 'rating', al momento della selezione viene indicata la classifica massima utile per la gara (che non è necessariamente la classifica massima prevista per l'elemento premiale). Nella gara vengono dettagliati tutti i valori della classifica selezionati e per tutti deve essere specificato il peso.

Quando viene specificato il peso, viene calcolato il corrispondente valore riparametrato su base 100. Il valore riparametrato è sempre arrotondato a 2 cifre decimali, però al momento della modifica viene data evidenza anche del valore non arrotondato per aiutare l'operatore a ricalibrare i pesi nel caso in cui la somma dei pesi riparametrati non sia esattamente 100.

In fondo alla lista viene riportato il totale dei pesi assegnati e quello dei pesi riparametrati. Viene evidenziato quando quest'ultimo non vale 100.

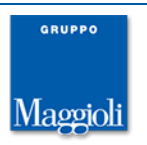

|    |                 |                                                                          |       |      |              | Salva Annulla |
|----|-----------------|--------------------------------------------------------------------------|-------|------|--------------|---------------|
|    | [               | TOTALE                                                                   |       | 21.4 |              | 99.99         |
|    |                 | 3 - Inferiore a 50.000 abitanti e superiore o uguale a 20.000 abitanti   | 3 - 4 | 3.9  | 18.224299065 | 18.22         |
|    |                 | 2 - Inferiore a 20.000 abitanti e superiore o uguale a 5.000<br>abitanti | 2 - 3 | 2    | 9.345794393  | 9.35          |
|    |                 | 1 - Inferiore a 5.000 abitanti                                           | 1 - 1 | 1    | 4.672897196  | 4.67          |
| 15 | Categoria 1: D1 |                                                                          |       |      |              |               |
|    |                 | 3 - 3 Stelle                                                             | 4 - 5 | 5    | 23.364485981 | 23.36         |
|    |                 |                                                                          |       |      |              |               |

Nella sottopagina 'Fasce punteggio e altre opzioni' è possibile definire le fasce di punteggio su cui ripartire la selezione degli operatori.

La definizione delle fasce è facoltativa però, se definite, sono necessariamente 3. Nella form è possibile specificare il punteggio soglia della fascia inferiore e quello della fascia intermedia.

| Selezione da elenco elementi premiali della gara G03520 |
|---------------------------------------------------------|
|---------------------------------------------------------|

| O Elementi premiali 🛛 🖲 Fasce di punteggio e alt             | re opzioni                       |
|--------------------------------------------------------------|----------------------------------|
| Fasce di punteggio                                           |                                  |
| Punteggio soglia fascia inferiore                            | 30                               |
| Punteggio soglia fascia intermedia                           | 80                               |
| Punteggio massimo                                            | 100                              |
| Altre opzioni                                                |                                  |
| Considera validità elementi premiali in calcolo<br>punteggi? | Si                               |
|                                                              | Modifica                         |
|                                                              | Conferma dati e calcolo punteggi |
|                                                              | Torna a elenco ditte             |

In entrambe le sottopagine, è disponibile, da pulsante e da menù laterale, la funzione 'Conferma dati e calcolo punteggi'.

| Selezione da elenco elementi | premiali della gara G03520 |
|------------------------------|----------------------------|
|------------------------------|----------------------------|

| Elem       | enti pr | emiali 💛 Fasce di punteggio           | e altre onzioni.                                                                                     |              |
|------------|---------|---------------------------------------|----------------------------------------------------------------------------------------------------|--------------|
| Trovati 10 | ) elem  | enti. Tutti gli elementi visualizzati | A¢ Appalti e Affidamenti - Profilo 1 - Microsoft Edge — □ >                                          | <            |
| Opzioni    | Cod.    | Titolo                                | i localhost:8080/Appalti/ApriPopup.do?href=gare/elprempun/popupCalcoloELPREMPUN A                    | <i>a</i>     |
|            | 9       | Iscrizione White List Prefettura      | Conferma dati e calcolo punteggi                                                                     | metrato      |
|            | 10      | UNI EN ISO 9000                       |                                                                                                    |              |
|            | 14      | Rating di legalità delle imprese      | Mediante questa funzione si procede ana conferma dei dati insenti e al calcolo punteggi delle ditte. |              |
|            |         |                                       | Confermi l'operazione?                                                                               |              |
|            |         |                                       | Conferma Annulla                                                                                     |              |
|            |         |                                       |                                                                                                    |              |
| <b>B</b>   | 15      | Categoria 1: D1                       |                                                                                                    |              |
|            |         |                                       |                                                                                                    |              |
|            |         |                                       |                                                                                                    |              |
|            |         |                                       |                                                                                                    |              |
|            |         |                                       |                                                                                                    | -            |
|            |         |                                       | Aggiungi Modifica Elimina                                                                            | selezionati  |
|            |         |                                       | Conferma dati e calco                                                                                | olo punteggi |
|            |         |                                       | Torna a                                                                                              | elenco ditte |

Alla sua attivazione vengono fatti dei controlli di integrità dei dati e, se superati, viene fatto il calcolo del punteggio di ogni operatore in gara.

Il punteggio è ottenuto facendo la somma dei pesi riparametrati arrotondati degli elementi premiali posseduti dall'operatore. Per gli elementi premiali per cui è prevista

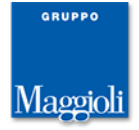

l'indicazione della data scadenza validità, viene fatto l'ulteriore filtro in modo da considerare solo gli elementi premiali che sono ancora validi alla data corrente. E' possibile disattivare questo filtro nella procedura di calcolo punteggi impostando il campo 'Considera validità elementi premiali in calcolo punteggi?' nella sottopagina 'Fasce di punteggio e altre opzioni'.

|         | Punteggio soglia fascia intermedia                           | 80  |
|---------|--------------------------------------------------------------|-----|
|         | Punteggio massimo                                            | 100 |
| Altre o | pzioni                                                       |     |
|         | Considera validità elementi premiali in calcolo<br>punteggi? | Si  |
|         |                                                              |     |

L'operazione di calcolo punteggi viene tracciata in banca dati (evento GA\_ELPREM\_CALCOLA\_PUN').

Una volta fatto il calcolo punteggi, la configurazione degli elementi premiali della gara viene bloccata in modifica. E' possibile ripristinare i dati in modifica annullando il calcolo punteggi.

| Home > | » <u>Lista gare</u> » <u>Gara a lotto unico G03520</u> » | Selezione d  | ${ m A} archi$ Appalti e Affidamenti - Profilo 1 - Microsoft Edge  | —            |                      | $\times$                  |   |
|--------|----------------------------------------------------------|--------------|--------------------------------------------------------------------|--------------|----------------------|---------------------------|---|
| Selez  | ione da elenco elementi prem                             | niali dell   | i localhost:8080/Appalti/ApriPopup.do?href=gare/elprempun/popupCal | coloELPREN   | 1PUN                 | A#                        |   |
| ● E    | iementi premiali O Fasce di punte                        | eggio e altr | Annulla calcolo punteggi                                           |              |                      | - î                       |   |
| Cod.   | Titolo                                                   | Opzioni      | Confermi l'operazione?                                             |              |                      | ato                       |   |
| 9      | Iscrizione White List Prefettura                         |              |                                                                    |              |                      |                           |   |
| 10     | UNI EN ISO 9000                                          |              | Ca                                                                 | nferma       | Annulla              |                           |   |
| 14     | Rating di legalità delle imprese                         |              |                                                                    |              |                      |                           |   |
|        |                                                          | 1 - 1 Stel   |                                                                    |              |                      |                           |   |
|        |                                                          | 2 - 2 Stel   |                                                                    |              |                      |                           |   |
|        |                                                          | 3 - 3 Stel   |                                                                    |              |                      |                           |   |
| 15     | Categoria 1: D1                                          |              |                                                                    |              |                      |                           |   |
|        |                                                          | 1 - Inferio  |                                                                    |              |                      |                           |   |
|        |                                                          | 2 - Inferio  |                                                                    |              |                      |                           |   |
|        |                                                          | 3 - Inferio  |                                                                    |              |                      | -                         |   |
|        |                                                          | TOTALE       | 2                                                                  | 1,5          | 100                  |                           |   |
|        |                                                          |              |                                                                    | Annull<br>To | a calcol<br>orna a e | o punteggi<br>lenco ditte | ; |

Anche l'operazione di annullamento del calcolo è tracciata in banca dati (evento GA\_ELPREM\_ANNULLA\_PUN).

Mediante la funzione 'Selezione da elenco mediante rotazione (2)' si procede alla selezione degli operatori per l'inserimento in gara.

La funzione è bloccata fino a che non sono stati definiti gli elementi premiali per la gara, assegnato loro i pesi e fatto il calcolo punteggi degli operatori.

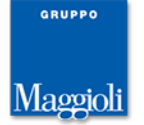

| Ac BRE#      | localhost:8080 dice                                                                                                    | Sicraweb Evo • nuov | 🝸 Sicr |
|--------------|----------------------------------------------------------------------------------------------------|---------------------|--------|
|              | Non è possibile procedere con la selezione da elenco perchè non è<br>stato eseguito il calcolo punteggi degli operatori in elenco.<br>Accedere a "Sel.da elenco elementi premiali(1)" per eseguire il calcolo. |                     |        |
| la jo        |                                                                                                    |                     |        |
|              | ок                                                                                                    |                     |        |
| e Contra     | to                                                                                                    |                     |        |
| nonti o atti | Commissione Sedute di gara 1 Inviti e ricezione offerte 2 Apertura                                                                                                    | doc ammin           |        |
|              | Commissione Scatte of gara 1. And effectione offerte                                                                                                    | doc.ummi.           |        |
|              | -                                                                                                    |                     |        |
| > Chiusura   | ricezione offerte                                                                                                    |                     |        |
| 5            |                                                                                                    |                     |        |
|              |                                                                                                    |                     |        |
| ta           | Ditta invitata ?                                                                                                    |                     |        |
|              |                                                                                                    |                     |        |
|              |                                                                                                    |                     |        |
|              |                                                                                                    |                     |        |
|              |                                                                                                    |                     |        |
|              | Aggiungi ditta da anagrafica                                                                                                    | a Elimina selezio   | nati   |
|              |                                                                                                    |                     |        |
|              | Sel. da elenco elementi premiali (1) Sel. da elenco                                                                                                    | mediante rotazione  | : (2)  |
|              |                                                                                                    |                     |        |
|              |                                                                                                    |                     |        |
|              | · · · · · · · · · · · · · · · · · · ·                                                                                                    |                     |        |

# Procedendo, viene presentata la lista degli operatori in elenco ordinati per il punteggio ottenuto.

| Selezior                                | one manuale ditte dall'elenco operatori economici E00104 mediante rotazione                                                                                                    |                       |                     |                        |                   |                  |                   |                  |       |        |        |     |
|-----------------------------------------|----------------------------------------------------------------------------------------------------|-----------------------|---------------------|------------------------|-------------------|------------------|-------------------|------------------|-------|--------|--------|-----|
| Nella lista :<br>corrente:<br>OG1 - EDI | lista sottostante sono riportate le ditte abilitate all'elenco operatori economici a cui è stato assegnato un numero ordine e qualificate per le seguenti categorie o prestazioni della gara<br>nte:<br>- EDIFICI CIVILI E INDUSTRIALI - Classifica: I                                            |                       |                     |                        |                   |                  |                   |                  |       |        |        |     |
| L'ordine co<br>In particola             | ordine con cui sono presentate le ditte si basa sul punteggio derivante dal possesso degli elementi premiali e sul criterio di rotazione 'Rotazione in base a aggiudicazioni su categoria e classe'<br>particolare il numero d'ordine è stato appena riassegnato alle ditte con modalità casuale. |                       |                     |                        |                   |                  |                   |                  |       | asse'. |        |     |
| Elenco co<br>Data ultim                 | co con elementi premiali:<br>ultimo calcolo punteggi: 17/02/2025 11:58:10                                                                                                    |                       |                     |                        |                   |                  |                   |                  |       |        |        |     |
| Numero n<br>Selezionare                 | ninimo ditte da selezionare, ove esistenti: 5<br>e le ditte che si intende inserire in gara.                                                                                                    |                       |                     |                        |                   |                  |                   |                  |       |        |        |     |
| Trovati 6                               | elementi. Tutti gli elementi visualizzati.                                                                                                    | ſ                     |                     |                        |                   |                  |                   |                  |       |        |        |     |
| Opzioni                                 | Ragione sociale \$                                                                                                    | Comune                | Punteggio<br>totale | N.aggiud.e<br>penalità | <u>N.inviti</u> 单 | <u>N.aggiud.</u> | <u>N.penalità</u> | Numero<br>ordine |       |        |        |     |
|                                         |                                                                                                    |                       | 100                 | 0                      | 1                 | 0                | 0                 | 1                | Ð     |        | 5      |     |
|                                         |                                                                                                    |                       | 90,7                | 0                      | 1                 | 0                | 0                 | 3                | ß     |        | ç.     |     |
|                                         |                                                                                                    |                       | 81,4                | 0                      | 1                 | 0                | 0                 | 4                | தி    |        | ç      |     |
|                                         |                                                                                                    |                       | 76,74               | 0                      | 1                 | 0                | 0                 | 5                | ß     |        | ç      |     |
|                                         |                                                                                                    |                       | 62,79               | 0                      | 1                 | 0                | 0                 | 6                | தி    |        | ç      |     |
|                                         |                                                                                                    |                       | 55,81               | 0                      | 1                 | 0                | 0                 | 2                | ្ឋា   |        | ÷      |     |
|                                         |                                                                                                    | Escludi affidatario u | iscente             | Filtra su cate         | gorie e cla       | ssi Filt         | a su zone         | attività         | Ulte  | erior  | i filt | ri  |
|                                         |                                                                                                    |                       |                     |                        |                   |                  | Aggiungi d        | itte selezio     | onate |        | Chi    | udi |

A parità di punteggio, gli operatori sono ordinati in base al criterio di rotazione dell'elenco, come nel caso di elenchi senza elementi premiali, cioè ad es. in base al numero di aggiudicazioni e al numero ordine assegnato.

Nella pop-up di conferma viene data evidenza che si tratta di selezione da un elenco con elementi premiali e vengono dettagliate anche le fasce di punteggio, nel caso siano state configurate. In quest'ultimo caso, nella lista degli operatori viene riportata la fascia di appartenenza (seconda colonna da sx).

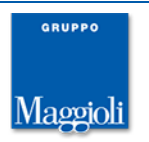

Nella lista sottostante sono riportate le ditte abilitate all'elenco operatori economici a cui è stato assegnato un numero ordine e qualificate per le seguenti categorie o prestazioni della gara corrente: OGI - EDIFICI CIVILI E INDUSTRIALI - Classifica: I

L'ordine con cui sono presentate le ditte si basa sul punteggio derivante dal possesso degli elementi premiali e sul criterio di rotazione 'Rotazione in base a aggiudicazioni su categoria e classe'. In particolare il numero d'ordine è stato appena riassegnato alle ditte con modalità casuale. Elenco con elementi premiali: Fascia 3 da 80.0 a 100 Fascia 2 da 30.0 a 80.0 Fascia 1 da 0 a 30.0 Data ultimo calcolo punteggi: 17/02/2025 12:05:36 Numero minimo ditte da selezionare, ove esistenti: 5 Selezionare le ditte che si intende inserire in gara. Trovati 6 elementi. Tutti gli elementi visualizzati. Opzioni Fascia Ragione sociale Punteggio totale N.aggiud.e N.inviti N.aggiud. N.penalità Numero Comune 3 0 ඩ 🖻 🔛 🏲 100 0 0 6 🏳 🖹 🖗 3 90,7 0 1 0 0 2 3 81,4 බ 🖻 🔛 🏲 0 1 0 0 1 2 76,74 0 0 1 0 5 D 🖻 🕶 🏲 2 62.79 0 1 0 0 3 ධි 🖻 🖾 💌 55,81 0 1 0 0 4 A 🖻 🗭 🏲 2 jio Escludi affidatario uscente Filtra su categorie e classi Filtra su zone attività Ulteriori filtri Filtra su fasce di punt Aggiungi ditte selezionate Chiudi

E' inoltre presente la funzione 'Filtra su fasce di punteggio' per applicare l'ulteriore filtro degli operatori per fascia di appartenenza.

L'ordine con cui sono presentate le ditte si basa sul punteggio derivante dal possesso degli elementi premiali e sul criterio di rotazione 'Rotazione in base a aggiudicazioni su categoria e classe'.

| in purcieon                | are ir nun               | tero a orante e stato appena nassegne                                   |                                                                                           |           |       |          |              |  |  |  |  |
|----------------------------|--------------------------|-------------------------------------------------------------------------|-------------------------------------------------------------------------------------------|-----------|-------|----------|--------------|--|--|--|--|
| Elenco co                  | n eleme                  | nti premiali:                                                           | Ac Appalti e Affidamenti - Profilo 1 - Microsoft Edge —                                   | ×         |       |          |              |  |  |  |  |
| Fascia 3 da<br>Fascia 2 da | a 80.0 a 1<br>a 30.0 a 8 | .00<br>80.0                                                             | (i) localhost:8080/Appalti/ApriPopup.do?href=gare/gare/gare-popup-filtroElPrem A          | (n)       |       |          |              |  |  |  |  |
| Fascia 1 da<br>Data ultim  | a 0 a 30.0<br>o calcolo  | )<br>punteggi: 17/02/2025 12:05:36                                      | Imposta filtro su fascia di punteggio                                                     |           |       |          |              |  |  |  |  |
| Numero r<br>Selezionar     | ninimo d<br>e le ditte   | itte da selezionare, ove esistenti:<br>che si intende inserire in gara. |                                                                                           | - 1       |       |          |              |  |  |  |  |
| Trovati 6                  | elementi.                | Tutti gli elementi visualizzati.                                        | Selezionare la fascia di punteggio su cui si vogliono filtrare gli operatori dell'elenco. |           |       |          |              |  |  |  |  |
| Opzioni                    | Fascia                   | Ragione sociale                                                         | Tutte le fasce Fascia 3 Fascia 2 Fascia 1                                                 | ro 🌢      |       |          |              |  |  |  |  |
|                            | 3                        |                                                                         | Imposta filtro Chiu                                                                       | di        | រា    | 🖻 🖓      | a 🎮          |  |  |  |  |
|                            | 3                        |                                                                         |                                                                                           | -         | ß     | 8        | a 💌          |  |  |  |  |
|                            | 3                        |                                                                         |                                                                                           |           | ß     | •        | a 💌          |  |  |  |  |
|                            | 2                        |                                                                         |                                                                                           |           | ឿ     | 8 9      | a 🍋          |  |  |  |  |
|                            | 2                        |                                                                         | 62,/9 0 1 0 0 5                                                                           | _         | ស្រ   | 🗎 🖓      | i 🎮          |  |  |  |  |
|                            | 2                        |                                                                         | 55,81 0 1 0 6                                                                             |           | ឿ     | 0 F      | 3 I <b>m</b> |  |  |  |  |
|                            |                          | Filtra su fasce di punte                                                | gio Escludi affidatario uscente Filtra su categorie e classi Filtra su zone att           | ività     | Ulte  | riori fi | ltri         |  |  |  |  |
| -                          |                          |                                                                         | Aggiungi ditte                                                                            | e selezio | onate | С        | hiudi        |  |  |  |  |

E' stata adeguata la tracciatura in banca dati della funzione di selezione da elenco (evento GA\_SELEZIONE\_DA\_ELENCO\_MANU) in modo da riportare la fascia di appartenenza nel dettaglio degli operatori selezionati.

Si sottolinea che per le gare con associato un elenco con elementi premiali, viene sempre applicata la selezione manuale degli operatori, anche se, mediante tabellato (A1101) o opzione utente, è configurata la modalità di selezione automatica.

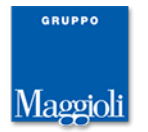

## Verifiche FVOE

Per le gare conformi alle schede ANAC è disponibile l'integrazione con i servizi FVOE (o FVC). Tramite questi servizi, è possibile recuperare la documentazione degli operatori economici che partecipano alla gara direttamente dal fascicolo registrato presso ANAC.

La funzione 'Verifiche FVOE' è descritta in dettaglio nello specifico manuale.

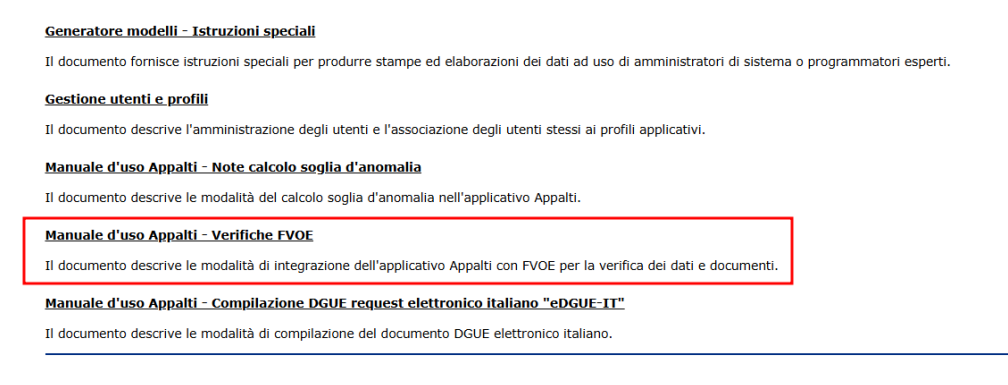

# Calcolo soglia anomalia OEPV

Vengono supportati più criteri di calcolo delle offerte anomale per le gare con criterio di aggiudicazione 'Offerta economicamente più vantaggiosa'. All'unico criterio finora gestito, che considera anomale le ditte con punteggi, sia tecnico che economico, superiori ai 'quattro quinti' dei relativi punteggi massimi, si aggiungono i criteri che impostano la soglia ai 'sei settimi' e ai 'nove decimi'.

Il criterio da applicare viene specificato nella pagina 'Dati generali' della gara, visibile e obbligatorio solo quando previsto il calcolo soglia.

| Ulteriori note motivo ricorso a proc.non ordinaria |                                                                                   |               |
|----------------------------------------------------|-----------------------------------------------------------------------------------|---------------|
| Finalizzata alla conclusione di accordo quadro?    | No 🗸 📑                                                                            | ANAC FEU      |
| Contratto di concessione?                          |                                                                                   | ANAC          |
| Criterio di aggiudicazione (*)                     | Offerta economicamente più vantaggiosa 🗸 📑                                        | ANAC BDAP LFS |
| Calcolo della soglia di anomalia? (*)              | Si 🗸 🔩                                                                            |               |
| Metodo di calcolo soglia anomalia per OEPV (*)     | Punteggi pari o superiori ai quattro quinti del punteggio massimo $oldsymbol{ u}$ | <b>1</b>      |
| Sicurezza inclusa in importo offerto? (*)          |                                                                                   |               |
| Procedura telematica nella piattaforma?            | Punteggi pari o superiori ai quattro quinti del punteggio massimo                 |               |
| Offerta presentata su portale mediante             | Punteggi pari o superiori ai sei settimi del punteggio massimo                    |               |
| Fase di gara                                       | Punteggi pari o superiori ai nove decimi del punteggio massimo                    |               |
| Stato della gara                                   | Tunceggi part o superior al nove decimi del panceggio massino                     |               |
| Atto autorizzativo                                 |                                                                                   |               |
| Tipo atto                                          | ✓ ■                                                                               | LFS           |
| Data                                               | R                                                                                 | IFS           |

Nel caso di gara divisa in lotti, il criterio viene indicato nella gara per essere poi riportato nei singoli lotti, dove può essere ulteriormente modificato.

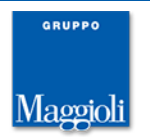

# Nuovo stato di esclusione ditta in gara 'Offerta ritirata'

E' stato introdotto il valore 'Offerta ritirata' per il campo 'Ammissione' nelle fasi di gara.

Il nuovo valore viene utilizzato per poter gestire l'esclusione della ditta dalla gara nelle fasi di apertura documentazione amministrativa o di apertura offerte senza avere l'obbligo di aprirne la busta. Quando impostato, la busta della ditta non ancora aperta viene impostata a 'scartata' e ne viene disattivata l'acquisizione.

| Aper  | tura do       | c. amministr> Chiusura verifica doc. amministr. |                  |    |       |          |       |
|-------|---------------|-------------------------------------------------|------------------|----|-------|----------|-------|
| Trova | ti 2 ele      | nenti. Tutti gli elementi visualizzati.         |                  |    |       |          |       |
|       | <u>N.pi</u> ‡ | Rag.sociale ditta                               | Ammissione       |    |       |          |       |
|       | 1             | operatore di prova 21                           | Si               | 5  | ÷     | $\times$ | 1     |
|       | 2             | operatore di prova 30                           | Offerta ritirata | 0  | 5     | $\ge$    | Ð     |
|       |               |                                                 | Modifica         | Fa | ase s | egue     | nte > |

Il nuovo valore è disponibile anche nella fase di apertura domanda di partecipazione delle procedure ristrette.

# Altre correzioni e migliorie minori

- schede ANAC: introdotto un controllo in fase di validazione dei dati della scheda ANAC che verifica che l'eventuale file xml DGUE allegato sia effettivamente un file DGUE.
- Introdotto 'data generazione' e 'utente' nel pdf di riepilogo delle comunicazioni, generato al momento dell'invio della comunicazione.
- resa disponibile la funzione 'Avvalimento' nella pagina 'Ditte concorrenti' delle procedure di affidamento (profilo 'Affidamenti diretti e adesioni')
- sostituito il modello di comunicazione 'Comunicazione avvenuta stipula alla ditta aggiudicataria' (disponibile solo per le gare a lotto unico) con il nuovo modello 'Comunicazione convocazione per stipula alla ditta aggiudicataria'. Sono state adeguate le diciture dei campi nella pagina 'Contratto' correlati a questa comunicazione (sezione 'Comunicazione stipula contratto').

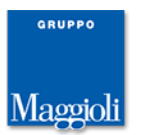

# Novità versione 10.10.0

# Modulo schede ANAC: adeguamento changelog-03 (in esercizio dal 16/12/2024)

La composizione delle schede ANAC è stata adeguata alle <u>specifiche ANAC changelog-</u> <u>03</u>, in esercizio dal 16/12/2024.

L'adeguamento riguarda:

- nuovo dato 'Motivo deroga qualificazione stazione appaltante', previsto in varie schede (P\*\_10, P\*\_11, P\*\_12, P\*\_13, P\*\_16, P\*\_17, P\*\_20, P\*\_21, P7\_1\_\*, P7\_2, P6\_2, AD\*\_25, AD\*\_26) ma non obbligatorio ai fini dell'invio.
   Per supportare l'invio è stato introdotto il campo nella pagina 'Altri dati' della gara, nella sezione 'Dati complementari per la presentazione della domanda di
- nuovi dati 'Settore', 'contrattoDifesa' e 'accordoQuadro' nella scheda AD3.
- nuovo dato 'Settore' nella scheda AD5

partecipazione o dell'offerta'.

- nuovi dati 'Settore' e 'accordoQuadro' nella scheda A3\_6
- nuovi dati 'Settore' e 'contrattoDifesa' nelle schede P7\_1\_\*, P7\_2 e P7\_3. Per supportare l'invio della scheda è stato introdotto il campo 'Settore' nella pagina 'Dati generali' dell'elenco operatori e del catalogo.

### Modulo schede ANAC: controllo dati personali mediante IA

Il Comunicato del Presidente ANAC del 3 luglio 2024 relativo alle "Indicazioni in merito all'inserimento di dati personali nelle informazioni trasmesse alla BDNCP e/o pubblicate sul sito istituzionale delle Amministrazioni" invita le Amministrazioni e tutti i soggetti coinvolti a verificare attentamente i contenuti dei documenti pubblicati in relazione alle procedure di affidamento, assicurandosi che non contengano dati personali o informazioni sensibili non necessarie.

In linea con le indicazioni di ANAC, Maggioli ha implementato un servizio basato sull'intelligenza artificiale per la verifica della presenza di dati personali o sensibili nell'oggetto della gara e dei lotti di gara.

In fase di composizione della scheda ANAC, ovvero nella funzione 'Visualizza e controlla' e all'apertura della form 'Invia dati ad ANAC' per le schede in stato 'In compilazione', è integrato un nuovo controllo che sfrutta l'IA per verificare la presenza di dati personali nell'oggetto della gara e dei lotti di gara.

<u>Il servizio è disponibile gratuitamente in via sperimentale per tutti i clienti che utilizzano la piattaforma Appalti&Contratti eProcurement in modalità SaaS Maggioli.</u>

I dati acquisiti dal servizio IA vengono utilizzati solo per l'istante necessario alla verifica e non vengono adoperati o conservati per altre finalità.

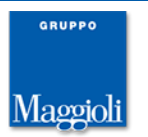

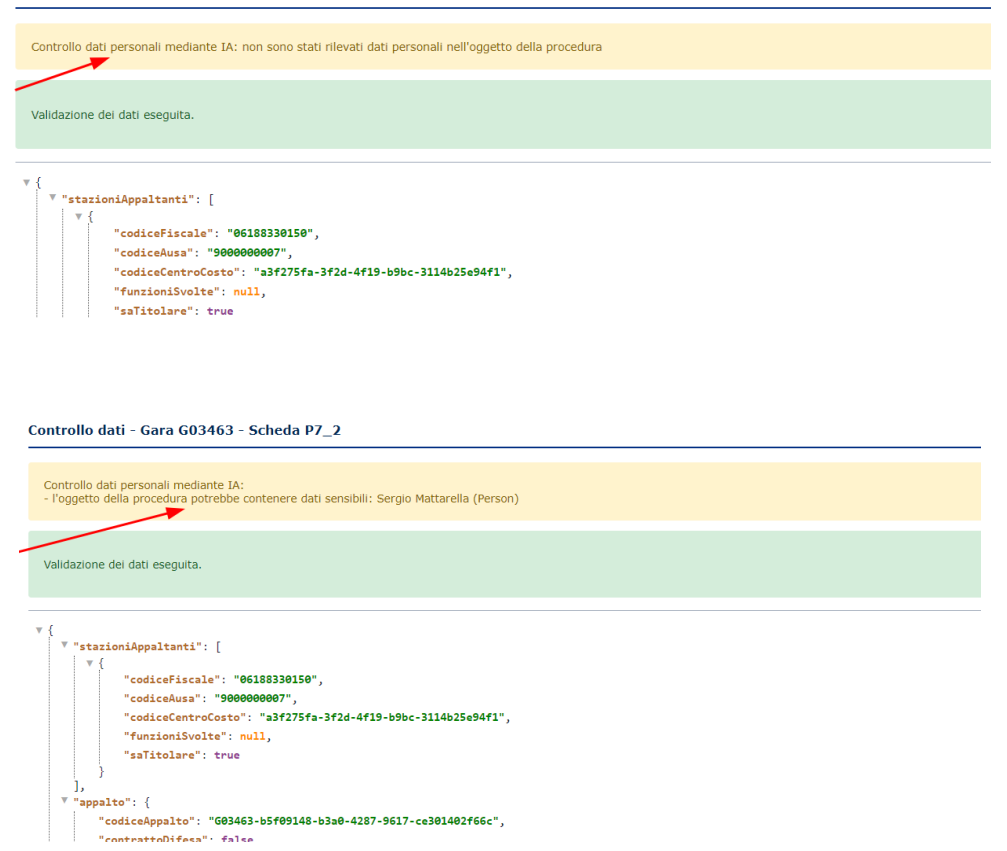

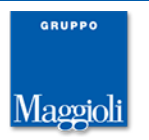

# Elenco operatori con elementi premiali

### Premessa

E' in corso una revisione della gestione del modulo "Elenchi operatori" per offrire una soluzione più aderente alle nuove indicazioni del codice dei contratti e al Comunicato del Presidente ANAC del 5 giugno 2024 relativo alle "Indicazioni in merito ai criteri di selezione degli operatori economici da invitare alle procedure negoziate".

Le Stazioni Appaltanti possono dotarsi nel rispetto del proprio ordinamento, di un apposito regolamento in cui sono disciplinate le modalità di costituzione e revisione degli Elenchi, distinti per categoria e fascia di importo, indicando i criteri di scelta dei soggetti da invitare a presentare offerta.

Questi criteri vengono denominati nella piattaforma "Elementi premiali" in quanto non hanno alcuna finalità od effetto escludente dei singoli candidati, ma saranno utilizzati ai soli fini della redazione di una (o più) possibile graduatoria.

La Stazione Appaltante può quindi definire un insieme di elementi premiali che potranno essere utilizzati dai RUP sulle specifiche procedure, in toto o in parte, attribuendo anche pesi diversi per ciascun elemento scelto.

Di conseguenza verranno prodotte delle graduatorie affini alle specifiche esigenze dell'appalto, proponendo gli operatori con i punteggi migliori.

Per garantire una maggiore opportunità anche alle micro, piccole e medie imprese, il RUP potrà anche definire delle fasce di punteggio per selezionare i migliori candidati per ciascuna fascia.

In questa prima versione della piattaforma è stata introdotta la possibilità di gestire gli "elementi premiali" negli elenchi, quindi di pubblicare gli elenchi e raccogliere le istanze da parte degli operatori economici.

Nella prossima versione verranno messe a disposizione le funzioni di selezione degli operatori da elenco mediante graduatoria per elementi premiali.

Le Stazioni Appaltanti possono però fin da ora iniziare a impostare il proprio regolamento, definendo gli elementi premiali di interesse, pubblicarlo ed iniziare a raccogliere le istanze di iscrizione degli operatori.

Dal punto di vista operativo, gli elementi premiali trovano concretezza in un questionario (gestito con la funzionalità Q-Form) dove ciascun quesito corrisponde ad un requisito o criterio di valutazione.

I singoli operatori economici dovranno compilare il questionario indicando il possesso o meno del requisito.

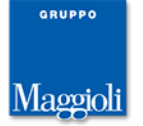

#### Gestione elenchi con elementi premiali

La gestione in un elenco operatori o catalogo con elementi premiali si attiva impostando a 'Sì' il nuovo campo 'Elementi premiali?' nella pagina 'Altri dati'.

#### Elenco operatori economici E00103

| Dati generali 🔪 Categori                                        | e Altri dati Dati procedi    | mento Docum    | entazione Iscrizione operatori economici |
|-----------------------------------------------------------------|------------------------------|----------------|------------------------------------------|
| Criterio di rotazione                                           |                              |                |                                          |
|                                                                 | Elementi premiali?           | Si             |                                          |
| ÷                                                               | Criterio                     | Rotazione in b | ase a aggiudicazioni                     |
| Ricalcola numero ordine casuale operatori ad ogni<br>selezione? |                              |                |                                          |
| Rinnovo iscrizione                                              |                              |                |                                          |
| N.gg. validità iscrizior                                        | ne (da data dom.iscrizione o | 365            |                                          |

Gli elementi premiali vengono definiti mediante Q-Form. In particolare è stata definita la nuova tipologia di Q-Form 'Automazione documenti richiesti con elementi premiali', dove oltre ai quesiti classici sono disponibili i seguenti due nuovi tipi:

- elemento premiale "Si/No"
- elemento premiale "Rating o Classifica progressiva"

#### Q-form QFORM000086

| nerali  |                                                                                                    |                                                                                        |                                                                                            |                                                                                                    |                                                                                                    |                                         |
|---------|----------------------------------------------------------------------------------------------------|----------------------------------------------------------------------------------------|--------------------------------------------------------------------------------------------|----------------------------------------------------------------------------------------------------|----------------------------------------------------------------------------------------------------|-----------------------------------------|
|         |                                                                                                    |                                                                                        |                                                                                            |                                                                                                    |                                                                                                    |                                         |
|         | (                                                                                                    | Codice modello                                                                         | QFORM0000                                                                                  | 86                                                                                                    |                                                                                                    |                                         |
|         |                                                                                                    | Titolo                                                                                 | Q-Form con                                                                                 | elementi premiali                                                                                                    |                                                                                                    |                                         |
|         |                                                                                                    | Descrizione                                                                            | Q-Form con                                                                                 | elementi premiali per test                                                                                                    |                                                                                                    |                                         |
|         |                                                                                                    | Tipologia                                                                              | Automazione                                                                                | documenti richiesti con elem                                                                                                    | nenti premiali                                                                                                    |                                         |
|         | Data                                                                                                    | a inizio validità                                                                      | 04/12/2024                                                                                 |                                                                                                    |                                                                                                    |                                         |
|         | Da                                                                                                    | ta fine validità                                                                       |                                                                                            |                                                                                                    |                                                                                                    |                                         |
|         | M                                                                                                    | odello interno?                                                                        | No                                                                                         |                                                                                                    |                                                                                                    |                                         |
|         |                                                                                                    | Stato                                                                                  | Disattivo/mo                                                                               | difica in corso                                                                                                    |                                                                                                    |                                         |
|         | Data ulti                                                                                                    | ma attivazione                                                                         | 11/12/2024                                                                                 | 09:05:55                                                                                                    |                                                                                                    |                                         |
| ri dati |                                                                                                    |                                                                                        |                                                                                            |                                                                                                    |                                                                                                    |                                         |
|         | Modello                                                                                                    | da utilizzare in                                                                       | Elenchi opera                                                                              | atori                                                                                                    |                                                                                                    |                                         |
|         |                                                                                                    | en a de anna las                                                                       |                                                                                            |                                                                                                    |                                                                                                    |                                         |
|         |                                                                                                    |                                                                                        |                                                                                            |                                                                                                    |                                                                                                    |                                         |
| Ca      | Risposta breve<br>Impo testo massimo 200<br>caratteri                                                                           | Rispost<br>Campo are                                                                   | a lunga<br>ea di testo                                                                     | Numero intero<br>Campo numerico senza<br>decimali                                                                                                    | Numero decimale<br>Campo numerico con der                                                                                                    | e<br>cimali                             |
| Ca      | Risposta breve<br>impo testo massimo 200<br>caratteri<br>Lista valori<br>ezione unica da lista valori                           | Rispost<br>Campo arc<br>Scelta :<br>Scelta multipi<br>rispo                            | a lunga<br>sa di testo<br>singola<br>a con una sola<br>osta                                | Numero intero<br>Campo numerico senza<br>decimali<br>Data<br>Campo data in formato<br>gg/mm/aaaa                                                         | Numero decimale<br>Campo numerico con der<br>Ora<br>Campo ora in formato hi                                                                           | e<br>cimali                             |
| Ca      | Risposta breve<br>Impo testo massimo 200<br>caratteri<br>Lista valori<br>ezione unica da lista valori<br>File<br>Allega un file | Rispost<br>Campo arc<br>Scelta i<br>Scelta multiple<br>rispi<br>Allega un f<br>digital | a lunga<br>ea di testo<br>singola<br>con una sola<br>osta<br>mato<br>iile firmato<br>mente | Numero intero<br>Campo numerico senza<br>decimali<br>Data<br>Campo data in formato<br>gg/mm/aeaa<br>Variabile di sistema<br>Valore automatico dal server | Numero decimale<br>Campo numerico con dei<br>Ora<br>Campo ora in formato hi<br>PDF Riepilogo firmi<br>Genera riepilogo in PD<br>carica versione firma | e<br>cimali<br>h:mm<br>ato<br>F e<br>ta |

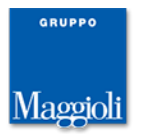

Per questi quesiti è possibile indicare una forcella entro cui dovrà essere compreso il peso assegnato al quesito al momento dell'utilizzo dell'elenco per la selezione delle ditte da invitare in una gara.

Inoltre è possibile richiedere una data di fine validità, utile ad esempio nel caso di richiesta di certificazioni che hanno una scadenza.

| Dettagli quesito                        |                                                                                                    |
|-----------------------------------------|----------------------------------------------------------------------------------------------------|
| Tipo di quesito                         | Elemento premiale "Si/No" - Quesito relativo a un elemento premiale con risposta Si o No                                    |
| Titolo                                  | Iscrizione all'Anagrafe antimafia                                                                                           |
| Descrizione                             | Dichiara di essere iscritto all'Anagrafe antimafia degli esecutori di cui all'art.30, comma 6, del decreto-legge n.189/2016 |
| Non visibile                            | Richiesta data termine validità?                                                                                            |
| Peso minimo assegnabile al<br>criterio  |                                                                                                    |
| Peso massimo assegnabile al<br>criterio | 5                                                                                                    |
| Regole di visibilità 🕂                  | Condizione ① Elemento ①                                                                                                    |
|                                         |                                                                                                    |

Per i quesiti 'elementi premiali Rating', deve essere dettagliata la lista dei valori e per ogni valore, tranne per quello con ID 0, può essere specificata la forcella. Il valore con ID 0 corrisponde per convenzione al valore 'Non posseduto' e deve essere sempre definito.

X Annulla

| Dettagli quesito             |         |                                                                                                    |                                           |                                            |   |   |  |  |  |  |
|------------------------------|---------|----------------------------------------------------------------------------------------------------|-------------------------------------------|--------------------------------------------|---|---|--|--|--|--|
| Tipo di quesito              | Element | lemento premiale "Rating o Classifica progressiva" - Questo relativo a un elemento premiale con list valori progressiva (es. 3 stelle include anche 1 e 2 stelle) |                                           |                                            |   |   |  |  |  |  |
| Titolo                       | Rating  | ting di legalità delle imprese (AGCM)                                                                                                    |                                           |                                            |   |   |  |  |  |  |
| Descrizione                  | Indicar | ndicare l'eventuale livello di rating di legalità delle imprese (AGCM) di cui all'articolo 5-ter del decreto-legge 24 gennaio 2012, n. 1                          |                                           |                                            |   |   |  |  |  |  |
| Non visibile                 |         | Richiesta data termine validità?                                                                                                    |                                           |                                            |   |   |  |  |  |  |
| Lista valori / Classifiche 🕀 | ID      | Descrizione / Classifica                                                                                                    | Peso minimo<br>assegnabile al<br>criterio | Peso massimo<br>assegnabile al<br>criterio |   |   |  |  |  |  |
|                              | 0       | Non posseduto                                                                                                    |                                           |                                            | 6 |   |  |  |  |  |
|                              | 1       | 1 stella                                                                                                    | 1                                         | 10                                         | 6 |   |  |  |  |  |
|                              | 2       | 2 stelle                                                                                                    | 2                                         | 10                                         | 6 |   |  |  |  |  |
|                              | 3       | 3 stelle                                                                                                    | 3                                         | 10                                         | 6 | , |  |  |  |  |
| Regole di visibilità 🕂       | Cond    | dizione 🛈                                                                                                    | Eleme                                     | ento 🛈                                     |   |   |  |  |  |  |
|                              |         |                                                                                                    |                                           |                                            |   |   |  |  |  |  |

Il Q-Form con elementi premiali, definito nella libreria generale (modulo 'Generatore Q-form' disponibile dal menù 'Strumenti'), viene associato all'elenco accedendo, nella sottopagina 'Documenti richiesti all'operatore', alla sezione 'Fase di iscrizione e aggiornamento'.

| )ati generali 🗎 Cat | egorie 🔷 Altri dati 🔷 Dati | procedimento Documentazione Iscrizione operatori economici |
|---------------------|----------------------------|------------------------------------------------------------|
| Schede ANAC         | O Documenti e atti         | Documenti richiesti agli operatori                         |
|                     |                            |                                                            |
|                     |                            |                                                            |
|                     |                            |                                                            |
| Fase di iscrizione  | e aggiornamento            |                                                            |
| Fase di iscrizione  | e aggiornamento            |                                                            |

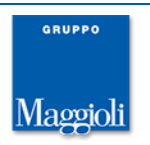

| Fase di iscrizione e aggiornamento dell'elenco E00104 |                                       |               |  |  |  |  |  |
|-------------------------------------------------------|---------------------------------------|---------------|--|--|--|--|--|
| Modello di origine                                    |                                       |               |  |  |  |  |  |
| Codice modello (*)                                    | QFORM000087                           |               |  |  |  |  |  |
| Titolo modello                                        | Q-Form con elementi premiali per test |               |  |  |  |  |  |
| Data ultima attivazione                               | 11/12/2024 09:19:54                   |               |  |  |  |  |  |
| Dati generali Q-form                                  |                                       |               |  |  |  |  |  |
| Titolo                                                | Q-Form con elementi premiali per test |               |  |  |  |  |  |
| Descrizione                                           | Q-Form con elementi premiali per test | Es.           |  |  |  |  |  |
| Stato                                                 | Bozza 🔣                               |               |  |  |  |  |  |
| Data pubblicazione                                    | B.                                    |               |  |  |  |  |  |
|                                                       |                                       | Salva Annulla |  |  |  |  |  |

Una volta fatta l'associazione, gli elementi premiali definiti nel Q-Form e quindi previsti per l'elenco, con le relative forcelle, sono consultabili, oltre che accedendo al Q-Form stesso, anche in formato tabellare in una pagina specifica, disponibile dalla voce di menù laterale 'Accedi a elementi premiali' della pagina 'Altri dati'.

| Dettaglio: Azioni                          | Home » Lista elenchi » Elenco operatori economici E00                  |                                    |  |  |  |  |  |
|--------------------------------------------|------------------------------------------------------------------------|------------------------------------|--|--|--|--|--|
| Modifica<br>Accedi ad elementi<br>premiali | Elenco operatori economici E00104                                      |                                    |  |  |  |  |  |
| Documenti                                  | Criterio di rotazione                                                  |                                    |  |  |  |  |  |
| Docum, associati                           | Elementi premiali?                                                     | Si                                 |  |  |  |  |  |
| Informazioni nagina                        |                                                                        | Rotazione in base a aggiudicazioni |  |  |  |  |  |
| Torna                                      | Ricalcola numero ordine casuale operatori ad ogni<br>selezione?        |                                    |  |  |  |  |  |
| Indietro                                   | Rinnovo iscrizione                                                     |                                    |  |  |  |  |  |
|                                            | N.gg. validità iscrizione (da data dom.iscrizione o<br>ultimo rinnovo) | 365                                |  |  |  |  |  |

#### Lista elementi premiali dell'elenco E00104

| Trova<br>[Prim | Trovati 174 elementi. Visualizzazione da 1 a 20.<br>[Prima/Precedente] 1, 2, 3, 4, 5, 6, 7, 8 [Successiva/Ultima] |                                                                                                    |                   |             |             |  |  |  |  |  |
|----------------|----------------------------------------------------------------------------------------------------|----------------------------------------------------------------------------------------------------|-------------------|-------------|-------------|--|--|--|--|--|
| Cod.           | Titolo                                                                                                    | Descrizione                                                                                                    | Opzioni           | Peso<br>min | Peso<br>max |  |  |  |  |  |
| 15             | Iscrizione nell?elenco (White List)<br>istituito presso la Prefettura                                             | Dichiara di essere iscritto nell'?elenco dei fornitori, prestatori di servizi ed<br>esecutori di lavori non soggetti a tentativo di infiltrazione mafiosa (cosiddetta<br>White List) situito presso la Prefettura della provincia in cui l'operatore<br>economico ha la propria sede, per attività coerente con quella oggetto d?<br>affidamento |                   | 1           | 5           |  |  |  |  |  |
| 16             | Iscrizione all?Anagrafe antimafia                                                                                 | Dichiara di essere iscritto all?Anagrafe antimafia degli esecutori di cui all?art.30, comma 6, del decreto-legge n.189/2016                                                                                                    |                   | 1           | 5           |  |  |  |  |  |
| 17             | Certificazione di qualità UNI EN ISO<br>9000                                                                      | Dichiara di possedere la certificazione di qualità della serie UNI EN ISO 9000,<br>rilasciata da soggetti accreditati                                                                                                    |                   | 1           | 10          |  |  |  |  |  |
| 18             | Sistema di gestione ambientale                                                                                    | Dichiara il possesso di una registrazione EMAS o di una certificazione del sistema<br>di gestione ambientale UNI EN ISO 14001, rilasciata da soggetti accreditati                                                                                                    |                   |             |             |  |  |  |  |  |
| 19             | Discriminazione di genere                                                                                         | Dichiara l'assenza nei 3 anni solari antecedenti l?anno di presentazione della<br>dichiarazione, di verbali di conciliazione extragiudiziale per discriminazione di<br>genere                                                                                                    |                   |             |             |  |  |  |  |  |
| 20             | Responsabilità Sociale d'Impresa                                                                                  | Dichiara di possedere una certificazione di Responsabilità Sociale d'Impresa<br>(Social Accountability) SA8000                                                                                                    |                   |             |             |  |  |  |  |  |
| 21             | Rating di legalità delle imprese (AGCM)                                                                           | Indicare l'eventuale livello di rating di legalità delle imprese (AGCM) di cui<br>all'articolo 5-ter del decreto-legge 24 gennaio 2012, n. 1                                                                                                    |                   |             |             |  |  |  |  |  |
|                |                                                                                                    |                                                                                                    | 0 - Non posseduto |             |             |  |  |  |  |  |
|                |                                                                                                    |                                                                                                    | 1 - 1 stella      | 1           | 10          |  |  |  |  |  |
|                |                                                                                                    |                                                                                                    | 2 - 2 stelle      | 2           | 10          |  |  |  |  |  |
|                |                                                                                                    |                                                                                                    | 3 - 3 stelle      | 3           | 10          |  |  |  |  |  |

Una volta pubblicato l'elenco su portale, il flag 'Elementi premiali?' viene bloccato in modifica. Oltre a questo flag, nella stessa pagina vengono bloccati anche i campi 'Tipo classifica' e 'Ammessa iscrizione raggruppamenti temporanei?'.

Per gli elenchi con elementi premiali non è per ora supportata la funzione di rettifica del Q-Form. Anche quando sarà gestita si evidenzia che risulterà poi necessario richiedere agli operatori economici di ricompilare le istanze.

Si consiglia pertanto di prestare molta attenzione all'impostazione del regolamento di istituzione dell'elenco e nel relativo Q-Form.

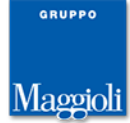

# Elenco operatori: archiviazione criteri di rotazione

Per adeguamento alla normativa sono stati archiviati tutti i criteri di rotazione che non sono basati sul numero di aggiudicazioni.

Non viene quindi più permessa ad esempio la creazione di un elenco con rotazione basata sul numero di inviti, ma gli elenchi esistenti possono continuare ad essere utilizzati.

Si sottolinea che per un elenco con elementi premiali, la rotazione per numero di aggiudicazioni viene applicata dopo aver prima ordinato le ditte per il punteggio ottenuto sulla base del possesso degli elementi premiali.

# Elenco operatori: sorteggio per verifica requisiti con filtro per data ultimo aggiornamento

E' stata estesa la funzione 'Sorteggio per verifica requisiti', disponibile per un elenco operatori da menù laterale della pagina 'Iscrizione operatore economici' nella fase 'Apertura domande iscrizione'.

Ora è possibile filtrare gli operatori che risultano abilitati per data dell'ultimo aggiornamento effettuato da portale, inteso come ultima operazione di iscrizione, rinnovo o aggiornamento dati effettuata.

| Dettaglio: Azioni                        | Home       | » <u>Lista e</u> | elenchi » Elenco operatori economici E00                                                                                                    |         |  |  |  |  |  |
|------------------------------------------|------------|------------------|----------------------------------------------------------------------------------------------------|---------|--|--|--|--|--|
| Modifica                                 |            |                  |                                                                                                    |         |  |  |  |  |  |
| Abilita operatori in<br>attesa verifica  | Elen       | co ope           | ratori economici E00008                                                                                                    |         |  |  |  |  |  |
| Richiedi verifica<br>requisiti operatori | Dati g     | jenerali         | i Categorie Altri dati Dati procedimento Documentazione Iscrizione operatori economici Pubblic                                                                                                    | ità ele |  |  |  |  |  |
| Sorteggio per verifica<br>documenti      | Ricez      | zione d          | 🛃 Appalti e Affidamenti - Profilo 1 - Microsoft Edge — 🗌                                                                                                    | ×       |  |  |  |  |  |
| Imposta filtro                           | Trova      | ati 31 el        | i localhost:8080/Appalti/ApriPopup.do?href=gare/gare/popupSorteggioVerificaDoc.jsp&                                                                                                    | A»      |  |  |  |  |  |
| Fase seguente >                          |            | <u>N.</u> 🕈      | Sorteggio per verifica documenti                                                                                                    | Î       |  |  |  |  |  |
| Torna                                    |            | 1                | Mediante questa funzione viene effettuato il sorteggio degli operatori in elenco per la verifica dei<br>documenti                                                                                                    | 1       |  |  |  |  |  |
| Indietro                                 | _          |                  | Il sorteggio riguarda gli operatori in stato 'Abilitato' che non sono mai stati sorteggiati oppure sono stati<br>sorteggiati prima della data specificata sotto (indicare una data successiva a quella odierna per non |         |  |  |  |  |  |
|                                          |            | 2                | impostare alcun limite).                                                                                                    | 1       |  |  |  |  |  |
|                                          |            | 3                | aggiornamento o rinnovo in un determinato periodo, specificando le date di inizio e fine.                                                                                                    | 8       |  |  |  |  |  |
|                                          |            | 4                | Confermi l'operazione?                                                                                                    | 8       |  |  |  |  |  |
|                                          |            | 5                | Percentuale operatori da                                                                                                    |         |  |  |  |  |  |
|                                          |            | 6                | sorteggiare (*)                                                                                                    | 9       |  |  |  |  |  |
|                                          | <b>⊡</b> ≿ | 7                | operatori dal sorteggio (*)                                                                                                    |         |  |  |  |  |  |
|                                          |            | 8                | Considera iscr./agg./rinn. daa                                                                                                    |         |  |  |  |  |  |
|                                          |            | 9                | Conferma Annulla                                                                                                    | 9       |  |  |  |  |  |
|                                          |            | 10               |                                                                                                    | 9       |  |  |  |  |  |
|                                          |            | 11               |                                                                                                    |         |  |  |  |  |  |
|                                          |            | 12               |                                                                                                    | -       |  |  |  |  |  |

E' stato inoltre definito un parametro per poter configurare il valore della percentuale da applicare (di default 10 - nuovo tab. **A1203**).

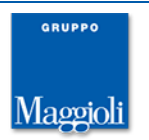

### Elenco operatori: selezione documenti dell'operatore per export su zip

E' stata migliorata la funzione di export su zip dei documenti presentati dall'operatore in elenco operatori.

La funzione, disponibile da menù laterale dalla pagina dei documenti dell'operatore, non gestisce più in modo fisso l'export di tutti i documenti presentati dall'operatore per l'elenco ma permette ora di selezionare puntualmente quelli da esportare.

| Esporta do<br>Mediante o<br>Selezionaro | ocumenti presentati dalla ditta su fi<br>questa funzione è possibile esportare<br>e i file che si desidera esportare. | <b>le zip</b><br>: in un unico file zip i documenti pres | entati dalla ditta 'prova im | presa 29' elencati nella lista | a corrente.      |                     |
|-----------------------------------------|----------------------------------------------------------------------------------------------------|----------------------------------------------------------|------------------------------|--------------------------------|------------------|---------------------|
| Visualizza                              | 10 documenti V<br>Descrizione                                                                                         | Nome file                                                | Data presentazione           | Ora presentazione              | Data scadenza    | Situazione doc.     |
|                                         | rinnovo                                                                                                    | DomandaRinnovoAlbo 7.pdf                                 | 11/12/2024                   | 10:03:22                       |                  | da verificare       |
|                                         | allegato rinnovo 1                                                                                                    | esempio 5.pdf                                            | 11/12/2024                   | 10:03:22                       |                  | da verificare       |
|                                         | iscrizione                                                                                                    | DomandaIscrizioneAlbo 18.pdf                             | 11/12/2024                   | 10:01:38                       |                  | da verificare       |
|                                         | allegato 1                                                                                                    | esempio 1.pdf                                            | 11/12/2024                   | 10:01:38                       |                  | da verificare       |
|                                         | allegato 2                                                                                                    | esempio_2.pdf                                            | 11/12/2024                   | 10:01:38                       |                  | da verificare       |
|                                         | allegato 3                                                                                                    | esempio 3.pdf                                            | 11/12/2024                   | 10:01:38                       |                  | da verificare       |
|                                         | allegato 4                                                                                                    | esempio 4.pdf                                            | 11/12/2024                   | 10:01:38                       |                  | da verificare       |
|                                         | Ricerca descr.                                                                                                    | Ricerca nome                                             | Ricerca data pres.           | Ricerca ora pres.              | Ricerca data sca | Ricerca situaz. doc |
| Visualizzaz                             | zione da 1 a 7 di 7 documenti                                                                                         |                                                          |                              | '                              | << <             | 1 > >>              |
|                                         |                                                                                                    |                                                          |                              |                                | Confe            | rma Annulla         |

E' disponibile la selezione di tutte le righe su tutte le pagine per eseguire l'export di tutti i documenti presentati.

| 1         | Descrizione                | 1 | Nome file                    |
|-----------|----------------------------|---|------------------------------|
| Seleziona | a tutti su pagina corrente |   | DomandaRinnovoAlbo 7.pdf     |
|           | leziona su tutte le pagine |   | esempio 5.pdf                |
|           | iscrizione                 |   | DomandaIscrizioneAlbo 18 ndf |

## Pubblicazione atti e offerte: data pubblicazione documenti

E' stata estesa la funzione 'Pubblicazione atti e offerte' con la registrazione per i singoli documenti della data di pubblicazione. In questo modo è possibile individuare facilmente i documenti che sono stati pubblicati in un secondo momento come integrazione.

La data è consultabile mediante il tooltip dell'icona `bandierina' che contraddistingue i documenti pubblicati.

| izzati. |                                          |     |                                                        |                   |     |   |
|---------|------------------------------------------|-----|--------------------------------------------------------|-------------------|-----|---|
| ÷       | Nome documento                           | ÷   | <u>Tipologia docume</u>                                | <u>ento</u> \$    |     |   |
|         | Riepilogo buste.pdf                      |     | Copia originale                                        |                   |     |   |
|         | OffertaEconomica - 2024-12-03T140137.pdf |     | Aggiunto                                               |                   |     |   |
|         | eDGUE-IT_response.xml                    |     | Aggiunto                                               |                   |     |   |
|         |                                          | ati | Documento pubblicato su portale il 11/12/2024 10:19:34 |                   |     |   |
|         |                                          |     |                                                        | Torna a elenco di | tte | _ |

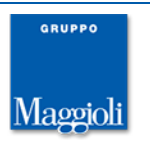

### Altre correzioni e migliorie minori

- schede ANAC: nella funzione 'Presa in carico schede ANAC' tolto il vincolo che il nuovo incaricato sia diverso da quello in carica in modo da permetterne la riattivazione in ANAC.
- esecuzione contratto: modificato il criterio di inizializzazione del flag 'Affidamento diretto?' dell'appalto (AFFIDAMDIR di APPA). Il campo viene ora impostato a 'si' solo se per la gara è stata inviata ad ANAC e pubblicata la scheda AD5.
   E' stato inoltre aggiunto un avviso nella pop-up della funzione 'Esecuzione contratto' nel caso in cui non risulti ancora inviata ad ANAC la scheda di aggiudicazione per la gara. Il controllo non è bloccante.
- dati generali della gara: resa possibile la modifica dei dati dell'atto autorizzativo anche dopo aver inviato la scheda ad ANAC. I dati continuano ad essere bloccati dopo la pubblicazione della gara su portale.
- allineato i valori del campo 'Oggetto contratto', disponibili per le gare per lavori, a quelli previsti dalle schede ANAC.
- dismesso il campo 'Modalità di realizzazione', legato all'invio dei dati a SIMOG e non utile alla composizione delle nuove schede ANAC.
- introdotta la tracciatura in banca dati delle operazioni di inserimento, cancellazione e modifica dell'anagrafica 'Tecnici dell'impresa' e del modulo 'Documenti associati'.

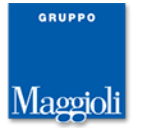

# Novità versione 10.9.0

# Modulo schede ANAC: adeguamento changelog-02 (in esercizio dal 14/11/2024)

La composizione delle schede ANAC è stata adeguata alle <u>specifiche ANAC changelog-</u> <u>02</u>, in esercizio dal 14/11/2024.

# Modulo schede ANAC: nuova scheda CM1

E' stata introdotta la seguente scheda:

• CM1 Comunicazione modifica dati della procedura per appalti sopra i 5K euro

La scheda è disponibile solo per le gare a lotto unico, in seguito all'invio delle seguenti schede:

- P3\_1 Contratti esclusi (generale o di tipo accordo quadro)
- P3\_2 Contratti esclusi in Concessione o Contratti esclusi in Concessione con la tecnica dell'AQ
- P3\_3 Contratti esclusi adesione con confronto competitivo
- P6\_1 adesione AQ/convenzione con successivo confronto competitivo (concessioni)
- P6\_2 adesione AQ/convenzione con successivo confronto competitivo (ordinario/speciale)
- P5 appalti soggetti a sola tracciabilità
- AD4 Adesione ad accordo quadro/convenzione senza successivo confronto competitivo

Analogamente alla scheda CM2 relativa agli affidamenti sotto i 5k, la scheda CM1 permette la rettifica dei CUP e dell'importo dell'affidamento. In particolare se la scheda CM1 segue una scheda P\*, l'importo oggetto della rettifica è l'importo massimo stimato della gara, mentre se segue la scheda AD4, l'importo rettificato è quello di aggiudicazione. Nel caso di CM1 relativa a P\*, per poter procedere alla modifica dell'importo a base di appalto nella pagina 'Dati generali' della gara è appunto necessario inserire la scheda CM1: i campi della sezione 'Importo a base di gara' e 'Opzioni e rinnovi' sono modificabili solo se presente la scheda CM1 in stato 'In compilazione'. Una volta inviata la scheda CM1, i dati vengono nuovamente bloccati in modifica.

## Avvisi di preinformazione: nuovi campi per composizione schede ANAC

Sono stati introdotti nuovi campi nella pagina 'Dati generali' degli avvisi di preinformazione. In particolare sono gestiti l'importo stimato e i flag 'Accordo quadro' e 'Sistema dinamico di acquisizione'. E' stata estesa inoltre la sezione 'Stazione appaltante' con il riferimento al centro di costo.

# Integrazione FEU: nuovi dati inviati per composizione avvisi di aggiudicazione

Nell'invio dei dati per la composizione degli avvisi di aggiudicazione vengono ora fornite da Appalti anche le seguenti informazioni:

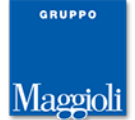

- Numero di offerte ricevute da PMI
- Numero di offerte ricevute da offerenti provenienti da altri stati membri dell'UE
- Numero di offerte ricevute da offerenti provenienti da altri stati non membri dell'UE
- Numero offerte pervenute per via elettronica
- Data di firma del contratto

Inoltre nell'invio dei dati per la composizione del bando o dell'avviso di preinformazione viene fornita la seguente informazione:

- Data inizio del contratto

Si sottolinea che, se oltre alla data inizio contratto è valorizzata anche la durata, a FEU vengono inviate solo la data inizio e la data fine contratto, quest'ultima calcolata a partire dalla durata.

### Altre correzioni e migliorie minori

- Schede ANAC: corretto il controllo di validazione del codice CPV in invio dei dati a FEU per la composizione dell'eForm: i codici che iniziano per '49' sono ora validi nel caso di gara per forniture mentre non lo sono per gara di servizi.
- Schede ANAC: introdotto controllo nel dettaglio della scheda per impedire di cancellare il file DGUE associato se lo stesso file è già stato pubblicato su portale come documento di gara, situazione che si può presentare nel caso di affidamenti diretti telematici per cui la pubblicazione su portale viene fatta prima dell'invio delle schede ad ANAC. Si continua invece a permettere l'eliminazione della scheda a cui è associato un file DGUE, anche se pubblicato su portale. In tal caso il file non viene rimosso e al successivo inserimento della scheda ANAC il file DGUE presente nei documenti di gara viene automaticamente agganciato alla scheda stessa.

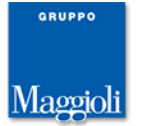

# Novità versione 10.8.0

# Rettifica offerta dopo chiusura termini di gara (art.101 c.4 DLgs36/2023 e "Bando tipo ANAC")

E' stata introdotta la gestione della rettifica dell'offerta tecnica ed economica da parte degli operatori, come previsto dall'art.101 c.4 DLgs.36/2023 e dal "Bando tipo ANAC".

La rettifica può essere richiesta mediante portale dall'operatore una volta scaduti i termini di gara e prima dell'apertura delle buste. La richiesta inviata dall'operatore è notificata tra le comunicazioni ricevute della gara.

| Modifica                | Provide a       | Gara a    | lotto unico                                                                                        | G03376                             |                                                  |        |                     |   |           |                    |  |  |
|-------------------------|-----------------|-----------|----------------------------------------------------------------------------------------------------|------------------------------------|--------------------------------------------------|--------|---------------------|---|-----------|--------------------|--|--|
| Punto oro<br>istruttore | linante e       | 3. Apertu | 3. Apertura offerte e calcolo aggiud. $ackslash$ 4. Aggiudicazione $ackslash$ Contratto $ackslash$ |                                    |                                                  |        |                     |   |           |                    |  |  |
| Sospendi                | gara            | Dati gen  | erali Altri (                                                                                      | dati 🔷 Dati procedimento 🔷 Doc     | cumenti e atti 🔷 Commissione 🔷 Sedute di g       |        |                     |   |           |                    |  |  |
| Imposta                 | gara non<br>Ita | Dati gen  | erali                                                                                              |                                    |                                                  |        |                     |   |           |                    |  |  |
| 33                      |                 |           |                                                                                                    | Codice gara                        | G03376                                           |        |                     |   |           |                    |  |  |
| Comunica                | zioni           |           |                                                                                                    | Identificativo appalto ANAC        |                                                  |        |                     |   |           |                    |  |  |
| Ricevute                | (2 non lette)   |           |                                                                                                    | Codice CIG                         |                                                  |        |                     |   |           |                    |  |  |
| Nuova co                | municazione     |           |                                                                                                    | Data acquisizione codice CIG       |                                                  |        |                     |   |           |                    |  |  |
| Decumor                 |                 |           |                                                                                                    | Tipo di appalto                    | Forniture                                        |        |                     |   |           |                    |  |  |
| Modelli p               | redisposti      |           |                                                                                                    | Tipo di settore                    | Ordinario                                        |        |                     |   |           |                    |  |  |
| Docum. a                |                 |           | Home » Cor                                                                                         | nunicazioni ricevute non let » Gar | ra a lotto unico G03376 » Comunicazioni ricevute | per la |                     |   |           |                    |  |  |
| Note ed a               | Lista: Azioni   |           |                                                                                                    |                                    |                                                  |        |                     |   |           |                    |  |  |
| Scadenza                | imposta intro   |           | Comunio                                                                                            | azioni ricevute per la ga          | ra 603376                                        |        |                     |   |           |                    |  |  |
| Archivia                | Documenti       |           |                                                                                                    | azioni neerute per la ga           |                                                  |        |                     |   |           |                    |  |  |
| Fascicolo               | Informazioni p  | oagina    | Trovati 2                                                                                          | elementi. Tutti gli elementi visua | lizzati.                                         |        |                     |   |           |                    |  |  |
| Torna                   | Torna           |           | Opzioni                                                                                            | Mittente                           | <u>Oggetto</u>                                   | 4      | Data e ora invio    | - | Num.prot. | Data e ora lettura |  |  |
| Indietro                | Indietro        |           |                                                                                                    | operatore di prova 21              | Richiesta di rettifica offerta economica         |        | 08/10/2024 09:57:24 |   |           |                    |  |  |
|                         |                 |           |                                                                                                    | operatore di prova 30              | Richiesta di rettifica offerta economica         |        | 08/10/2024 09:56:06 |   |           |                    |  |  |
|                         |                 |           |                                                                                                    |                                    |                                                  |        |                     |   |           |                    |  |  |

A tale comunicazione è possibile rispondere con una comunicazione di consenso o di rifiuto.

| Comunicazione ricevuta il 08/10/2024 |                                                                                     |  |  |  |  |  |
|--------------------------------------|-------------------------------------------------------------------------------------|--|--|--|--|--|
| Dati generali Allegati               |                                                                                     |  |  |  |  |  |
| Codice comunicazione                 | 12882                                                                               |  |  |  |  |  |
| Mittente                             | operatore di prova 21                                                               |  |  |  |  |  |
| Tipologia                            | Richiesta rettifica offerta economica                                               |  |  |  |  |  |
| Data e ora invio                     | 08/10/2024 09:57:24                                                                 |  |  |  |  |  |
| Data e ora lettura                   |                                                                                     |  |  |  |  |  |
| Oggetto                              | Richiesta di rettifica offerta economica                                            |  |  |  |  |  |
| Testo                                | Si invia la richiesta di rettifica per la busta economica con rif. procedura G03376 |  |  |  |  |  |
|                                      | Consenti rettifica Rifiuta rettifica                                                |  |  |  |  |  |
|                                      |                                                                                     |  |  |  |  |  |

Nel primo caso per procedere all'invio deve essere indicato il termine per la presentazione della rettifica.

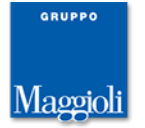

| Nuova comunicazione                           |                                                                                     |                                        |
|-----------------------------------------------|-------------------------------------------------------------------------------------|----------------------------------------|
| Dati generali Soggetti destinatari Allegati   |                                                                                     |                                        |
| Tipo comunicazione                            |                                                                                     |                                        |
| Tipologia                                     | Accettazione richiesta rettifica offerta economica 🔣                                |                                        |
| Stato                                         | Bozza 🔣                                                                             |                                        |
| Oggetto (*)                                   | R: Richiesta di rettifica offerta economica                                         |                                        |
| Testo in HTML?                                | No 🗸 📑                                                                              |                                        |
| Testo                                         |                                                                                     | <i>k</i>                               |
| Data termine presentazione documentazione (*) | 08/10/2024                                                                          |                                        |
| Ora termine presentazione documentazione (*)  | 18:00                                                                               |                                        |
| Mittente                                      |                                                                                     |                                        |
| Operatore                                     | ADMIN 🔂                                                                             |                                        |
|                                               |                                                                                     | Nascondi dati comunicazione di origine |
| Oggetto comunicazione di origine              | Testo                                                                               |                                        |
| Richiesta di rettifica offerta economica      | Si invia la richiesta di rettifica per la busta economica con rif. procedura G03376 |                                        |
|                                               |                                                                                     | Salva Annulla                          |

Le rettifiche inviate dagli operatori sono disponibili tra le comunicazioni ricevute della gara. I loro documenti allegati non sono però disponibili fino all'apertura delle buste.

| Comunicazione ricevuta il 08/10/2024 |                      |                                                                        |  |  |  |  |  |
|--------------------------------------|----------------------|------------------------------------------------------------------------|--|--|--|--|--|
| Dati generali Aliegati               |                      |                                                                        |  |  |  |  |  |
|                                      | Codice comunicazione | 12885                                                                  |  |  |  |  |  |
|                                      | Mittente             | operatore di prova 30                                                  |  |  |  |  |  |
|                                      | Tipologia            | Rettifica offerta economica                                            |  |  |  |  |  |
|                                      | Data e ora invio     | 08/10/2024 11:24:58                                                    |  |  |  |  |  |
|                                      | Data e ora lettura   |                                                                        |  |  |  |  |  |
| Oggetto                              |                      | Invio rettifica offerta economica                                      |  |  |  |  |  |
| Testo                                |                      | Si invia la rettifica per la busta economica con rif. procedura G03376 |  |  |  |  |  |
|                                      |                      | Rispondi                                                               |  |  |  |  |  |

Per procedere con l'apertura delle buste tecnica o economica tutte le richieste di rettifica da parte degli operatori devono avere avuto una risposta da parte dell'ente, positiva o negativa, e nel caso di risposta positiva l'operatore deve aver proceduto con l'effettiva rettifica oppure devono essere scaduti i termini di rettifica.

Procedendo con l'apertura delle buste vengono acquisiti anche i documenti allegati alla comunicazione di rettifica.

|                 | Acquisizione busta economica                                                                                                    | i Altri dati Dati procedimento Documenti                                                               |
|-----------------|----------------------------------------------------------------------------------------------------|----------------------------------------------------------------------------------------------------|
|                 |                                                                                                    | offerte e calcolo aggiud. 4. Aggiudicazione 👔                                                          |
|                 | Non è possibile procedere all'acquisizione delle buste perchè non risulta ancora<br>pervenuta la rettifica dell'offerta economica di una o più ditte e non sono scaduti i<br>relativi termini di presentazione. |                                                                                                    |
|                 |                                                                                                    | ementi. Tutti gli elementi visualizzati.                                                               |
|                 |                                                                                                    | Rag.sociale ditta                                                                                      |
| 5 💬 🖂           |                                                                                                    | operatore di prova 21                                                                                  |
| 5 🖓 🖻           |                                                                                                    | operatore di prova 30                                                                                  |
| Fase seguente > |                                                                                                    |                                                                                                    |
|                 |                                                                                                    |                                                                                                    |
|                 | Chiudi                                                                                                    |                                                                                                    |
| 0               | relativi termini di presentazione.                                                                                                    | ementi. Tuttu gli elementi visualizzati. Rag.sociale ditta operatore di prova 21 operatore di prova 30 |

Dopo l'apertura delle buste, le comunicazioni inerenti alla rettifica della busta sono consultabili nella scheda dei documenti presentati dall'operatore, nella nuova pagina

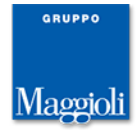

'Comunicazioni rettifica offerta'. Come per gli allegati delle altre comunicazioni, anche per quelli delle rettifiche è disponibile la funzione di copia nei documenti di gara.

| Documenti e comunicazioni della ditta operatore di prova 21                                                                        |                                                                     |                                       |                          |        |                                                                                        |   |  |
|----------------------------------------------------------------------------------------------------|---------------------------------------------------------------------|---------------------------------------|--------------------------|--------|----------------------------------------------------------------------------------------|---|--|
| Documenti richiesti e presentati Comunicazioni soccorso istruttor Comunicazioni rettifica offerta Comunicazioni inviate e ricevute |                                                                     |                                       |                          |        |                                                                                        |   |  |
|                                                                                                    | Oggetto                                                             |                                       | Data invio 🛔 Num.prot. 🛊 |        | Testo                                                                                  |   |  |
| ~                                                                                                    | Invio rettifica offerta economica 08/10/2                           |                                       | 024 11:52:39             |        | Si invia la rettifica per la busta economica con rif. procedura<br>G03376              | E |  |
|                                                                                                    | alle 001                                                            | influenza incomenza in tere and 💀 🖧 🗋 |                          |        |                                                                                        |   |  |
|                                                                                                    | alle 002<br>File di riepilogo comunicazione                         |                                       | Copia allegato           |        |                                                                                        |   |  |
|                                                                                                    |                                                                     |                                       | comunicazione.pdf Mr []  |        |                                                                                        |   |  |
| ٩                                                                                                    | R: Richiesta di rettifica offerta economica - conferma operatore 21 | 08/10/2024 10:31:36                   |                          | 136432 | Cconferma<br>Termine di presentazione dei documenti:08/10/2024 18:00                   | Ŧ |  |
| ~                                                                                                    | Richiesta di rettifica offerta economica                            | 08/10/2024 09:57:24                   |                          |        | Si invia la richiesta di rettifica per la busta economica con rif.<br>procedura G03376 | Ŧ |  |

Si sottolinea che, nel caso di integrazione con un sistema di protocollazione, le rettifiche inviate dall'operatore vengono protocollate con il solo pdf di riepilogo. Gli altri documenti allegati, per questioni di riservatezza, non vengono protocollati. Il loro trasferimento nel protocollo, per i sistemi di protocollazione che prevedono tale funzionalità, o l'archiviazione può essere gestito mediante la funzione 'Trasferisci al documentale' disponibile nel form 'Archivia documenti' in analogia ai documenti contenuti nelle buste dell'offerta.

# Modulo schede ANAC: nuove schede ANN e CM2

Sono state introdotte le seguenti schede:

ANN Annullamento affidamento

• CM2 Comunicazione modifica dati della procedura per appalti sotto i 5K euro Entrambe le schede sono disponibili solo per le gare a lotto unico.

La scheda CM2 è disponibile solo in seguito all'invio della scheda AD5 e permette la rettifica del CUP e dell'importo dell'affidamento, una sola volta.

La scheda ANN è disponibile a seguito dell'invio delle schede:

- P3\_1 Contratti esclusi (generale o di tipo accordo quadro)
- P3\_2 Contratti esclusi in Concessione o Contratti esclusi in Concessione con la tecnica dell'AQ
- P3\_3 Contratti esclusi adesione con confronto competitivo
- P6\_1 adesione AQ/convenzione con successivo confronto competitivo (concessioni)
- P6\_2 adesione AQ/convenzione con successivo confronto competitivo (ordinario/speciale)
- P5 appalti soggetti a sola tracciabilità
- AD4 Adesione ad accordo quadro/convenzione senza successivo confronto competitivo
- AD5 Affidamento diretto < 5k  $\in$

ossia di tutte le schede che non prevedono pubblicazione su PVL.

## Modulo schede ANAC: altri adeguamenti

Sono stati apportati i seguenti adeguamenti relativi alla configurazione delle schede ANAC:

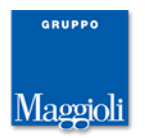

- adeguamento a changelog-01, in esercizio 08/08/2024: rimosso la richiesta DGUE per la scheda P3\_1
- adeguamento a issue anac (<u>https://github.com/anticorruzione/npa/issues/1083#issuecomment-</u> <u>2298529956</u>) : configurate come possibili schede successive alla P7\_2 le schede A7\_1\_1, A7\_1\_2, A2\_29, A2\_30, A2\_32, A2\_33, A2\_34, A2\_35.

ATTENZIONE: si invitano gli utenti a riprendere gli affidamenti effettuati con le schede P7\_2 "Procedura negoziata senza bando; Procedura per appalti specifici in uno SDA" e trasmettere le schede successive di affidamento.

# Modulo schede ANAC: consorziate esecutrici e ausiliarie in schede AD\*

Nella composizione delle schede AD\*, relative agli affidamenti, nel dettaglio dei partecipanti vengono ora elencati, oltre all'aggiudicataria, le eventuali consorziate esecutrici, se l'aggiudicataria è un consorzio, e le eventuali ditte ausiliarie, nel caso di ricorso all'avvalimento.

# Modulo schede ANAC: validazione eForm mediante servizi CVS TED

Per le schede con eForm è stato introdotto il controllo di validazione mediante l'utilizzo dei "servizi <u>CVS TED</u>" previa opportuna configurazione (per i clienti SaaS viene pre-impostata). Questo controllo viene fatto in anticipo rispetto a quello effettuato da ANAC e fornisce un migliore dettaglio degli eventuali errori riscontrati sul file XML dell'eForm.

La validazione scatta nella funzione 'Visualizza e controlla' e all'apertura della form 'Invia dati ad ANAC' quando la scheda è in stato 'In compilazione'.

Se la validazione non va a buon fine, viene dettagliato l'esito della verifica e impedito di procedere all'invio ad ANAC della scheda.

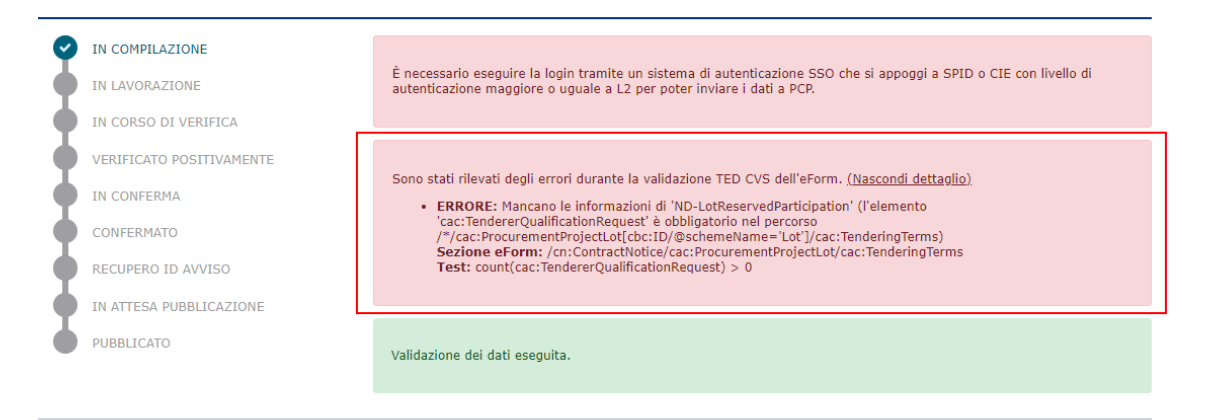

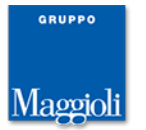

Oltre alla validazione mediante i servizi CVS TED, viene fatto il controllo che la tipologia dell'eForm sia coerente con la scheda, compreso il caso in cui la scheda sia di rettifica.

| 9 | IN COMPILAZIONE          |                                                                                                    |
|---|--------------------------|----------------------------------------------------------------------------------------------------|
| • | IN LAVORAZIONE           | È necessario eseguire la login tramite un sistema di autenticazione SSO che si appoggi a SPID o CIE con livello di<br>autenticazione maggiore o uguale a L2 per poter inviare i dati a PCP. |
| • | IN CORSO DI VERIFICA     |                                                                                                    |
| ¢ | VERIFICATO POSITIVAMENTE |                                                                                                    |
| • | IN CONFERMA              | L'eform allegato non è coerente con la scheda.                                                                                                    |
| • | CONFERMATO               |                                                                                                    |
| • | ACQUISIZIONE CIG         | Il servizio ANAC ha evidenziato degli avvisi, tornare indietro e utilizzare la funzione "Visualizza e controlla" per ottenere<br>i dettagli.                                                |
| • | RECUPERO ID AVVISO       |                                                                                                    |
| ¢ | RICHIESTA PUBBLICAZIONE  |                                                                                                    |
| ¢ | IN ATTESA PUBBLICAZIONE  | Validazione dei dati eseguita.                                                                                                    |
| ٠ | PUBBLICATO               | Tramite questo wizard è possibile gestire le varie fasi associate alla scheda ANAC. Dopo il lancio della funzione 'Crea appalto'<br>non sarà possibile modificare i dati della scheda.      |

All'invio effettivo ad ANAC della scheda viene inoltre verificata la versione dell'eForm e aggiornata la data-ora di compilazione dell'eForm con la data-ora corrente.

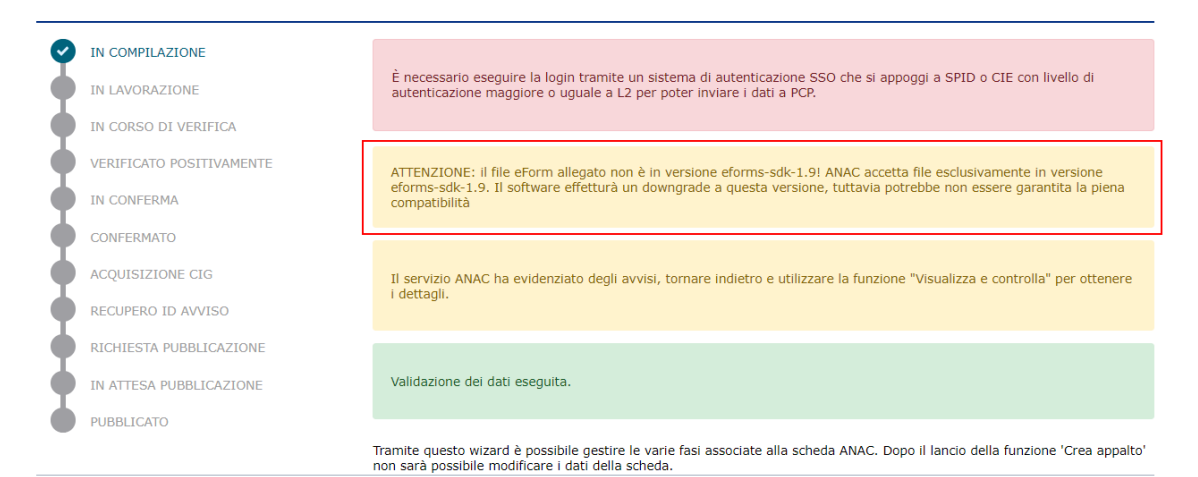

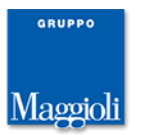

## Modulo schede ANAC: pubblicazione esito su portale

E' stata introdotta nella pagina 'Invia dati ad ANAC', nel caso di schede inerenti l'aggiudicazione (A\*), la funzione 'Pubblica esito su portale Appalti', finora disponibile solo dalla pagina 'Documenti di gara'. Lo scopo è rendere la funzione più fruibile ed evitare che la pubblicazione dell'esito non venga fatta per dimenticanza. L'operazione è infatti necessaria per una corretta pubblicazione su PVL.

| IN COMPILAZIONE          |                                                                                                    |  |  |
|--------------------------|----------------------------------------------------------------------------------------------------|--|--|
| IN LAVORAZIONE           | È necessario eseguire la login tramite un sistema di autenticazione SSO che si appoggi a SPID o CIE con livello di<br>autenticazione maggiore o uguale a L2 per poter inviare i dati a PCP. |  |  |
| IN CORSO DI VERIFICA     |                                                                                                    |  |  |
| VERIFICATO POSITIVAMENTE |                                                                                                    |  |  |
| IN CONFERMA              | Il servizio ANAC ha evidenziato degli avvisi, tornare indietro e utilizzare la funzione "Visualizza e controlla" per otten<br>i dettagli.                                                   |  |  |
| CONFERMATO               |                                                                                                    |  |  |
| ACQUISIZIONE CIG         | Validazione dei dati eseguita.                                                                                                    |  |  |
| PUBBLICATO               |                                                                                                    |  |  |
|                          | Tramite questo wizard è possibile gestire le varie fasi associate alla scheda ANAC. Dopo il lancio della funzione 'Crea app<br>non sarà possibile modificare i dati della scheda.           |  |  |
|                          | Pubblica esito su portale App                                                                                                    |  |  |

Per procedere alla pubblicazione dell'esito non è più ora necessario specificare un documento di esito ed è possibile procedere anche se l'importo a base di gara non è valorizzato.

# Concorsi di progettazione: anonimizzazione comunicazioni precedenti all'acquisizione offerte

Per garantire il completo anonimato nei concorsi di progettazione è stata gestita l'anonimizzazione delle comunicazioni che vengono inviate dagli operatori prima dell'acquisizione delle buste, momento in cui viene effettivamente assegnato un codice anonimo agli operatori che partecipano alla gara. Prima di questa operazione, per le comunicazioni in ingresso da portale il mittente è oscurato con il valore 'Dato anonimizzato'. Lo stesso viene fatto nella pagina 'Destinatari' delle comunicazioni di risposta.

| Comunicazioni ricevute per la gara 603305 |                                                       |                                        |                     |                                                |  |  |  |  |
|-------------------------------------------|-------------------------------------------------------|----------------------------------------|---------------------|------------------------------------------------|--|--|--|--|
| Trovati                                   | Trovati 10 elementi. Tutti gli elementi visualizzati. |                                        |                     |                                                |  |  |  |  |
| Opzio                                     | ni Mittente                                           | <u>Oggetto</u>                         | Data e ora invio    | <u>n.prot.</u> 🗧 <u>Data e ora lettura</u> 🔷 🍦 |  |  |  |  |
|                                           | operatore 00087                                       | Richiesta di rettifica offerta tecnica | 01/10/2024 15:39:33 | 02/10/2024 17:10:29                            |  |  |  |  |
|                                           | Dato anonimizzato                                     | Invio rettifica offerta tecnica        | 01/10/2024 15:35:22 |                                                |  |  |  |  |
|                                           | Dato anonimizzato                                     | Richiesta di rettifica offerta tecnica | 01/10/2024 15:33:29 | 01/10/2024 15:34:00                            |  |  |  |  |

L'anonimizzazione delle comunicazioni in ingresso è gestita anche nella lista delle comunicazioni da leggere, accessibile da home page.

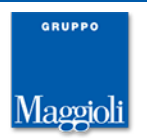
### Export dettaglio partecipazione ai lotti in excel

E' stata introdotta, nella fase 'Apertura doc. amministrativa' delle gare divise in lotti, la funzione 'Esporta dettaglio partecipazione in excel', con cui produrre un excel con l'elenco dei lotti della gara e i relativi partecipanti.

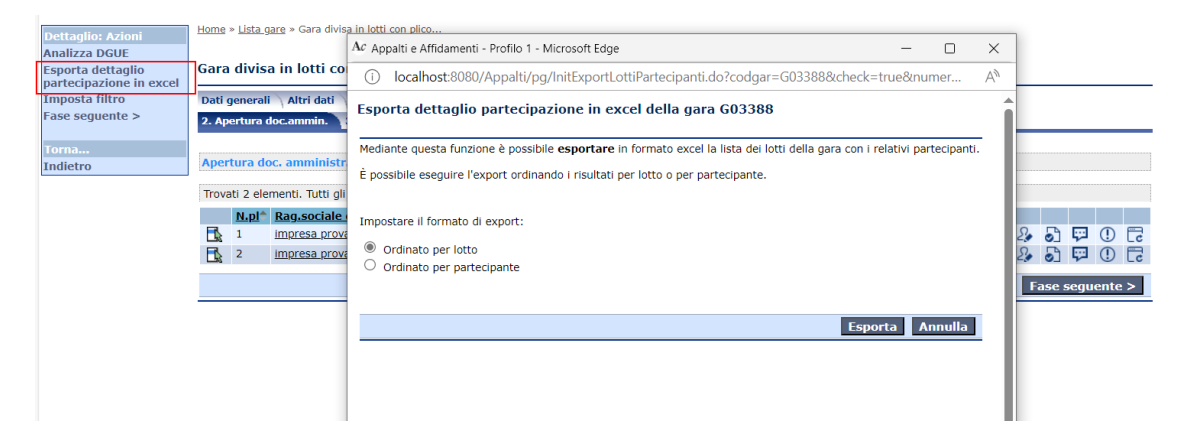

In particolare è possibile produrre l'export 'ordinato per lotto', che fornisce per ogni lotto l'elenco dei suoi partecipanti, o 'ordinato per partecipante', che viceversa fornisce per ogni partecipante l'elenco dei lotti per cui ha presentato offerta.

Nel caso di ordinamento per lotto l'export elenca anche i lotti che sono andati deserti.

# Funzione 'Imposta lotto non aggiudicato' da lista lotti in 'Apertura offerte'

Per le gare divise in lotti con buste distinte, nella pagina 'Apertura offerte e aggiudicazione' è stata estesa la lista dei lotti con l'aggiunta della colonna 'N.ditte' in cui è riportato il conteggio delle ditte che sono state ammesse dalla fase di apertura documentazione amministrativa.

| Gara div                                          | isa in lotti con                                                                                                    | plico un    | ico G03388                                      |                          |                            |               |                                |                     |  |
|---------------------------------------------------|----------------------------------------------------------------------------------------------------|-------------|-------------------------------------------------|--------------------------|----------------------------|---------------|--------------------------------|---------------------|--|
| Dati gene                                         | rali 🔪 Altri dati 🔪 [                                                                                                    | Dati proced | limento 🔷 Lotti di gara 🔷 Documen               | iti e atti 🔷 Commissione | Sedute di gara 🔪 1. R      | icezione offe | rte                            |                     |  |
| 2. Apertu                                         | a doc.ammin. 3.                                                                                                    | Apertura o  | offerte e calcolo aggiud. <mark>4. Aggiu</mark> | dicazione Contratto      |                            |               |                                |                     |  |
| ATTENZIO<br>gestione d<br>Trovati 28<br>[Prima/Pr | ATTENZIONE: L'apertura delle offerte e il calcolo dell'aggiudicazione procede sui singoli lotti della gara elencati nella lista sottostante. Cliccare sul 'Codice lotto' per accedere alla gestione delle fasi di ogni lotto. |             |                                                 |                          |                            |               |                                |                     |  |
| Opzioni                                           | Codice lotto                                                                                                    | Lotto 🗘     | Codice CIG                                      | <u>Oggetto</u> \$        | <u>Imp. a base di gara</u> | N.ditte       | F <u>ase di gara</u> 🔶         | Lotto<br>annullato? |  |
|                                                   | G03388L0001                                                                                                    | 1           | P0002B269A                                      | lotto 01                 | 125.000,00€                | 2             | Valutazione tecnica            |                     |  |
|                                                   | G03388L0002                                                                                                    | 2           | P0002B376D                                      | lotto 02                 | 25.000,00€                 | 0             | Apertura offerte<br>economiche |                     |  |
|                                                   | G03388L0003                                                                                                    | 3           | P0002B4840                                      | lotto 03                 | 156.000,00€                | 0             | 1                              | Si                  |  |
| F                                                 | 60338810004                                                                                                    | 4           | P0002B5913                                      | lotto 04                 | 23 000 00 £                | 0             | Apertura offerte               |                     |  |

In questo modo si possono individuare facilmente i lotti che sono andati deserti (conteggio pari a 0). Per tali lotti è disponibile, dal menù di riga della lista, la funzione 'Imposta lotto non aggiudicato'.

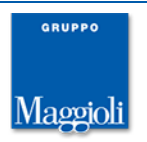

|                     | G03388L0003                                                     | 3   | P0002B4840 | lotto 03 | 156.000,00€  |
|---------------------|-----------------------------------------------------------------|-----|------------|----------|--------------|
|                     | G03388L0004                                                     | 4   | P0002B5913 | lotto 04 | 23.000,00€   |
| Apertur<br>aggiudic | a offerte e calcolo<br>azione del lotto<br>a lotto pop aggiudio | ato | P0002B69E6 | lotto 05 | 51.300,00€   |
|                     | <u>G03388L0006</u>                                              | 6   | P0002B7AB9 | lotto 06 | 15.000,00€   |
| <b>F</b>            | G03388L0007                                                     | 7   | P0002B8B8C | lotto 01 | 125.000.00 € |

Alla sua attivazione i campi della pop-up vengono preimpostati con i valori relativi alla casistica 'lotto deserto'.

| 💐 Appalti e Affidamenti - Pro   | filo 1 - Microsoft Edge                                                        | _      |      | ×  |
|---------------------------------|--------------------------------------------------------------------------------|--------|------|----|
| i localhost:8080/App            | alti/ApriPopup.do?href=gare/commons/popup-ImpostaGaraNonAggiudicata.jsp&ngara= | G03388 | 3L00 | A» |
| Impostazione lotto no           | on aggiudicato                                                                 |        |      | Î  |
| Selezionare il tipo di esito pe | er cui il lotto viene concluso senza essere aggiudicato.                       |        |      |    |
| Tipo di esito                   | Annullata/revocata dopo l'avvio della procedura di selezione 🛛 🗸               |        |      |    |
| Giustificazione                 | Non sono pervenuti offerte, domande di partecipazione o progetti               | ~ [    | 2    |    |
| Data                            | 11/10/2024                                                                     |        |      |    |
| N.protocollo                    |                                                                                |        |      |    |
| Note                            |                                                                                |        |      |    |
|                                 | Conferma                                                                       | Annul  | la   |    |

Lo stesso adeguamento è stato fatto per le gare divise in lotti con offerta unica, nella pagina 'Calcolo aggiudicazione'. In questo caso la colonna 'N.ditte' fornisce il numero di ditte ammesse dalla fase di apertura offerte economiche.

| Gara div                                                                                                    | isa in lotti co     | n plico un    | ico G03015             |                                     |                            |                    |                     |                     |
|----------------------------------------------------------------------------------------------------|---------------------|---------------|------------------------|-------------------------------------|----------------------------|--------------------|---------------------|---------------------|
| Dati gene                                                                                                    | rali 🔷 Altri dati 🔪 | Dati proced   | imento 🔷 Lotti di gara | Lista lavorazioni e forniture 🗎 Doc | umenti e atti 🔷 Commi      | ssione \Sed        | ute di gara         |                     |
| 1. Ricezio                                                                                                    | ne offerte 🔷 2. Aj  | pertura doc.a | ammin. e offerte 3. Ca | lcolo aggiudicazione 4. Aggiudicaz  | zione Aggiudicazione       | efficace           |                     |                     |
| ATTENZIONE: Il calcolo dell'aggiudicazione procede sui singoli lotti della gara elencati nella lista sottostante. Cliccare sul 'Codice lotto' per accedere al calcolo di ogni lotto. |                     |               |                        |                                     |                            |                    |                     | ni lotto.           |
| Opzioni                                                                                                    | Codice lotto        | • Lotto •     | Codice CIG             | <u>Oggetto</u> \$                   | <u>Imp. a base di gara</u> | N.ditte<br>ammesse | Fase aggiudicazione | Lotto<br>annullato? |
| <b>-</b>                                                                                                    | G03015L0001         | 1             | I00121EAD0             | lotto 001 costofisso                | 200.000,00 €               | 1                  |                     |                     |
| <b>-</b>                                                                                                    | G03015L0002         | 2             | I00121FBA3             | lotto 003 importo                   | 520.000,00€                | 2                  |                     | Si                  |

# Forzata esclusione ditta dalla gara quando non conforme ai requisiti minimi

Per le gare che prevedono la valutazione dei requisiti minimi mediante la busta tecnica, viene ora forzata l'esclusione della ditta dalla gara nel caso in cui venga dichiarata non conforme ai requisiti minimi: quando il flag 'Requisiti minimi?' viene impostato a 'no', anche il campo 'Ammissione' viene impostato a 'no' e bloccato in modifica. L'operazione è preceduta da una richiesta di conferma. Se non confermata, la modifica del flag 'Requisiti minimi' viene annullata.

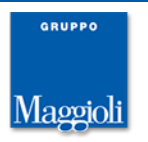

### Altre correzioni e migliorie minori

- Dismessa la gestione del flag 'Esecuzione contratto sullo stesso CIG?', disponibile per gli accordi quadro a unico operatore, dal momento che ora l'esecuzione contratto prevede sempre la definizione di un nuovo CIG.
- Durata del procedimento: nel caso di procedura negoziata con bando o previa indagine di mercato la durata del procedimento viene calcolata a partire dalla data di invio dell'invito a presentare offerta anziché dalla data di pubblicazione del bando.
- Schede ANAC: resi modificabili i campi 'Redatta relazione unica?' e 'Giustificazione aggiudicazione diretta' nella pagina 'Altri dati' della gara anche dopo pubblicazione schede ANAC, dal momento che il dato è richiesto per le schede relative all'esito di gara (A\*)

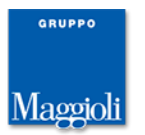

# Novità versione 10.7.0

# Pubblicazione ai fini della Trasparenza di "Avvisi, atti e documenti di carattere generale riferiti a tutte le procedure"

E' stato introdotto il profilo 'Avvisi di carattere generale' (PG\_GARE\_AVVISI\_GEN) per la pubblicazione nel Portale Appalti di "Avvisi, atti e documenti di carattere generale riferiti a tutte le procedure" come da delibera ANAC 264/2023 (Provvedimento art. 28 Trasparenza e successiva modifica).

| Avvisi                         | Archivi   Repor                    | t Strumenti          | Utilità       | o <sup>o</sup> |                 |  |
|--------------------------------|------------------------------------|----------------------|---------------|----------------|-----------------|--|
|                                |                                    |                      |               |                |                 |  |
| Avvisi di d                    | arattere genera                    | le                   |               |                |                 |  |
| Gestione deg<br>a tutte le pro | li avvisi per la pubblic<br>cedure | azione di atti e doo | cumenti di ca | arattere ge    | nerale riferiti |  |
| ricerca avvisi                 |                                    |                      |               |                |                 |  |
|                                |                                    |                      |               |                | <b>P</b>        |  |
|                                |                                    |                      |               |                |                 |  |
| <u>Ricerca ava</u>             | nzata                              |                      |               |                |                 |  |
| Crea nuovo                     | avviso                             |                      |               |                |                 |  |

Specifico per questi avvisi è il campo 'Tipologia' che assume i valori previsti dall'allegato I della delibera.

| Avviso A00067             |                          |                                                                                                    |
|---------------------------|--------------------------|----------------------------------------------------------------------------------------------------|
| Dati generali Dati proced | limento Documentazio     | ne                                                                                                    |
| Dati generali             |                          |                                                                                                    |
|                           | Codice avviso            | A00067 🔂                                                                                                    |
|                           | Tipologia (*)            | Norme e criteri per il funzionamento del sistema di acquisizione 🗸 🗖                                                                                                    |
|                           | Oggetto                  | Avviso, comunicazione o atto di carattere generale<br>Uso di procedure automatizzate nel ciclo di vita dei contratti pubblici<br>Elementi per la programmazione dei lavori e dei servizi (opere incompiute) |
|                           | Data scadenza            | Elementi per la programmazione dei lavori e dei servizi (mancata redazione del programma triennale)<br>Norme e criteri per il funzionamento del sistema di acquisizione                                     |
| RUP                       |                          | Elenco condotte che costituiscono gravi illeciti professionali (settori speciali)                                                                                                    |
|                           | Codice RUP               | Dati e informazioni su progetto di investimento pubblico<br>Altro                                                                                                    |
|                           | Nome                     | prova03 tecnico03                                                                                                    |
| Stazione appaltante       |                          |                                                                                                    |
| Cod                       | dice stazione appaltante | 000001 🔂                                                                                                    |
|                           | Denominazione            | Esciale, herosorie Roteders - Descione Acasti 🔂                                                                                                    |
| Centrale di committenza   | agisce per conto di (*)  | Se stessa 🗸 🖌                                                                                                    |
|                           |                          | Salva Annulla                                                                                                    |

Questi avvisi si distinguono da quelli gestiti dal profilo 'Avvisi', ora rinominato in 'Avvisi di preinformazione o altri avvisi' che sono invece specifici delle singole procedure di appalto.

Gli avvisi di carattere generale sono consultabili nel portale Appalti in una nuova sezione specifica.

Si sottolinea che gli avvisi di carattere generale non sono ricercabili mediante il profilo 'Trova procedure'.

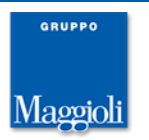

#### Documenti di tipo 'Altri atti e documenti'

Per adeguamento alla delibera ANAC 264/2023 (e successiva modifica), la tipologia 'Altri documenti' dei documenti di gara è stata rinominata in 'Altri atti e documenti' ed è stata estesa in modo da comprendere tutte le tipologie di atti previste dalla delibera ANAC ulteriori rispetto a quelle inerenti il bando, la delibera o l'esito.

Nel dettaglio del documento di tipo 'Altri atti e documenti' è stato introdotto il campo 'Tipologia atto', con i valori previsti dalla delibera. Alcuni di questi corrispondono a tipologie di documenti finora gestiti direttamente nella pagina 'Documenti di gara' (ad es. 'Provvedimento di nomina commissione di aggiudicazione' o 'Decreto o determina di affidamento di lavori, servizi e forniture di somma urgenza e di protezione civile'), altri sono valori nuovi.

| Altri atti e documenti |                    |                                                                 |                              |
|------------------------|--------------------|-----------------------------------------------------------------|------------------------------|
| Documento 1            |                    |                                                                 |                              |
|                        | Descrizione        | altro documento                                                 |                              |
|                        | Tipologia atto     | Composizione delle commissioni giudicatrici e CV dei componenti |                              |
|                        | Nome documento     | CV Commissione.pdf                                              |                              |
|                        | Data provvedimento |                                                                 |                              |
|                        | Num.provvedimento  |                                                                 |                              |
|                        |                    |                                                                 | Modifica Torna a elenco atti |

Nel dettaglio del documento è stata inoltre tolta l'obbligatorietà dei campi 'Data' e 'Numero provvedimento', oltre che per i documenti della tipologia 'Altri atti e documenti', anche per quelli della tipologia 'Delibera a contrarre'.

#### Luogo di esecuzione contratto con nazione estera

E' stata introdotta la possibilità di specificare come luogo di esecuzione o consegna, nella pagina 'Altri dati' della gara, una nazione estera. Alla selezione della nazione, viene riportato in visualizzazione il relativo codice ISTAT utile nella composizione delle schede ANAC.

| Dati generali Altri dati D  | ati procedimento 🔿 Doc       | umenti e atti 👌 Commissione 👌 Sedute di gara 👌 1. Inviti e ricezione offerte 👌 2. Apertura doc.ammin. |
|-----------------------------|------------------------------|----------------------------------------------------------------------------------------------------|
| Luogo principale di esecuzi | o <mark>ne o consegna</mark> |                                                                                                    |
|                             | Nazione                      | Austria                                                                                               |
|                             | Codice ISTAT                 | 999991203                                                                                             |
|                             | Località                     |                                                                                                    |
|                             | Note                         |                                                                                                    |
| Contributo a Autorità Nazio | nale AntiCorruzione          |                                                                                                    |
|                             | Contributo della ditta       |                                                                                                    |
| Contribut                   | o della staz annaltante      |                                                                                                    |

Nel caso di integrazione con LFS, se la gara è associata a un appalto/commessa, il dato viene tenuto allineato recuperandolo dall'appalto di LFS in creazione della gara. Il dato viene inoltre aggiornato dalla gara all'appalto mediante la funzione 'Esecuzione contratto'.

#### **Codice NUTS con nazione estera**

E' stato esteso l'archivio dei codici NUTS con le nazioni estere.

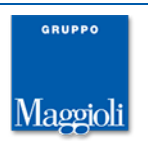

# Integrazione "BIM - ACDat" tramite LFS: inserimento documenti di gara da edifici BIC della commessa/appalto e apertura URL

Il D.Lgs. 36/2023 disciplina le nuove modalità operative per la gestione deli appalti **BIM**. Nello specifico, l'Allegato I.9 riprende il concetto di ambiente di condivisione dati denominato **ACDat**, già disciplinato dalle norme UNI 11337, e sottolinea l'importanza che tale ambiente riveste nell'attuazione del processo BIM.

La piattaforma A&C ha ora disponibilità dell'integrazione del modulo **BIC** (BIM In Cloud), ovvero di un ambiente digitale di raccolta organizzata e condivisione di dati relativi ad un'opera e strutturati in informazioni relative a modelli ed elaborati digitali prevalentemente riconducibili ad essi, basato su un'infrastruttura informatica la cui condivisione è regolata da precisi sistemi di sicurezza per l'accesso, di tracciabilità e successione storica delle variazioni apportate ai contenuti informativi, di conservazione nel tempo e relativa accessibilità del patrimonio informativo contenuto, di definizione delle responsabilità nell'elaborazione e di tutela della proprietà intellettuale.

E' prerequisito per l'integrazione del modulo BIC l'utilizzo del modulo LFS; in sostanza nella fase di progettazione dell'appalto su LFS è possibile collegare tramite BIC l'opera in progetto (edificio con relative componenti grafiche e documentazione di progetto, capitolato, relazioni, ecc.).

In LFS sono quindi disponibili le URL di accesso al BIC ove navigare sulle componenti dell'edificio e le URL della documentazione predisposta dal progettista utile all'appalto.

Nel modulo Appalti è quindi possibile importare nei documenti di gara le url degli edifici BIC associati alla commessa/appalto di LFS.

La funzionalità di integrazione è disponibile opzionalmente per i clienti che hanno acquistato i moduli LFS e BIC. Quando attiva, la funzione è disponibile nel dettaglio dei documenti di gara relativi al bando o all'invito, alla voce del menù laterale 'Inserisci documenti BIC da commessa'.

Nella pop-up di conferma è possibile impostare il filtro sulla commessa e l'appalto di LFS da cui recuperare gli edifici BIC. La funzione è sempre disponibile, anche se la gara non è associata a una commessa. Se la gara è associata a una commessa, all'apertura della pop-up viene preimpostato il filtro sulla commessa stessa. Il filtro è comunque facoltativo ed è possibile recuperare le url di tutti gli edifici BIC importati in LFS.

E' supportata la lettura dei dati da più installazioni di LFS (non è necessario che LFS sia installato sullo stesso database di Appalti). Quando configurate più connessioni a LFS, nella pop-up di conferma a procedere per l'inserimento dei documenti BIC viene richiesta la selezione della stazione appaltante, ovvero l'installazione di LFS da cui recuperare i dati, mediante un menmu a tendina in cui sono elencate tutte le stazioni per cui è disponibile l'integrazione.

I documenti di gara inseriti mediante questa funzione non sono modificabili, tranne per la descrizione. Cliccando sull'URL si accede a BIC (anche da Portale Appalti dopo la pubblicazione dell'appalto).

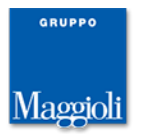

# Integrazione LFS: inizializzazione 'Tipo iniziativa' in Esecuzione contratto (discrimina il profilo di LFS)

Nella funzione 'Esecuzione contratto', quando si rientra nel caso in cui si vuole creare una nuova commessa/appalto, viene ora richiesta la valorizzazione del campo 'Tipo iniziativa' con il valore da attribuire alla nuova commessa. I valori disponibili sono quelli mappati con dei profili nella configurazione di LFS (voce 'Tipo iniziativa, configurazione dei filtri aggiuntivi ...' nel menù Amministrazione di LFS).

In questo modo è possibile creare commesse in LFS sui diversi profili (in base alla specifica configurazione), ad esempio per creare una commessa sul profilo di LFS semplificato per affidamenti sotto  $5k \in$ .

|    | Esecuzione contratto                    |                                |                                     |
|----|-----------------------------------------|--------------------------------|-------------------------------------|
| C  |                                         |                                |                                     |
|    | Creare un nuovo contratto in            | Monitoraggio OO.PP. ?          |                                     |
| a  | Tipo contratto                          | Forniture                      | ANAC FEU LFS                        |
| F  | Codice contratto (*)                    |                                |                                     |
| 11 | Descrizione contratto                   | prova 1070 con esecuzione cont | ratto su nuova commessa [RT G03286] |
| e  | Tipo iniziativa (*)                     | ~                              |                                     |
| ic | Collegare a una commessa<br>esistente ? | No 🗸                           |                                     |
| ic |                                         |                                | Crea contratto Annulla              |
| ic |                                         |                                |                                     |
| r  |                                         |                                |                                     |

E' stato inoltre tolto il vincolo per cui in alcuni casi non era possibile creare nuove commesse per le gare per forniture e servizi ma era possibile solo aggiungere appalti su commesse esistenti. Ora è possibile sempre creare nuove commesse qualsiasi sia il genere della gara.

# DGUE allegato alla scheda ANAC richiesto nella busta amministrativa

Nel caso di procedure che prevedono la fase di prequalifica (ristrette o negoziate previa indagine di mercato), il DGUE eventualmente allegato alla scheda ANAC viene ora richiesto nella busta amministrativa, come per tutte gli altri tipi procedura, e non più in quella di prequalifica.

# Schede ANAC: esteso schede S1 e S2 con imprese ausiliarie

Sono state estese le schede S1 e S2 in modo da elencare anche le ditte ausiliarie, dettagliate nel caso di ricorso ad avvalimento da parte delle ditte in gara.

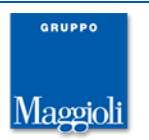

#### Elenco operatori: conteggio aggiudicazioni su componenti RT

Per gli elenchi operatori con criterio di rotazione sul numero di aggiudicazioni ('*Rotazione in base a aggiudicazioni'* e '*Rotazione in base a aggiudicazioni e inviti'*), è possibile attivare l'opzione per il conteggio delle aggiudicazioni sulle componenti dell'RT, nel caso l'aggiudicataria sia una RT costituita in fase di offerta.

Per attivare il conteggio sulle componenti dell'RT deve essere impostato a 'si' il flag 'Conteggia aggiudicazione su componenti dei raggruppamenti temporanei?', disponibile nella pagina 'Altri dati' dell'elenco e visibile solo per i criteri di rotazione indicati sopra e solo se per l'elenco non è ammessa l'iscrizione di RT (flag 'Ammessa iscrizione raggruppamenti temporanei?' vale 'no').

| Dati generali Categorie Altri dati Dati procedi                               | mento Documentazione Iscrizione op          | eratori economici Pubblicità elenco |
|-------------------------------------------------------------------------------|---------------------------------------------|-------------------------------------|
| Criterio di rotazione                                                         | · · · ·                                     | iiiii                               |
|                                                                               | Rotazione in base a aggiudicazioni          |                                     |
| Ricalcola numero ordine casuale operatori ad ogni<br>selezione?               | Si                                          |                                     |
| Rinnovo iscrizione                                                            |                                             |                                     |
| N.gg. validità iscrizione (da data dom.iscrizione o<br>ultimo rinnovo)        | 365                                         |                                     |
| Riferimento per inizio validità iscrizione                                    | Data abilitazione o ultimo rinnovo          |                                     |
| N.gg. preavviso scadenza iscrizione                                           | 30                                          |                                     |
| Modalità rinnovo                                                              | Automatico all'acquisizione della richiesta | a di rinnovo                        |
| Altri dati                                                                    |                                             |                                     |
| Tipo classifica                                                               | Classifica massima                          |                                     |
| Ammessa iscrizione raggruppamenti temporanei?                                 | No                                          | _                                   |
| Conteggia aggiudicazione su componenti dei<br>raggruppamenti temporanei?      | Si                                          |                                     |
| Richiesto possesso requisiti coordinatore sicurezza<br>(art.98 DLgs.81/2008)? |                                             |                                     |
| Pubblica lista operatori su portale Appalti?                                  | Si                                          |                                     |
| Controllo su importo aggiudicato operatore nel<br>periodo                     |                                             |                                     |

Elenco operatori economici E00032

Quando previsto il conteggio sulle componenti RT, all'aggiudicazione della gara, se l'aggiudicataria è una RT, il contatore delle aggiudicazioni viene incrementato, oltre che per la mandataria dell'RT, che coincide con la ditta invitata alla gara in seguito a selezione da elenco, anche per le mandanti.

Per procedere all'aggiudicazione viene imposto il vincolo che tutte le mandanti dell'RT siano iscritte a elenco. E' sufficiente che tali ditte siano nello stato 'Abilitato', non necessariamente 'attive' ai fini della selezione da elenco.

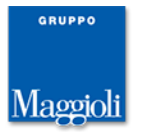

### Blocco modifica dati nell'anagrafica Imprese

E' possibile ora, mediante configurazione dei privilegi dell'utente, bloccare in modifica l'anagrafica impresa. La nuova opzione utente viene configurata alla voce 'Blocca utente nella modifica delle imprese' nella scheda di dettaglio dell'utente.

| Dettaglio utente - "MANAGER"                    |                    |
|-------------------------------------------------|--------------------|
| Dettaglio Profili Uffici intestatari            |                    |
| Dati generali                                   |                    |
| Codice                                          | 50                 |
| Descrizione                                     | MANAGER            |
| Nome utente                                     | MANAGER            |
| Ufficio Appartenenza                            | Ufficio 1          |
| E-Mail                                          | manter approximate |
| Codice fiscale                                  |                    |
| Opzioni                                         |                    |
| Gestione utenti                                 | Gestione completa  |
| Amministrazione di sistema                      | No                 |
| Abilita funzioni avanzate menù "Utilità"        | Si                 |
| Nascondi menù "Strumenti"                       | No                 |
| Gestione modelli                                | Gestione completa  |
| Gestione report                                 | Gestione completa  |
| Gestione Q-Form                                 | Gestione completa  |
| Amministrazione schedulazioni di report         | No                 |
| Amministrazione modelli di scadenzario          | Si                 |
| Abilita utente all'inserimento note             | No                 |
| Blocca utente nella modifica uffici intestatari | Si                 |
| Blocca utente nella modifica delle imprese      | Si                 |
| Blocca eliminazione su entita principale        | Si                 |
| Sicurezza                                       |                    |
| Scadenza Account                                | Mai                |

Di default il blocco viene attivato per i nuovi utenti. Sono stati inoltre introdotti dei vincoli per chi ha accesso in modifica all'anagrafica. In particolare non è più possibile modificare un'impresa non RT in RT e viceversa. Sono state estese le tracciature nei log delle operazioni effettuate sulle anagrafiche.

# Altre correzioni e migliorie minori

- Introdotto vincolo che impedisce di creare accordi quadro a più operatori con il tipo procedura 'Affidamento diretto telematico'. Tale tipo di procedura supporta solo accordi quadro a unico operatore.
- Introdotto blocco dei termini di gara nella fase 'Invito' della gara una volta fatto l'invio della scheda ANAC, quando la gara non è ancora pubblicata su portale. Nella stessa casistica è disponibile la funzione 'Rettifica termini'.
- Nei documenti presentati dall'operatore, limitata la funzione 'Apri con MDGUE' ai file contenenti la dicitura 'ESPD' o 'DGUE', oltre che aventi estensione xml. La funzione è ora disponibile anche nell'elenco operatori.
- > Modulo c-Contract: gestita la codifica manuale della stipula.
- Integrazione RdA Vigilanza: inizializzato oggetto, importo e tipo appalto della gara con i valori della RdA nel caso di selezione di un'unica RdA.

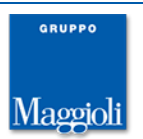

# Novità versione 10.6.0

### Visualizzazione in anteprima del link di pubblicazione dell'appalto

E' stata introdotta nella pagina 'Dati procedimento' delle gare una sezione che riporta, sempre in sola visualizzazione, l'URL di pubblicazione della gara sul portale Appalti.

Viene quindi anticipata la possibilità di conoscere il link di pubblicazione dei documenti dell'appalto prima dell'invio della scheda ad ANAC.

Si tratta del link che ANAC riporta nella scheda dell'appalto in BDNCP e nella PVL (Piattaforma a Valore Legale), come negli esempi sotto illustrati.

| → C 🛱 🛱 dati.anticorruzione.it/supers     | set/dashboard/dettagli                   | o_cig/?cig=B2C                                                                                                    |                          |                                                                                                    |                                                                                                    |                                                                                                  |                                                       |                                                                          |                 |                                           |
|-------------------------------------------|------------------------------------------|----------------------------------------------------------------------------------------------------|--------------------------|----------------------------------------------------------------------------------------------------|----------------------------------------------------------------------------------------------------|--------------------------------------------------------------------------------------------------|-------------------------------------------------------|--------------------------------------------------------------------------|-----------------|-------------------------------------------|
| pref 🗅 Dlgs 36-2003 💠 Jira 🦊 Git 🗅 M      | Maggioli 🗅 e-proc                        | clienti 🗅 sic                                                                                                    | urezza 🗅 stack           | Chronic                                                                                              | le 🗅 altro                                                                                                    | Te Te                                                                                            |                                                       |                                                                          |                 |                                           |
|                                           |                                          |                                                                                                    |                          |                                                                                                    |                                                                                                    |                                                                                                  |                                                       |                                                                          |                 |                                           |
|                                           | Portale dei dati aper                    | i dell'Autorità Nazionale                                                                                                    | e Anticorruzione         |                                                                                                    |                                                                                                    |                                                                                                  |                                                       |                                                                          |                 |                                           |
|                                           |                                          |                                                                                                    |                          |                                                                                                    |                                                                                                    |                                                                                                  |                                                       |                                                                          |                 |                                           |
|                                           |                                          |                                                                                                    | RITÀ                     |                                                                                                    |                                                                                                    |                                                                                                  |                                                       |                                                                          |                 |                                           |
| 1                                         |                                          |                                                                                                    | NALE                     |                                                                                                    |                                                                                                    |                                                                                                  |                                                       |                                                                          |                 |                                           |
|                                           |                                          |                                                                                                    |                          |                                                                                                    |                                                                                                    |                                                                                                  |                                                       |                                                                          |                 |                                           |
|                                           | Home PPCT I                              | n-House I 190/201                                                                                                    | 12 Albo Arbitri          | Dataset                                                                                              | Analytics                                                                                                    | Regis                                                                                            |                                                       |                                                                          |                 |                                           |
|                                           | None Reel                                |                                                                                                    |                          | Dutuset                                                                                              | <u>Enney nea</u>                                                                                                    | regia                                                                                            |                                                       |                                                                          |                 |                                           |
|                                           |                                          |                                                                                                    |                          |                                                                                                    |                                                                                                    |                                                                                                  |                                                       |                                                                          |                 |                                           |
| Dettaglio Appalto                         |                                          |                                                                                                    |                          |                                                                                                    |                                                                                                    |                                                                                                  |                                                       |                                                                          |                 |                                           |
|                                           |                                          |                                                                                                    |                          |                                                                                                    |                                                                                                    |                                                                                                  |                                                       |                                                                          |                 |                                           |
|                                           |                                          |                                                                                                    |                          |                                                                                                    |                                                                                                    |                                                                                                  |                                                       |                                                                          |                 |                                           |
| DETTAGLIO APPALTO                         |                                          |                                                                                                    |                          |                                                                                                    |                                                                                                    |                                                                                                  |                                                       |                                                                          |                 |                                           |
| DETTAGLIO AFFALIO                         |                                          |                                                                                                    |                          |                                                                                                    |                                                                                                    |                                                                                                  |                                                       |                                                                          |                 |                                           |
| COD IPOTESI COLLEGAMENTO: 10              |                                          |                                                                                                    |                          |                                                                                                    |                                                                                                    |                                                                                                  |                                                       |                                                                          |                 |                                           |
| FLAC DNDD DNC: 0                          | potesi di collegame                      | nto                                                                                                    |                          |                                                                                                    |                                                                                                    |                                                                                                  |                                                       |                                                                          |                 |                                           |
| DURDU CAZIONI                             |                                          |                                                                                                    |                          |                                                                                                    |                                                                                                    |                                                                                                  |                                                       |                                                                          |                 |                                           |
|                                           |                                          |                                                                                                    |                          |                                                                                                    |                                                                                                    |                                                                                                  |                                                       |                                                                          |                 |                                           |
| DATA PUBBLICATIONE: 07/06/2024            |                                          |                                                                                                    |                          |                                                                                                    |                                                                                                    |                                                                                                  |                                                       |                                                                          |                 |                                           |
| DATA GURI: 07/06/2024                     |                                          |                                                                                                    | ×                        |                                                                                                    |                                                                                                    |                                                                                                  |                                                       |                                                                          |                 |                                           |
| LINK SITO COMMITTENTE: https://appaltieco | ontratti.comune.                         | /PortaleAppalti/                                                                                                    | it/procedure/cod         | ice/G10157                                                                                           |                                                                                                    |                                                                                                  |                                                       |                                                                          |                 |                                           |
| CATEGORIE OPERA:                          |                                          |                                                                                                    |                          |                                                                                                    |                                                                                                    |                                                                                                  |                                                       |                                                                          |                 |                                           |
| ID CATEGORIA: OG 10                       |                                          |                                                                                                    |                          |                                                                                                    |                                                                                                    |                                                                                                  |                                                       |                                                                          |                 |                                           |
| DESCRIZIONE: OG 10 - IMPIANTI PER LA      | TRASFORMAZION                            | E ALTA/MEDIA TENS                                                                                                    | IONE E PER LA            | DISTRIBUZIO                                                                                          | NE DI ENERG                                                                                                    | A ELE                                                                                            |                                                       |                                                                          |                 |                                           |
| COD TIPO CATEGORIA: S                     |                                          |                                                                                                    |                          |                                                                                                    |                                                                                                    |                                                                                                  |                                                       |                                                                          |                 |                                           |
| DESCRIZIONE TIPO CATEGORIA: SCORPO        | JRABILE                                  |                                                                                                    |                          |                                                                                                    |                                                                                                    |                                                                                                  |                                                       |                                                                          |                 |                                           |
| ID CATEGORIA: OS 24                       |                                          |                                                                                                    |                          |                                                                                                    |                                                                                                    |                                                                                                  |                                                       |                                                                          |                 |                                           |
| DESCRIZIONE: OS 24 - VERDE E ARREDO       | O URBANO                                 |                                                                                                    |                          |                                                                                                    |                                                                                                    |                                                                                                  |                                                       |                                                                          |                 |                                           |
| COD TIPO CATEGORIA: P                     | (C                                       | ) <b>/NN</b>                                                                                                    | NAZIONAL                 | E                                                                                                    |                                                                                                    |                                                                                                  |                                                       |                                                                          |                 |                                           |
| DESCRIZIONE TIPO CATEGORIA: PREVALI       | ENTE NP                                  |                                                                                                    | ANTICORR                 | UZIONE                                                                                               |                                                                                                    |                                                                                                  |                                                       |                                                                          |                 |                                           |
| INCARICATI:                               |                                          |                                                                                                    | - 2                      |                                                                                                    |                                                                                                    |                                                                                                  |                                                       |                                                                          |                 |                                           |
|                                           | A                                        | AC - Portale dei Serviz                                                                                                    | zi 🖸                     |                                                                                                    |                                                                                                    |                                                                                                  |                                                       |                                                                          |                 |                                           |
|                                           |                                          |                                                                                                    |                          |                                                                                                    |                                                                                                    |                                                                                                  |                                                       |                                                                          |                 |                                           |
|                                           |                                          |                                                                                                    |                          |                                                                                                    |                                                                                                    |                                                                                                  |                                                       |                                                                          |                 |                                           |
|                                           |                                          |                                                                                                    |                          |                                                                                                    |                                                                                                    |                                                                                                  |                                                       |                                                                          |                 |                                           |
|                                           | łome                                     | / Bandi e avvisi di indiz                                                                                                    | tione / Valorizzazio     | ne e riqualificazio                                                                                  | ne del Parco Don                                                                                                    | Tonino Bello - Vise                                                                              | erba                                                  |                                                                          |                 |                                           |
|                                           | łome                                     | / Bandi e avvisi di indiz                                                                                                    | tione / Valorizzazio     | ne e riqualificazio                                                                                  | ne del Parco Don                                                                                                    | Tonino Bello - Vise                                                                              | rba                                                   |                                                                          |                 |                                           |
|                                           | łome                                     | / Bandi e avvisi di indiz<br>Jme                                                                                                    | tione / Valorizzazion    | ne e riqualificazio<br>— Indietro                                                                    | ne del Parco Don                                                                                                    | Tonino Bello - Vise                                                                              | erba                                                  |                                                                          |                 |                                           |
|                                           | 4ome<br>He                               | / Bandi e avvisi di indiz<br>Ime                                                                                                    | tione / Valorizzazion    | ne e riqualificazio<br>— Indietro                                                                    | ne del Parco Don                                                                                                    | Tonino Bello - Vise                                                                              | erba                                                  |                                                                          |                 |                                           |
|                                           | 4ome<br>Ho<br>Ba                         | <ul> <li>/ Bandi e avvisi di indiz</li> <li>me</li> <li>indi e avvisi di indizione</li> </ul>                                                                                                | e Valorizzazion          | ne e riqualificazio<br>– Indietro<br>=                                                               | ne del Parco Don                                                                                                    | Tonino Bello – Vise                                                                              | rba                                                   |                                                                          |                 | Cronologia bando >                        |
|                                           | 4ome<br>He<br>Ba                         | <ul> <li>/ Bandi e avvisi di Indiz</li> <li>me</li> <li>indi e avvisi di Indizione</li> </ul>                                                                                                | e                        | ne e riqualificazio<br>– Indietro<br>Tipo                                                            | ne del Parco Don<br>logia: Bandi<br>presenti: 1                                                                                       | Tonino Bello - Vise                                                                              | rba                                                   |                                                                          |                 | Cronologia bando >                        |
|                                           | 4ome<br>Ho<br>Ba<br>Es                   | / Bandi e avvisi di Indiz<br>ome<br>Indi e avvisi di Indizione<br>iti                                                                                                    | e                        | ne e riqualificazio<br>- Indietro<br>Tipo<br>Lott                                                    | ne del Parco Don<br>logia: Bandi<br>presenti: 1                                                                                       | Tonino Bello - Vise                                                                              | erba                                                  | ngë jutij                                                                |                 | Cronologia bando >                        |
|                                           | kome<br>He<br>Ba<br>Es                   | <ul> <li>/ Bandi e avvisi di indiz<br/>ome</li> <li>Indi e avvisi di indizione</li> <li>Iti</li> </ul>                                                                                       | e                        | ne e riqualificazio<br>- Indietro<br>Tipo<br>Lott<br>V V                                             | ne del Parco Don<br>logia: Bandi<br>presenti: 1<br>rrificare anche l'er                                                               | Tonino Bello - Vise<br>rentuale data scad                                                        | erba<br>Ienza dei sin;                                | goli lotti                                                               |                 | Cronologia bando >                        |
|                                           | tome<br>He<br>Ba<br>Es                   | / / Bandi e avvisi di indiz<br>ome<br>Indi e avvisi di indizione<br>iti<br>tri avvisi                                                                                                    | done / Valorizzazio<br>e | ne e riqualificazio<br>– Indietro<br>Tipo<br>Lott<br>Viv<br>Valo                                     | ne del Parco Don<br>logia: Bandi<br>presenti: 1<br>rrificare anche l'er<br>irizzazione e ric                                          | Tonino Bello - Vise<br>rentuale data scad<br>ualificazione de                                    | erba<br>Ienza dei siny<br>I Parco Dor                 | goli lotti<br>1 Tonino Bello - Vise                                      | rba             | Cronologia bando >                        |
|                                           | 4ome<br>Ho<br>Ba<br>Es<br>Al             | <ul> <li>/ Bandi e avvisi di indizione</li> <li>indi e avvisi di indizione</li> <li>itti</li> <li>tri avvisi</li> </ul>                                                                      | e [                      | ne e riqualificazio                                                                                  | ne del Parco Don<br>logia: Bandi<br>presenti: 1<br>erificare anche l'et<br>rrizzazione e riq<br>bblicazione: 07/06//                  | Tonino Bello - Vise<br>rentuale data scad<br>ualificazione de<br>2024 Scadenza                   | rba<br>ienza dei siny<br>I Parco Dor<br>11 19/07/2022 | goli lotti<br>1 Tonino Bello - Vise<br>1 UIII USON                       | rba             | Cronologia bando >                        |
|                                           | tome<br>He<br>Bi<br>Al<br>Ri             | <ul> <li>/ Bandi e avvisi di Indiz<br/>ome</li> <li>indi e avvisi di Indizione</li> <li>itti</li> <li>tri avvisi</li> <li>terca avanzata</li> </ul>                                          | e Valorizzazion          | ne e riqualificazio<br>– Indietro<br>Tipo<br>Lott<br>O W<br>Valo<br>Fu                               | ne del Parco Don<br>logia: Bandi<br>presenti: 1<br>rrificare anche Tet<br>rrizzazione e riç<br>bblicazione: 07/05/                    | Tonino Bello - Vise<br>rentuale data scad<br>ualificazione de<br>1024 Scadenz                    | rba<br>enza dei sin<br>I Parco Dor<br>11 19/07/2028   | goli lotti<br>n Tonino Bello - Vise<br>um (sok)                          | rba             | Cronologia bando >                        |
|                                           | fome<br>He<br>Ba<br>Es<br>Al<br>Ri       | / Bandi e avvisi di indiz<br>me<br>indi e avvisi di indizioni<br>iti<br>tri avvisi<br>cerca avanzata                                                                                         | e [                      | ne e riqualificazio<br>– Indietro<br>Tipo<br>Lott<br>Valc<br>SEZIONE A - S                           | ne del Parco Don<br>logia: Bandi<br>presenti: 1<br>rrificare anche l'er<br>rrizzazione e riq<br>oblicazione 07/06/<br>tazione Appalta | Tonino Bello - Vise<br>rentuale data scad<br>ualificazione de<br>2024 Readenzo<br>nte/Ente Conce | enza dei sin<br>I Parco Dor<br>N 19/07/2023<br>dente  | goli lotti<br>In Tonino Bello - Vise<br>Umi (Isot)<br>Sezione B - Dati ( | rba<br>Generali | Cronologia bando ><br>Sezione C - Oggetto |
|                                           | tome<br>He<br>Bz<br>Es<br>Al<br>Ri<br>Ne | <ul> <li>/ Bandi e avvisi di Indiz</li> <li>ome</li> <li>indi e avvisi di Indizioni</li> <li>iti</li> <li>tri avvisi</li> <li>terca avanzata</li> <li>tws</li> </ul>                         | e [                      | ne e riqualificazio<br>- Indietro<br>Tipo<br>Lott<br>O W<br>Vala<br>SEZIONE A - S                    | ne del Parco Don<br>logia: Bandi<br>presenti: 1<br>rificare anche l'er<br>rizzazione e riq<br>oblicazione: 07/06/<br>tazione Appalta  | Tonino Bello - Vise<br>rentuale data scad<br>ualificazione de<br>2024 Scadenzi<br>nte/Ente Conce | enza dei sin<br>I Parco Dor<br>1 19/07/2024<br>dente  | goli lotti<br>1 Tonino Bello - Vise<br>Um Isok<br>Sezione B - Dati (     | rba<br>Generali | Cronologia bando ><br>Sezione C - Oggetto |
|                                           | toms<br>He<br>Es<br>Al<br>Ri<br>N        | <ul> <li>/ Bandi e avvisi di India</li> <li>arme</li> <li>indi e avvisi di Indizione</li> <li>itti</li> <li>itti avvisi</li> <li>cerca avanzata</li> <li>ivvs</li> <li>itti BDNCP</li> </ul> | e                        | ne e riqualificazio<br>– Indietro<br>Tipo<br>Lott:<br>O V<br>Vala<br>SEZIONE A - S<br>Documenti rel: | ne del Parco Don<br>logia: Bandi<br>presenti: 1<br>rifficare anche Fe<br>rifzzazione or/cof-<br>tazione Appalta<br>tazione Appalta    | Tonino Bello - Visi<br>entuale data scat<br>ualificazione de<br>1028 Scatenz<br>nte/Ente Conce   | enza dei sin<br>I Parco Dor<br>I 19/07/2022<br>dente  | goli lotti<br>1 Tonino Bello - Vise<br>Uum Isox<br>Sezione B - Dati (    | rba<br>Generali | Cronologia bando ><br>Sezione C - Oggetto |

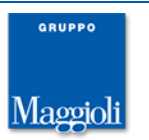

La URL viene calcolata (dalla concatenazione dei parametri 'portaleAppalti.urlPubblica' e invioScp.urlProcedurePortaleAppalti').

| Gara a lotto unico G03187                             |                                                                                               |   |
|-------------------------------------------------------|-----------------------------------------------------------------------------------------------|---|
| 3. Apertura offerte e calcolo aggiud. \ 4. Aggiudica: | zione Contratto                                                                               |   |
| Dati generali Altri dati Dati procedimento Do         | cumenti e atti ) Commissione ) Sedute di gara ) 1. Ricezione offerte ) 2. Apertura doc.ammin. |   |
| Durata del procedimento                               |                                                                                               |   |
| Data pubblicazione                                    | 29/04/2024                                                                                    |   |
| Durata massima del procedimento espressa in mesi      | 5                                                                                             |   |
| Data termine massimo                                  | 29/09/2024                                                                                    |   |
| Data atto aggiudicazione                              | 03/05/2024                                                                                    |   |
| Integrazione con sistema di protocollazione e ge      | estione documentale                                                                           |   |
| Riferimento al fascicolo                              | Cod.: 67227 - Anno: 2024 - Num.: 1.1/26862                                                    |   |
| Sedute telematiche/espletamento gara                  |                                                                                               |   |
| Mostra espletamento fasi di gara su portale Appalti?  | Si                                                                                            |   |
| Nascondi colonne offerta economica?                   |                                                                                               |   |
| Notifica comunicazioni ricevute                       |                                                                                               |   |
| Indirizzi mail per notifica comunicazioni ricevute    | sara.santi@maggioli.it                                                                        | 1 |
| URL pubblicazione portale Appalti                     |                                                                                               |   |
| URL di pubblicazione                                  | https://appaltiecontratti.comune. /PortaleAppalti/it/procedure/codice/G03187                  |   |
| Pubblicazione bando 1                                 |                                                                                               | 1 |
| Tipo di pubblicazione                                 | Bando o Avviso nel portale Appalti                                                            |   |
| Data pubblicazione                                    | 29/04/2024                                                                                    |   |
| Note                                                  | Pubblicazione anticipata rispetto a scheda ANAC per il seguente motivo: sss                   |   |
| Pubblicazione bando 2                                 |                                                                                               |   |
| Tipo di pubblicazione                                 | Gazzetta Ufficiale Unione Europea - GUUE                                                      |   |
| Data invio                                            | 29/04/2024                                                                                    |   |
| Data pubblicazione                                    | 29/04/2024                                                                                    |   |

La stessa informazione è stata resa disponibile anche negli Avvisi e negli Elenchi operatori e Cataloghi. In questo caso è stata introdotta la pagina 'Dati procedimento', che in analogia alle gare, è visibile solo per avvisi e elenchi conformi alle schede ANAC. Inoltre per gli stessi non è più visibile la pagina 'Pubblicità'.

| Avviso A00065                                      |                                                                              |
|----------------------------------------------------|------------------------------------------------------------------------------|
| Dati generali Dati procedimento Documentazio       | ne j                                                                         |
| Integrazione con sistema di protocollazione e ge   | stione documentale                                                           |
| Riferimento al fascicolo                           |                                                                              |
| Notifica comunicazioni ricevute                    |                                                                              |
| Indirizzi mail per notifica comunicazioni ricevute |                                                                              |
| URL pubblicazione portale Appalti                  |                                                                              |
| URL di pubblicazione                               | https://appaltiecontratti.comune. /PortaleAppalti/it/procedure/codice/A00065 |
|                                                    | Modifica                                                                     |

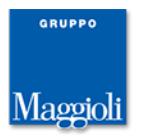

# Pubblicazioni atti e offerte ex art.36 Dlgs.36/2023: integrazione e archiviazione di documenti

La gestione della pubblicazione atti e offerte ex art.36/2023 è stata estesa con la possibilità di integrare e archiviare documenti successivamente alla pubblicazione su portale.

E' possibile aggiungere documenti, sia mediante upload del singolo file sia mediante copia dall'archivio dei documenti di gara. Nella lista, i documenti già pubblicati su portale, e quindi non modificabili, sono evidenziati mediante l'icona `bandierina' nella colonna a destra.

Per pubblicare i documenti aggiunti successivamente alla prima pubblicazione è disponibile la funzione 'Integra su portale Appalti'.

| Lista: Azioni                 | Home » List | <u>a gare » Gara a lotto unico G03187</u> » Pubblicazione atti e offerte d |                 |                |      |
|-------------------------------|-------------|----------------------------------------------------------------------------|-----------------|----------------|------|
| Integra su portale<br>Appalti | Pubblica    | zione atti e offerte della gara G03187                                     |                 |                |      |
| Documenti                     | Trovati 6   | elementi. Tutti gli elementi visualizzati.                                 |                 |                |      |
| Informazioni pagina           | Opzioni     | Descrizione                                                                | Aggiudicataria? | N.documenti    |      |
| Torna                         |             | Atti e verbali della gara                                                  |                 | 5              | 6    |
| Indietro                      | <b>.</b>    | impresa prova portale 06 consorzio                                         | Si              | 8              | 5    |
|                               |             | prova libero prof                                                          | No              | 4              | 5    |
|                               | <b>.</b>    | prova portale 09' libero prof & s.p.a.                                     | No              | 3              | 5    |
|                               | <b>.</b>    | impresa prova portale 04 libero professionista                             | No              | 2              | 5    |
|                               |             | RT g03187                                                                  | No              | 11             | 5    |
|                               |             |                                                                            | Integra su      | ı portale Appa | alti |

Nel menù laterale della lista dei documenti, alla voce 'Archivia documenti', è disponibile la funzione per archiviare documenti già pubblicati su portale.

| Lista: Azioni                             | Home » Lista gare » G   | ara a lott | o <u>unico G03187</u> » <u>Pubblicazione atti e offerte d</u> » Lista documenti della ditta im                                                                     |        |        |     |
|-------------------------------------------|-------------------------|------------|----------------------------------------------------------------------------------------------------|--------|--------|-----|
| Nuovo<br>Copia documenti da<br>archivio   | Lista documenti         | i della    | ditta impresa prova portale 06 consorzio                                                                                                    |        |        |     |
| Archivia documenti<br>Elimina selezionati | Trovati 8 elementi.     | Tutti gli  | Ac Appalti e Affidamenti - Profilo 1 - Microsoft Edge                                                                                                    | -      |        | ×   |
| Emmina Sciczionau                         | Opzioni <u>Descrizi</u> | one        | (i) localhost:8080/Appalti/ApriPopup.do?href=gare/g1documatti/g1documatti-lista-popup.jsp&dittao=000570&ngara                                                      | =G0318 | 78/isa | A»  |
| Documenti<br>Informazioni pagina          | Documer                 | nto di ga  | Archivia documenti                                                                                                    |        |        |     |
|                                           | Offerta e               | conomi     |                                                                                                    |        |        |     |
| Torna                                     | pubblica                | 001 - a    |                                                                                                    |        |        |     |
| Indietro                                  | pubblica                | 001 - a    | Nella lista sotto sono riportati i documenti arcinviati.<br>E' possibile procedere all'archiviazione di altri documenti premendo il pulsante 'Archivia documenti'. |        |        |     |
|                                           | pubblica                | 001 - a    | Nome documento                                                                                                    |        |        | -   |
|                                           | pubblica                | 001 - a    | Nessun elemento estratto                                                                                                    |        |        |     |
|                                           | pubblica                | 001 - R    |                                                                                                    |        |        | _   |
|                                           | File di rie             | epilogo a  | A                                                                                                    | chivia | Chiu   | di  |
|                                           |                         | _          |                                                                                                    |        |        | — I |
|                                           |                         |            |                                                                                                    |        |        |     |
|                                           |                         |            |                                                                                                    |        |        |     |
|                                           |                         | -          |                                                                                                    |        |        |     |

Una volta archiviati, i documenti non sono più direttamente visibili nella lista dei documenti e soprattutto non sono più visibili sul portale.

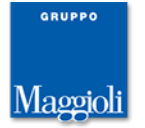

# Pubblicazioni atti e offerte ex art.36/Dlgs.36/2023: adeguamento funzione 'Archivia documenti'

E' stata estesa la funzione 'Archivia documenti', disponibile dal menù laterale della pagina 'Dati generali' della gara, elencando ora anche i documenti pubblicati mediante la funzione 'Pubblicazione atti e offerte'.

I documenti hanno tipologia 'Pubblicazione atti e offerte' e sono elencati in coda alla lista.

Archivia documenti della gara G03187

| Visualizza 50 documenti 🗸       |                                         |                                                    |                                            |                                                  |                        |              |               |    |  |
|---------------------------------|-----------------------------------------|----------------------------------------------------|--------------------------------------------|--------------------------------------------------|------------------------|--------------|---------------|----|--|
| Tipologia                       | Codice Fiscale Ditta                    | Ditta                                              | Descrizione                                | Nome documento                                   | Data                   | N.protocollo | Stato         | ×х |  |
| Pubblicazione<br>atti e offerte | (1) DI MASMAR (D) DARSMAR(D)            | impresa prova portale 0<br>4 libero professionista | dalla ditta con allegati -<br>a 11         | Mineral constraint and                           | 20/05/2024<br>12:41:22 |              | Da archiviare |    |  |
| Pubblicazione<br>atti e offerte | 1204040000000000000000                  | impresa prova portale 0<br>4 libero professionista | dalla ditta con allegati -<br>a 22         | affectual conservace Store<br>tem conservace and | 20/05/2024<br>12:41:22 |              | Da archiviare |    |  |
| Pubblicazione<br>atti e offerte | K.(2017) (2008) 757                     | impresa prova portale 0<br>6 consorzio             | Documento di gara unic<br>o europeo (DGUE) | UNCLOSE? SERVICE IT (1998)<br>(SELAND            | 20/05/2024<br>12:41:22 |              | Da archiviare |    |  |
| Pubblicazione<br>atti e offerte | 1. (1991) (1.) (2000) (1791)            | impresa prova portale 0<br>6 consorzio             | Offerta economica                          | THE PART CONSTRUCT STORE                         | 20/05/2024<br>12:41:22 |              | Da archiviare |    |  |
| Pubblicazione                   | 100000000000000000000000000000000000000 | impresa prova portale 0                            | pubblica 001 - alle 001                    | INCOME. INCOME.                                  | 20/05/2024             |              | Da archiviare |    |  |

Per questa nuova tipologia di documenti, è stato adeguato il trasferimento sia verso il sistema di conservazione COS Maggioli che verso un sistema di gestione documentale mediante WSDM.

E' stato adeguato anche l'export su ZIP, con i relativi metadati XML previsti dalle Linee guida AGID.

# Estensione campi Partita Iva e Codice fiscale per supportare identificativi fiscali esteri

Sono stati estesi i campi 'Partita Iva' e 'Codice fiscale' nell'anagrafica impresa per permettere la registrazione di operatori stranieri con identificativi fiscali più lunghi di 16 caratteri.

Per uniformità gli stessi campi sono stati estesi anche nelle anagrafiche dei tecnici e dei tecnici dell'impresa e nell'archivio degli utenti applicativo.

# Adeguamento normativo: offerte pari a soglia anomalia considerate anomale

E' stato modificato il criterio di esclusione delle offerte anomale per le ditte con offerta pari alla soglia di anomalia. Come indicato dalla sentenza del TAR Piemonte n. 514/2024, le offerte pari alla soglia di anomalia sono considerate 'anomale' anziché 'non anomale'.

Nel calcolo soglia anomalia eseguito dall'applicativo, questo criterio è controllato da un parametro (**A1199**) che è stato modificato, oltre che nei dati di inizializzazione, anche in aggiornamento di versione.

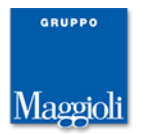

#### Import lotti da excel

E' stata adeguata la funzione 'Import lotti da excel', disponibile per le gare divise in lotti con plico unico e offerte distinte, con l'aggiunta di nuove colonne con dati utili ai fini della composizione delle schede ANAC. Le nuove colonne aggiunte sono:

- CPV complementare (viene gestito solo il primo CPV complementare)
- Codice CNEL
- Importo somme a disposizione

#### Imposta gara non aggiudicata: nuovo campo 'Giustificazione

E' stata adeguata la funzione 'Imposta gara non aggiudicata' con la gestione del campo 'Giustificazione', diventato obbligatorio nella composizione della scheda NAG in seguito all'aggiornamento ANAC in esercizio dal 10/06/2024.

Il campo viene valorizzato accedendo alla pop-up della funzione 'Imposta gara non aggiudicata' ed è riportato in sola visualizzazione nella pagina 'Dati generali' della gara.

| Modif                   | ica                                  | Gara a lotto unico G03        | Appalti e Affidamenti - Pro    | filo 1 - Microsoft Edge —                                                          | П      | ×        |
|-------------------------|--------------------------------------|-------------------------------|--------------------------------|------------------------------------------------------------------------------------|--------|----------|
| istrut                  | tore                                 | 3. Apertura offerte e calcolo | localbost:8080/Apr             | alti/AnriPonun do?href=gare/commons/popun-ImpostaGaraNonAggiudicata isp&pgara=G032 | 39800  | <u>م</u> |
| Presa<br>ANAC           | in carico schede                     | Dati generali Altri dati      |                                |                                                                                    | 000000 |          |
| Rettif                  | ica termini di gara                  | Dati generali                 | Impostazione gara n            | on aggiudicata                                                                     |        |          |
| Sospe<br>Impos<br>aggiu | endi gara<br>sta gara non<br>Idicata | Ide                           | Selezionare il tipo di esito p | er cui la gara viene conclusa senza essere aggiudicata.                            |        |          |
| Comu                    | inicazioni                           | Data                          | Tipo di esito                  | Annullata/revocata prima dell'avvio della procedura di selezione 🗙 🔣               |        |          |
| Ricev<br>Inviat         | ute<br>te                            |                               | Data                           |                                                                                    |        |          |
| Nuova                   | a comunicazione                      |                               | N.protocollo                   |                                                                                    |        |          |
| Docu<br>Model           | menti<br>Ili predisposti             |                               | Note                           | B                                                                                  |        |          |
| Docur                   | m. associati                         | Finalizzata alla conclus      |                                |                                                                                    |        |          |
| Note                    | ed avvisi                            | c                             |                                |                                                                                    |        |          |
| Infori<br>Scade         | mazioni pagina<br>enzario attività   | C                             |                                | Conferma Ann                                                                       | ulla   |          |
| Archiv                  | via documenti                        |                               |                                |                                                                                    |        |          |

Il campo 'Giustificazione' costituisce un dettaglio del campo 'Esito'. Per quest'ultimo sono stati revisionati i valori del tabellato, in modo da ricondurlo a quelli della tipologica ANAC: alcuni valori sono stati archiviati e ne è stata impedita la configurazione.

# Schede ANAC: adeguamento aggiornamento ANAC in esercizio dal 10/06/2024

Sono state adeguate le voci dei tabellati che sono allineati alle tipologiche ANAC variate in seguito all'aggiornamento in esercizio dal 10/06/2024:

- contrattiDisposizioniParticolari (A1256)
- fattispecieTracciabilita (A1263)
- motivoEsclusioneConcessione (A1262)
- motivoEsclusioneOrdinarioSpeciale (A1259)

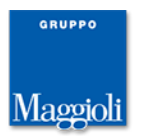

# Integrazione LFS: aggiornamento 'Incaricato invio schede' e altri dati in Esecuzione contratto

E' stata adeguata la funzione 'Esecuzione contratto', disponibile nella pagina 'Contratto' della gara, per aggiornare i dati della commessa e appalto di LFS collegato alla gara con i dati utili per la produzione delle schede ANAC.

In particolare viene ora riportato nell'appalto il riferimento all'incaricato dell'invio delle schede. Inoltre vengono valorizzati i campi 'Affidamento diretto?' e 'Direttiva'.

#### e-Contract: annullamento stipula con stipule derivate

E' ora possibile procedere all'annullamento di una stipula anche se ha delle stipule derivate. L'operazione comporta l'annullamento anche delle stipule derivate. Viene data evidenza della cosa nella pop-up di conferma a procedere.

Continua invece a non essere possibile l'annullamento della singola stipula derivata.

### Elenco operatori: gestione codice CPV

E' stata introdotta la gestione del codice CPV nella pagina 'Altri dati' dell'elenco operatori. Diversamente dalle gare, viene gestito solo il CPV principale.

| Dati generali Categorie     | Altri dati Dati procedi                            | nento Documentazione Is         | crizione operatori economici |                 |
|-----------------------------|----------------------------------------------------|---------------------------------|------------------------------|-----------------|
| Criterio di rotazione       |                                                    |                                 |                              |                 |
| Ŧ                           | Criterio                                           | Rotazione in base a inviti      |                              | Consulta manual |
| Ricalcola numero ordine c   | asuale operatori ad ogni<br>selezione?             |                                 |                              |                 |
| Rinnovo iscrizione          |                                                    |                                 |                              |                 |
| N.gg. validità iscrizione ( | da data dom.iscrizione o<br>ultimo rinnovo)        | 365                             |                              |                 |
| Riferimento per             | inizio validità iscrizione                         | Data abilitazione o ultimo rinn | 1000                         |                 |
| N.gg. preav                 | viso scadenza iscrizione                           | 30                              |                              |                 |
|                             | Modalità rinnovo                                   | Automatico all'acquisizione de  | lla richiesta di rinnovo     |                 |
| Altri dati                  |                                                    |                                 |                              |                 |
|                             | Tipo classifica                                    | Classifica massima              |                              |                 |
| Ammessa iscrizione raggr    | uppamenti temporanei?                              | No                              |                              |                 |
| Richiesto possesso requisit | i coordinatore sicurezza<br>(art.98 DLgs.81/2008)? |                                 |                              |                 |
| Pubblica lista oper         | atori su portale Appalti?                          | Si                              |                              |                 |
| Controllo su importo a      | ggiudicato operatore nel<br>periodo                |                                 |                              |                 |
| Gestione operatori i        | n elenco automatizzata?                            |                                 | _                            |                 |
| СРV                         |                                                    |                                 |                              |                 |
|                             | Codice CPV principale                              | <u>30121000-3</u>               |                              | ANAC            |

Il dato è diventato obbligatorio per la composizione della scheda P7\_3 in seguito all'aggiornamento ANAC in esercizio dal 10/06/2024.

# Altre correzioni e migliorie minori

- Permessa la modifica dei campi 'Importo contributo ANAC' della ditta e dell'ente una volta pubblicata la gara su portale ma prima dell'invio della scheda ANAC.
- Composizione schede ANAC: nella composizione delle schede A\*, l'importo di aggiudicazione viene recuperato direttamente dalla gara anziché dall'importo offerto della ditta in modo da supportare il caso in cui sia stata applicata la funzione di rettifica dell'importo di aggiudicazione.

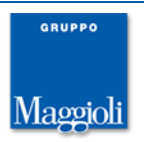

# Novità versione 10.5.0

#### Funzione Pubblicazioni atti e offerte ex art.36 Dlgs.36/2023

E' stata introdotta una nuova funzione per facilitare alla Stazione Appaltante le comunicazioni relative all'accesso agli atti ex art.36 DLgs.36/2023.

Nella pagina 'Aggiudicazione' viene resa disponibile la nuova funzione 'Pubblicazione atti e offerte' per predisporre e pubblicare i documenti nell'area riservata del portale agli operatori economici non esclusi e, quando applicabile, agli operatori economici collocatisi nei primi cinque posti in graduatoria.

| Dettaglio: Azioni                                | Home » Lista gare » Gara a lotto unico G03187                                                                                                    |  |  |  |  |  |
|--------------------------------------------------|----------------------------------------------------------------------------------------------------|--|--|--|--|--|
| Modifica<br>Annulla aggiudicazione<br>definitiva | Gara a lotto unico G03187                                                                                                    |  |  |  |  |  |
| Rettifica importo                                | Dati generali 👌 Altri dati 👌 Dati procedimento 👌 Documenti e atti 🦞 Commissione 👌 Sedute di gara 👌 1. Ricezione offerte 👌 2. Apertura doc.ammin. |  |  |  |  |  |
| Pubblicazione atti e                             | 3. Apertura offerte e calcolo aggiud. 4. Aggiudicazione Contratto                                                                                |  |  |  |  |  |
| offerte                                          | ATTENZIONE: ricordarsi di inviare ad ANAC la scheda relativa alla fase di aggiudicazione.                                                        |  |  |  |  |  |
| Modelli predisposti                              | Chiusura properta di aggiudicazione                                                                                                    |  |  |  |  |  |
| Docum, associati                                 | Cinusura proposa ur aggiudicazione                                                                                                    |  |  |  |  |  |
| Note ed avvisi                                   |                                                                                                    |  |  |  |  |  |
| Informazioni pagina                              | Num.prot.verbale                                                                                                    |  |  |  |  |  |
|                                                  | Data invio lettera                                                                                                    |  |  |  |  |  |
| Torna                                            | Data seduta pubblica comunicazione esito verifica                                                                                                |  |  |  |  |  |
| Indietro                                         | anomalie                                                                                                    |  |  |  |  |  |
|                                                  | Data avvio procedimento verifica requisiti generali                                                                                              |  |  |  |  |  |
|                                                  | Fectueiana in face di anartura offarta aconomicha                                                                                                |  |  |  |  |  |

Nel caso di gara divisa in lotti, la funzione è disponibile dalla scheda 'Aggiudicazione' del singolo lotto.

Utilizzando la funzione, al primo accesso si apre una lista con presente una riga relativa alla documentazione di gara utile, ad esempio, per allegare i verbali di gara o estratti dei verbali.

```
Pubblicazione atti e offerte della gara G03187
```

| Trovato u | n eleme | ento.                        |                 |               |      |
|-----------|---------|------------------------------|-----------------|---------------|------|
| Opzioni   | Ν.      | Descrizione                  | Aggiudicataria? | N.documenti   |      |
| <b>-</b>  |         | Atti e verbali della gara    |                 | 0             | 5    |
|           |         | Aggiungi ditte da graduatori | a Pubblica su   | ı portale App | alti |

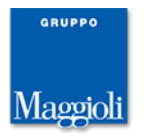

Mediante la funzione 'Aggiungi ditte da graduatoria' si possono inserire nella lista le prime cinque ditte in graduatoria.

| Home » <u>Lista</u> | <u>gare</u> × | » <u>Gara a lotto unico G03187</u> » | 🐼 Appal | ti e Affi | damenti - Profilo 1 - Microsoft Edge                | - o ×                                         |
|---------------------|---------------|--------------------------------------|---------|-----------|-----------------------------------------------------|-----------------------------------------------|
| Pubblicaz           | zione         | atti e offerte della g               | i k     | calho     | st:8080/Appalti/ApriPopup.do?href=gare/ditgpub/ditg | pub-popup-aggiungiDitte.jsp&co A <sup>№</sup> |
| Trovato un          | eleme         | ento.                                | Aggiu   | ngi di    | tte da graduatoria                                  |                                               |
| Opzioni             | Ν.            | Descrizione                          |         |           |                                                     |                                               |
|                     |               | Atti e verbali della gara            | Trovati | 8 elem    | enti. Tutti gli elementi visualizzati.              |                                               |
|                     |               |                                      | Scegli  | Ν.        | Rag.sociale ditta                                   | Ditta aggiudicataria?                         |
|                     |               |                                      |         | 3         | impresa prova portale 06 consorzio                  | Si                                            |
|                     |               |                                      |         | 7         | prova libero prof                                   | No                                            |
|                     |               |                                      |         | 2         | RT g03187                                           | No                                            |
|                     |               |                                      |         | 6         | prova portale 09 libero prof                        | No                                            |
|                     |               |                                      |         | 1         | impresa prova portale 04 libero professionista      | No                                            |
|                     |               |                                      |         | 4         | impresa prova portale 08                            | No                                            |
|                     |               |                                      |         | 5         | prova impresa 27 gruppo iva                         | No                                            |
|                     |               |                                      |         | 8         | prova 46 - straniera                                | No                                            |
|                     |               |                                      |         |           |                                                     | Conferma Annulla                              |
|                     |               |                                      |         |           |                                                     |                                               |

Per ogni ditta nella lista e anche per la gara si specificano poi i documenti da pubblicare, cliccando sull'icona a destra.

Pubblicazione atti e offerte della gara G03187

| Trovati 6 e | element | i. Tutti gli elementi visualizzati.            |                  |             |   |
|-------------|---------|------------------------------------------------|------------------|-------------|---|
| Opzioni     | Ν.      | Descrizione                                    | Aggiudicataria?  | N.documenti | i |
|             |         | Atti e verbali della gara                      |                  | 5           | 5 |
| <u> </u>    | 1       | impresa prova portale 04 libero professionista | No               | 0           | 5 |
| <b>-</b>    | 2       | RT g03187                                      | No               | 0           | 5 |
| <u>-</u>    | 3       | impresa prova portale 06 consorzio             | Si               | 0           | 5 |
|             | 6       | prova portale 09 libero prof                   | No               | 0           | 5 |
|             | 7       | prova libero prof                              | No               | 0           | 5 |
|             |         | Australia da anadar                            | basia Dubblias a |             |   |

Si accede alla lista dei documenti relativi alla gara o alla singola ditta. I documenti possono essere inseriti mediante upload diretto del file oppure mediante copia dall'archivio dei documenti di gara.

| Visualizza 10 documenti 🗸 |                               |                                                 |                                                                |                     |  |  |  |  |  |
|---------------------------|-------------------------------|-------------------------------------------------|----------------------------------------------------------------|---------------------|--|--|--|--|--|
| хv                        | Tipologia                     | Nome documento                                  | Descrizione                                                    | Data                |  |  |  |  |  |
|                           | Riepilogo busta offerta       | Riepilogo_buste.pdf                             | File di riepilogo allegati                                     | 03/05/2024 13:31:23 |  |  |  |  |  |
|                           | Documentazione amministrativa | G03104_eForm_16xml                              | Documento di gara unico europeo (DGUE)                         | 03/05/2024 13:31:23 |  |  |  |  |  |
|                           | Offerta economica             | OffertaEconomica - 2024-05-03T132918.599.pdf    | Offerta economica                                              | 03/05/2024 13:31:23 |  |  |  |  |  |
|                           | Documento inviato alla ditta  | PROVA (1).PDF                                   | pubblica 001 - alle 001                                        | 03/05/2024 15:02:15 |  |  |  |  |  |
|                           | Documento inviato alla ditta  | OFFERTAECONOMICA - 2024-04-08T15421 (1) (1).PDF | pubblica 001 - alle 002                                        | 03/05/2024 15:02:15 |  |  |  |  |  |
|                           | Documento inviato alla ditta  | OFFERTAECONOMICA - 2024-04-22T103143.PDF        | pubblica 001 - alle 003                                        | 03/05/2024 15:02:15 |  |  |  |  |  |
|                           | Documento inviato alla ditta  | OFFERTAECONOMICA - 2024-04-22T103143.PDF        | pubblica 001 - alle 004                                        | 03/05/2024 15:02:15 |  |  |  |  |  |
|                           | Documento inviato alla ditta  | PG6003_comunicazione.pdf.tsd                    | pubblica 001 - Riepilogo comunicazione con marcatura temporale | 03/05/2024 15:02:15 |  |  |  |  |  |
|                           | Documento inviato dalla ditta | OffertaEconomica - 2024-04-22T103143.pdf        | dalla ditta con allegati - a 11                                | 03/05/2024 15:06:35 |  |  |  |  |  |
|                           | Documento inviato dalla ditta | OffertaEconomica - 2024-04-22T103143.pdf        | dalla ditta con allegati - a 22                                | 03/05/2024 15:06:3  |  |  |  |  |  |
|                           | Ricerca tipologia             | Ricerca nome                                    | Ricerca descrizione                                            | Ricerca data        |  |  |  |  |  |

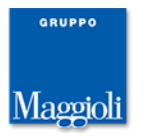

Per i documenti copiati dall'archivio dei documenti di gara è possibile accedere in modifica per caricare il file oscurato.

Lista documenti della ditta impresa prova portale 04 libero professionista

| Trovati 3 | Trovati 3 elementi. Tutti gli elementi visualizzati.                                                               |                                                |                     |  |  |
|-----------|----------------------------------------------------------------------------------------------------|------------------------------------------------|---------------------|--|--|
| Opzioni   | Descrizione 🗢                                                                                                    | Nome documento                                 | Tipologia documento |  |  |
|           | Documento di gara unico europeo (DGUE)                                                                             | <u>G03104 eForm 16 .xml</u>                    | Copia originale     |  |  |
|           | Offerta economica                                                                                                  | OffertaEconomica - 2024-05-03T132918.599.pdf 📷 | Copia originale     |  |  |
|           | File di riepilogo allegati                                                                                         | Riepilogo buste.pdf                            | Copia originale     |  |  |
| Modifica  | 8           Modifica documento         Elimina selezionati           Elimina documento         Elimina selezionati |                                                |                     |  |  |

I documenti inseriti mediante upload sono etichettati con la tipologia 'Aggiunto' mentre quelli copiati da archivio di gara sono etichettati con 'Copia originale' e, se successivamente modificati, con 'Copia modificato'.

Lista documenti della ditta impresa prova portale 04 libero professionista

| Trovati 4 | Trovati 4 elementi. Tutti oli elementi visualizzati. |                                                       |                          |  |  |
|-----------|------------------------------------------------------|-------------------------------------------------------|--------------------------|--|--|
| Opzioni   | Descrizione 0                                        | Nome documento                                        | Tipologia documento      |  |  |
|           | Documento di gara unico europeo (DGUE)               | <u>G03104 eForm 16 .xml</u>                           | Copia originale          |  |  |
|           | Offerta economica                                    | OffertaEconomica - 2024-05-03T143150 oscurato.pdf Dia | Copia modificato         |  |  |
| 📑 🗆       | File di riepilogo allegati                           | Riepilogo buste.pdf                                   | Copia originale          |  |  |
| 🔂 🗆       | documento 001                                        | prova.pdf                                             | Aggiunto                 |  |  |
|           |                                                      | Nuovo Copia documenti da arch                         | ivio Elimina selezionati |  |  |

Una volta preparati tutti i documenti da pubblicare, si procede con la pubblicazione su portale, mediante la funzione 'Pubblica su portale', disponibile solo per l'utente con ruolo di 'punto ordinante' o 'punto istruttore abilitato' per la gara. Alla pubblicazione viene inviata una comunicazione a tutte le ditte in gara non

Alla pubblicazione viene inviata una comunicazione a tutte le ditte in gara non escluse.

| Lista: Azioni                                                   | <u>Home</u> » <u>Lis</u>            | <u>ta gare</u>       | » <u>Gara a lotto unico G</u>                                                   | 🐼 Appalti e Affidamenti - Prot            | filo 1 - Microsoft Edge —                                                                                                    |         | ×   |
|-----------------------------------------------------------------|-------------------------------------|----------------------|---------------------------------------------------------------------------------|-------------------------------------------|----------------------------------------------------------------------------------------------------|---------|-----|
| Aggiungi ditte da<br>graduatoria Pubblicazione atti e offerte d |                                     | i localhost:8080/App | alti/ApriPopup.do?href=gare/commons/popupPubblicaAttiSuPortale.jsp?codgar=\$G03 | 187&n                                     | A»                                                                                                    |         |     |
| Pubblica su portale<br>Appalti                                  | Trovati 6 elementi. Tutti di elemen |                      |                                                                                 | Pubblica su portale Ap                    | ppalti                                                                                                    |         |     |
| Documenti                                                       | Opzioni                             | N.                   | Descrizione                                                                     | Mediante questa funzione si               | procede alla pubblicazione su portale Appalti degli atti e offerte della gara.                                                                                                    |         | - 1 |
| Torna                                                           |                                     | 1                    | impresa prova por                                                               | Comunicazione pubblicazi                  | ione atti e offerte                                                                                                    |         |     |
| Indietro                                                        | R                                   | 2                    | RT g03187 sara02                                                                | Oggetto (*)                               | Avviso pubblicazione atti e offerte per la gara o lotto di gara G03187                                                                                                    |         |     |
|                                                                 |                                     | 3                    | impresa prova por                                                               | Anteporre intestazione nel<br>testo della |                                                                                                    |         |     |
|                                                                 |                                     | 6                    | prova portale 09 l                                                              | comunicazione?                            |                                                                                                    |         |     |
|                                                                 | <b></b>                             | 7                    | prova libero prof                                                               | Intestazione variabile                    | Spett.le Ragione Sociale                                                                                                    |         | - 1 |
|                                                                 |                                     |                      |                                                                                 | Testo (*)                                 | con la presente si comunica l'avvenuta pubblicazione sul portale Appalit, nella sezione<br>Espletamento della gara, degli atti e verbali di gara e dei documenti d'offerta degli<br>operatori economici come previsto dall'art.36 DLgs.36/2023 per la gara o lotto di gara<br>G03187.<br>Cordiali saluti. | 1       |     |
|                                                                 |                                     |                      |                                                                                 | Mittente                                  | ADMIN 🔂                                                                                                    |         |     |
|                                                                 |                                     |                      |                                                                                 |                                           | Conferma                                                                                                    | Annulla |     |

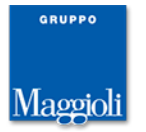

Viene infine data evidenza dell'avvenuta pubblicazione nella pagina 'Aggiudicazione'.

| Num.prot.comunicazione        |                     |                              |
|-------------------------------|---------------------|------------------------------|
| Garanzia definitiva           |                     |                              |
| Riduzione per certificaz.ISO? |                     | LFS                          |
| Importo                       | 3,85€               | LFS                          |
| Pubblicazione atti e offerte  |                     |                              |
| Data pubblicazione            | 06/05/2024 11:56:51 |                              |
|                               |                     | Modifica                     |
|                               |                     | Pubblicazione atti e offerte |
|                               |                     | Pubblicazione atti e orierte |

Una volta effettuata la pubblicazione in area riservata del su portale, non è più possibile modificare i documenti, aggiungerne o eliminarli.

Si sottolinea che la gestione della pubblicazione atti e offerte è disponibile solo per le gare telematiche che sono state pubblicate su portale.

# Pubblicazione del bando su portale Appalti anticipata rispetto a quella delle schede ANAC

Quando la pubblicazione su portale Appalti è vincolata a quella della scheda ANAC, cosa che succede di norma per la pubblicazione del bando di gara delle procedure a evidenza pubblica, è stata introdotta la possibilità di procedere ugualmente con la pubblicazione su portale Appalti anche se non si è ancora ricevuto conferma dell'avvenuta pubblicazione della scheda ANAC.

| Appalti e Affidamenti - Profilo 1 - Microsoft Edge     Iocalhost:8080/Appalti/ApriPagina.do     Pubblica su portale Appalti     Non è stata ancora fatta la pubblicazione su PCP mediante le schede ANAC.   Per garantire la coerenza dei dati, prima di pubblicare sul portale è necessario attendere la pubblicazione sulla Piattaforma a Valore Legale di ANAC (PVL).   Vuoi procedere ugualmente alla pubblicazione su portale Appalti?     Motivo pubblicazione anticipata (*)     Conferma | _  |                                                                                                    |                         |
|----------------------------------------------------------------------------------------------------|----|----------------------------------------------------------------------------------------------------|-------------------------|
| Iocalhost:8080/Appalti/ApriPagina.do     A      Pubblica su portale Appalti     Non è stata ancora fatta la pubblicazione su PCP mediante le schede ANAC.     Per garantire la coerenza dei dati, prima di pubblicare sul portale è necessario attendere la pubblicazione sulla Piattaforma a Valore     Legale di ANAC (PVL).     Vuoi procedere ugualmente alla pubblicazione su portale Appalti?     Motivo pubblicazione     anticipata (*)     Conferma Annulla                             |    | 😹 Appalti e Affidamenti - Profilo 1 - Microsoft Edge —                                                                                                    | ×                       |
| Pubblica su portale Appalti         Non è stata ancora fatta la pubblicazione su PCP mediante le schede ANAC.         Per garantire la coerenza dei dati, prima di pubblicare sul portale è necessario attendere la pubblicazione sulla Piattaforma a Valore Legale di ANAC (PVL).         Vuoi procedere ugualmente alla pubblicazione su portale Appalti?         Motivo pubblicazione anticipata (*)         Conferma                                                                         | c  | i localhost:8080/Appalti/ApriPagina.do                                                                                                    | $\forall_{\mathscr{Y}}$ |
| Non è stata ancora fatta la pubblicazione su PCP mediante le schede ANAC.         Per garantire la coerenza dei dati, prima di pubblicare sul portale è necessario attendere la pubblicazione sulla Piattaforma a Valore Legale di ANAC (PVL).         Vuoi procedere ugualmente alla pubblicazione su portale Appalti?         Motivo pubblicazione anticipata (*)         Conferma       Annulla                                                                                               |    | Pubblica su portale Appalti                                                                                                    |                         |
| Per garantire la coerenza dei dati, prima di pubblicare sul portale è necessario attendere la pubblicazione sulla Piattaforma a Valore<br>Legale di ANAC (PVL).<br>Vuoi procedere ugualmente alla pubblicazione su portale Appalti?<br>Motivo pubblicazione<br>anticipata (*)<br>Conferma Annulla                                                                                                    | D  | Non è stata ancora fatta la pubblicazione su PCP mediante le schede ANAC.                                                                                       |                         |
| Vuoi procedere ugualmente alla pubblicazione su portale Appalti?  Motivo pubblicazione anticipata (*)  Conferma Annulla                                                                                                    | tu | Per garantire la coerenza dei dati, prima di pubblicare sul portale è necessario attendere la pubblicazione sulla Piattaforma a Valore<br>Legale di ANAC (PVL). |                         |
| Motivo pubblicazione<br>anticipata (*)                                                                                                    | rc | Vuoi procedere ugualmente alla pubblicazione su portale Appalti?                                                                                                |                         |
| Motivo pubblicazione<br>anticipata (*)<br>Conferma Annulla                                                                                                    | n  |                                                                                                    |                         |
| Conferma Annulla                                                                                                    | va | Motivo pubblicazione<br>anticipata (*)                                                                                                    |                         |
|                                                                                                    |    | Conferma Annulla                                                                                                    |                         |
|                                                                                                    | 10 |                                                                                                    |                         |

In particolare l'allentamento del vincolo si applica quando la scheda ANAC è nello stato 'In attesa pubblicazione'. In questo caso, viene consentito di procedere alla pubblicazione su portale previo avviso e l'obbligo per l'utente di specificare una motivazione. Tale motivazione è poi riportata come nota alla pubblicazione nella pagina 'Dati procedimento'. Sono stati rilevati infatti casi in cui ANAC ha pubblicato su PVL, ma restituisce in interoperabilità stato come "in attesa pubblicazione" tenendo bloccata la piattaforma. Questa funzione permette di superare il malfunzionamento di ANAC in attesa che lo stato venga sincronizzato.

# Schede ANAC: nuove schede disponibili

Sono rilasciate le seguenti schede:

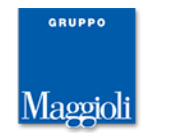

| codic | Descrizione                           | Riferimenti normativi                                      |
|-------|---------------------------------------|------------------------------------------------------------|
| Р5    | Appalti soggetti a sola tracciabilità | Articoli 6, 139, 142, 143, 144 decreto legislativo 36/2023 |

# Schede ANAC: nuovi controlli

Sono stati aggiunti i seguenti vincoli:

- per le schede che prevedono il DGUE come facoltativo, è stato aggiunto il controllo preliminare che il DGUE sia presente se l'importo della gara è superiore o uguale a 40.000€
- per le schede relativi agli affidamenti (AD\* e A3\_6) è stato aggiunto il controllo preliminare che l'affidamento sia aggiudicato
- per la scheda A3\_6 è stato rimosso il vincolo sull'importo di gara superiore a 5000€

# Fattispecie tracciabilità

Nella pagina 'Altri dati' della gara, è stato introdotto il campo 'Fattispecie tracciabilità', utile per la composizione della scheda P5.

| Dati complementari j                                                                    | per la presentazione della do  | manda di partecipazione o dell'offerta                                              |                                                             |          |
|-----------------------------------------------------------------------------------------|--------------------------------|-------------------------------------------------------------------------------------|-------------------------------------------------------------|----------|
|                                                                                         | Codice NUTS                    |                                                                                     |                                                             | ANAC FEU |
| Motivazione richiesta CIG                                                               |                                |                                                                                     |                                                             | ANAC     |
| Stazione appaltante non soggetta agli obblighi DPCM 24/2015 (ricorso sogg.aggregatori)? |                                |                                                                                     |                                                             | ANAC     |
| Nessuna iniziativa so                                                                   | gg.aggregatori soddisfacente?  |                                                                                     |                                                             | ANAC     |
| Strumento svolgimento procedura                                                         |                                |                                                                                     |                                                             | ANAC     |
| Motivo contratto esclu                                                                  | uso da ambito applicazione del | Contratti finalizzati a messa a disposizione o gestio<br>comunicazioni elettroniche | ne di reti di telecomunicazioni o prestazione di servizi di | ANAC     |
|                                                                                         | Fattispecie tracciabilità      | Contratti aggiudicati a un'impresa collegata                                        |                                                             | ANAC     |
|                                                                                         | Modalità di realizzazione      | Contratto d'appaito                                                                 |                                                             |          |
| Criterio selezione ditta aggiudicataria in caso di pari<br>merito                       |                                |                                                                                     |                                                             |          |
| Le offerte vanno presentate per                                                         |                                |                                                                                     |                                                             | FEU      |
| A construction of the second second                                                     |                                |                                                                                     |                                                             | (FEIL    |

Il campo è visibile solo quando valorizzato il campo 'Motivo contratto escluso da ambito applicazione codice'.

#### Altre correzioni e migliorie minori

> nella pagina 'Manuali' disponibili i nuovi manuali 'Affidamenti diretti' e 'Compilazione DGUE request elettronico italiano "eDGUE-IT"'

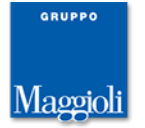

# Novità versione 10.4.0

#### Rettifica termini di gara con invio dati a ANAC

E' stata adeguata la funzione 'Rettifica termini di gara' in modo da gestire coerentemente la rettifica dei dati inviati a ANAC.

La funzione, oltre a essere disponibile dopo la pubblicazione su portale, è ora disponibile anche prima se per la gara è stata pubblicata una scheda ANAC che prevede la trasmissione dei termini di gara e per cui deve essere quindi inviata la scheda di rettifica.

La modalità di attivazione della funzione di rettifica è rimasta invariata. Alla conferma dei nuovi termini, se si rientra nel caso in cui devono essere allineati i dati ANAC, non si procede subito a rendere effettiva la modifica ma viene predisposta la scheda di rettifica da inviare a ANAC.

| Ricorso au asta elettronica?                                                                                           | 110          | AIANC I                                                          | -EU   |     |
|----------------------------------------------------------------------------------------------------|--------------|------------------------------------------------------------------|-------|-----|
| Termini per la presentazione dell'offerta                                                                              |              |                                                                  |       |     |
|                                                                                                    |              | ATTENZIONE: Rettifica dei termini in corso. Visualizza nuovi ter | mini  |     |
| Data                                                                                                    | 08/04/2024   | ANAC                                                             | EU    |     |
| Ora                                                                                                    | 22:00        |                                                                  | EU    |     |
| Presentazione presso                                                                                                   | Stazione ap  | 🐼 Appalti e Affidamenti - Profilo 1 - Microsoft Edge —           |       | ×   |
| Numero giorni di validità offerta                                                                                      |              | <ol> <li>localhost:8080/Appalti/Scheda.do</li> </ol>             |       | A»  |
| Data termine richiesta chiarimenti                                                                                     |              |                                                                  |       |     |
| Data termine risposta chiarimenti agli operatori                                                                       |              | Rettifica termini di gara                                        |       |     |
| Apertura plichi                                                                                                    |              |                                                                  |       |     |
| Data                                                                                                    |              | Rettifica dei dati in corso.                                     |       |     |
| Ora Per completare l'operazione è necessario procedere con l'invio della scheda di rettifica a ANAC. La scheda è stata |              | è stata                                                          |       |     |
| Presso                                                                                                    | Stazione app | pi                                                               |       | - 1 |
|                                                                                                    |              |                                                                  |       | _   |
|                                                                                                    |              |                                                                  | Chiud | i 🛛 |
|                                                                                                    |              |                                                                  |       | _   |

Per completare la rettifica si deve procedere all'invio della scheda di rettifica e attenderne la pubblicazione.

Gara divisa in lotti con plico unico G03102

| 2. Apertura doc.ammin. \ 3. Apertura offerte e calcolo aggiud. \ 4. Aggiudicazione \ Contratto                                          |                    |  |  |  |
|----------------------------------------------------------------------------------------------------|--------------------|--|--|--|
| Dati generali   Altri dati   Dati procedimento   Lotti di gara   Documenti e atti   Commissione   Sedute di gara   1. Ricezione offerte |                    |  |  |  |
| Schede ANAC     Opocumenti e atti     Opocumenti richiesti ai concorrenti                                                               |                    |  |  |  |
| [P2_16] Bando di gara - settori ordinari<br>Pubblicato                                                                                  |                    |  |  |  |
| [P2_16] Bando di gara - settori ordinari<br>Rettifica #1 - In compilazione                                                              |                    |  |  |  |
| Ad                                                                                                    | giungi scheda ANAC |  |  |  |

I nuovi termini vengono resi effettivi quando la scheda passa in stato 'Pubblicato'. Fino a che non viene recepita la pubblicazione della scheda di rettifica, viene data evidenza nei dati di gara che c'è una rettifica in corso ed è anche possibile visualizzare, mediante link posto vicino a termini di gara, i nuovi termini 'in attesa di pubblicazione'.

| Termini per la presentazione dell'offerta        |                                             |                          |
|--------------------------------------------------|---------------------------------------------|--------------------------|
| · ·                                              | ATTENZIONE: Rettifica dei termini in corso. | Visualizza nuovi termini |
| Data                                             | 08/04/2024                                  | ANAC FEU                 |
| Ora                                              | 22:00                                       | ANAC FEU                 |
| Presentazione presso                             | Stazione appaltante                         |                          |
| Numero giorni di validità offerta                |                                             |                          |
| Data termine richiesta chiarimenti               |                                             |                          |
| Data termine risposta chiarimenti agli operatori |                                             |                          |
| a                                                |                                             |                          |

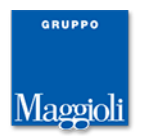

Non è possibile procedere a una successiva rettifica fino a che ce n'è una in corso.

Se la scheda da rettificare prevede eForm, per procedere all'invio dei dati a ANAC, è necessario associare alla scheda l'eForm di rettifica. Nel caso di integrazione a FEU, è necessario accedere a FEU per creare la rettifica e allineare i dati con i nuovi termini. Si procede quindi al caricamento dell'eForm nella scheda mediante la consueta funzione 'Lettura eForm'.

| Scheda ANAC della gara G03125 - RETTIFICA #3 |                                                                                                    |                                                                               |  |
|----------------------------------------------|----------------------------------------------------------------------------------------------------|-------------------------------------------------------------------------------|--|
| Dati generali Lotti                          |                                                                                                    |                                                                               |  |
| Tipologia scheda                             |                                                                                                    |                                                                               |  |
| Codice scheda                                | P1_16                                                                                                    |                                                                               |  |
| Oggetto                                      | Bando di gara - direttiva generale, regime ordinario                                                                                                    |                                                                               |  |
| Descrizione                                  | Settore-regime: appalti settori ordinari pari /sopra sog<br>Riferimento normativo: Articolo 49 della direttiva 2014<br>legislativo 36/2023<br>Pubblicazione TAD: Si (eForm n.16)<br>Richiede ESPD/DGUE: Si<br>Prevede preinformazione: No<br>Attribuisce CIG: Si<br>Evento: pubblicazione bando | ylia<br>/24/UE ; Articolo 84 decreto legislativo 36/2023; Articolo 85 decreto |  |
| Interoperabilità PCP                         |                                                                                                    |                                                                               |  |
| Identificativo scheda ANAC                   |                                                                                                    |                                                                               |  |
| Stato scheda ANAC                            | In compilazione                                                                                                    |                                                                               |  |
| eForm pubblicazione TED                      |                                                                                                    |                                                                               |  |
| Descrizione                                  | eForm 16                                                                                                    |                                                                               |  |
| Nome documento                               | G03125 eForm 16.xml                                                                                                    | Gestisci con FEU                                                              |  |
| Data generazione eForm                       | 17/04/2024 10:37:18                                                                                                    |                                                                               |  |
| Identificativo avviso                        | 0bf84686-0510-4889-81ef-be66fbf7d0db                                                                                                    |                                                                               |  |
| Identificativo avviso originale              | ff4a2977-3963-4262-98c3-bf566e02ec06                                                                                                    |                                                                               |  |
| ESPD / <del>DGUE</del>                       |                                                                                                    |                                                                               |  |
| Descrizione                                  | Documento di gara unico europeo (DGUE)                                                                                                    |                                                                               |  |
| Nome documento                               | G03108 eForm 16.xml                                                                                                    | Apri con M-DGUE                                                               |  |
|                                              |                                                                                                    | Modifica Elimina<br>Visualizza e controlla Invia ad ANAC                      |  |

Una volta pubblicata la scheda, è disponibile la funzione 'Recupera estremi pubblicazione', con cui viene allineato lo stato dell'eForm in FEU e vengono registrati i dati di pubblicazione, consultabili nella pagina 'Dati procedimento'.

| Pubblicazione bando 5 |                                                                                           |
|-----------------------|-------------------------------------------------------------------------------------------|
| Tipo di pubblicazione | Gazzetta Ufficiale Unione Europea - GUUE                                                  |
| Data invio            | 10/04/2024                                                                                |
| Data pubblicazione    | 11/04/2024                                                                                |
| Titolo pubblicazione  | eForm 16 Rettifica Bando di gara - direttiva generale, regime ordinario                   |
| Numero pubblicazione  | 17326-2024 FEU                                                                            |
| URL di pubblicazione  | https://ted.europa.eu/udl?uri=TED:NOTICE:17326-2024:TEXT:IT:HTML                          |
| Pubblicazione bando 6 |                                                                                           |
| Tipo di pubblicazione | Pubblicità valore legale (PVL)                                                            |
| Data invio            | 11/04/2024                                                                                |
| Data pubblicazione    | 12/04/2024                                                                                |
| Titolo pubblicazione  | P1_16 - Rettifica Bando di gara - direttiva generale, regime ordinario                    |
| URL di pubblicazione  | https://testpubblicitalegale.anticorruzione.it/bandi/59a62d42-1fff-4db6-8081-92253ad3b0d4 |
|                       | Modifica                                                                                  |

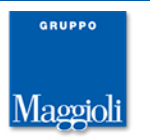

### Controllo di validità su CPV e NUTS

Coerentemente con le regole di validazione applicate per gli eForms, è stato introdotto un controllo di validità sul codice CPV, che deve essere coerente con il tipo di appalto (lavori, forniture o servizi), e sul codice NUTS, che deve corrispondere a una nazione o a una provincia. Il controllo scatta al momento della loro selezione, nella pagina 'Altri dati' della gara o del lotto di gara. Il controllo non è bloccante. La stessa verifica viene fatta anche nell'operazione di invio dati a FEU, disponibile dal dettaglio delle schede ANAC per la produzione dell'eForm. In questo caso i controlli sono bloccanti, visto che devono essere rispettati per poter validare l'eForm.

### CUC agisce per se stessa con CF fittizio

E' stato esteso il campo 'Centrale di committenza agisce per conto di', disponibile nel caso in cui la stazione appaltante della gara è una CUC, con il valore 'Se stessa (codice fiscale ANAC)'. Questo valore va utilizzato quando la stazione appaltante è una CUC che non ha un codice fiscale reale ma solo quello fittizio assegnato da ANAC.

| Stazione appaltante                             |                                 |      |
|-------------------------------------------------|---------------------------------|------|
| Codice stazione appaltante                      | 000001 🔣                        | ANAC |
| Denominazione                                   |                                 |      |
| Centrale di committenza agisce per conto di (*) | ✓ 1                             |      |
| Centro di costo                                 | Diù sossetti passesti           |      |
| Durata del contratto                            | Singolo soggetto aggregato      |      |
| Data inizio prevista                            | Se stessa                       |      |
| Durata                                          | Se stessa (codice fiscale ANAC) |      |
| espressa in                                     | giorni 🗸 💽                      |      |

In questo caso la selezione del centro di costo si basa sul codice fiscale fittizio e relativo codice AUSA

# **Regime alleggerito**

E' stato introdotto il campo 'Regime alleggerito?' nella sezione 'Altri dati relativi alla procedura' della pagina 'Dati generali' della gara per contraddistinguere le gare per servizi che rientrano nel regime alleggerito.

| Altri dati relativi a                                                                                          | alla procedura                     |          |
|----------------------------------------------------------------------------------------------------|------------------------------------|----------|
|                                                                                                    | Oggetto contratto                  | Acquisto |
|                                                                                                    | 099000000000                       |          |
|                                                                                                    | Regime alleggerito?                | Si       |
|                                                                                                    | Somma urgenza?                     |          |
|                                                                                                    | Procedura accelerata?              |          |
|                                                                                                    | Preinformazione?                   |          |
| Disponibilità                                                                                                  | elettronica dei documenti di gara? |          |
|                                                                                                    | Termine ridotto?                   |          |
| Gara segretata?                                                                                                |                                    |          |
| A constant of the second second second second second second second second second second second second second s |                                    |          |

Per questa tipologia di gare sono previste delle specifiche schede ANAC. Il campo è disponibile solo per le gare per servizi.

# Schede ANAC: nuove schede disponibili

Sono rilasciate le seguenti schede:

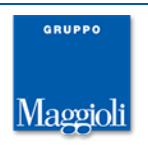

| codice | Descrizione                                                                                                    | Riferimenti normativi                                                                                                    |
|--------|----------------------------------------------------------------------------------------------------|----------------------------------------------------------------------------------------------------|
| P2_12  | Avviso di preinformazione utilizzato come avviso di indizione di gara — settori ordinari, regime alleggerito     | Articolo 50 decreto legislativo 36/2023<br>Articolo 127 decreto legislativo 36/2023<br>Articolo 128 comma 8 decreto legislativo 36/2023 |
| P2_13  | Bando periodico indicativo utilizzato come avviso di<br>indizione di gara — settori speciali, regime alleggerito | Articolo 50 comma 5 decreto legislativo 36/2023<br>Libro III decreto legislativo 36/2023                                                |
| P2_20  | Bando di gara — settori ordinari, regime alleggerito                                                             | Articolo 50 decreto legislativo 36/2023<br>Articolo 127 decreto legislativo 36/2023<br>Articolo 128 comma 8 decreto legislativo 36/2023 |
| P2_21  | Avviso di gara - settori speciali, regime alleggerito                                                            | Articolo 50 comma 5 decreto legislativo 36/2023<br>Libro III decreto legislativo 36/2023                                                |
| A2_33  | Avviso di aggiudicazione di un appalto, direttiva generale, regime alleggerito                                   | Articolo 50 comma 9 decreto legislativo 36/2023                                                                                         |
| A2_34  | Avviso di aggiudicazione di un appalto, direttiva settoriale, regime alleggerito                                 | Articolo 50 comma 9 decreto legislativo 36/2023                                                                                         |
| AD2_28 | Affidamento diretto                                                                                              | Articolo 182 comma 7 decreto legislativo 36/2023<br>Articolo 187 decreto legislativo 36/2023                                            |
| A3_6   | affidamento a società in house                                                                                   | Articolo 7 decreto legislativo 36/2023<br>Articolo 120 comma 3 decreto legislativo 104/2010                                             |

# Schede ANAC: estensione scheda S2 con consorziate esecutrici

Nella composizione della scheda S2 vengono ora incluse anche le eventuali consorziate esecutrici degli operatori in gara che sono dei consorzi. Dal momento che l'inclusione delle consorziate esecutrici nella scheda S2 è fondamentale per la successiva verifica degli operatori su FVOE, in fase di validazione della scheda, viene visualizzato un avviso nel caso in cui in gara ci siano dei consorzi per cui non sono state dettagliate le esecutrici. Un ulteriore avviso compare alla conferma dell'invio ad ANAC della scheda.

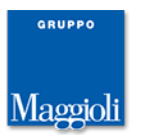

#### Schede ANAC: incaricato trasmissione schede

E' stato rimosso il riferimento al delegato del RUP, sostituito dal riferimento all'incaricato della trasmissione delle schede ANAC. Questo dato viene valorizzato in automatico al primo invio ad ANAC e identifica l'unico operatore che può fare le operazioni di invio dati e di consultazione verso ANAC. Il dato è consultabile nella sezione 'Invio schede ANAC' della pagina 'Dati generali' della gara e può essere modificato solo mediante la funzione 'Presa in carico schede ANAC', disponibile da menù laterale, nella pagina 'Dati generali' della gara.

|                                | Atto autorizzativo              |                                                                                                    |  |
|--------------------------------|---------------------------------|----------------------------------------------------------------------------------------------------|--|
| Dettaglio: Azioni              | Tipo atto                       |                                                                                                    |  |
| Nuovo                          | Data                            |                                                                                                    |  |
| Modifica                       | Numero                          |                                                                                                    |  |
| Punto ordinante e              | Numero                          |                                                                                                    |  |
| istruttore                     | RUP                             |                                                                                                    |  |
| Presa in carico schede<br>ANAC | Codice RUP                      | 000030                                                                                                    |  |
| Imposta gara non               | Nome                            | The state of the second second s |  |
| aggiudicata                    | Invio schede ANAC               |                                                                                                    |  |
|                                | Trasmissione schede in carico a | 000010                                                                                                    |  |
| Comunicazioni                  |                                 |                                                                                                    |  |
| Ricevute                       | Nome                            | CLOBA STOLENAS                                                                                                    |  |
| Inviate                        | Stazione appaltante             |                                                                                                    |  |
| Nuovo comunicaziono            |                                 | 000001                                                                                                    |  |

# Estensione export su zip documentazione di gara con i metadati XML per la conservazione a norma

E' stata estesa la funzione 'Export su file ZIP', disponibile dalla form 'Archivia documenti', con la possibilità di esportare i metadati in formato XML, come definito dall'allegato 5 delle Linee Guida AGID, ai fini della conservazione a norma della documentazione di gara.

| Visualizza 50 do                                       | cumenti 🗸 |                        | Appalti e Affidamenti - Profilo 1 - Microsoft Edge — — >                                                                                                    |
|--------------------------------------------------------|-----------|------------------------|----------------------------------------------------------------------------------------------------|
| Tipologia                                              | Lotto     | Codice<br>Fiscale Ditt | localhost:8080/Appalti/ApriPopup.do?href=gare/commons/popup-richiesta-export-documenti.js A                                                                                                    |
| Documento del<br>bando/avviso                          |           |                        | Export documenti della gara G03162 su file zip                                                                                                    |
| Fac-simile<br>documento<br>richiesto ai<br>concorrenti |           |                        | Questa funzione inoltra la richiesta al sistema per la generazione di un file zip contenente tutti i documenti della<br>gara. Nello zip vengono inclusi tutti i file allegati alla documentazione della gara e ai documenti associati, i file<br>allegati alle comunicazioni inviate dall'ente e quelli allegati alla documentazione presentata dalle ditte. Viene inoltre |
| Documento<br>dell'esito                                |           |                        | incluso un file di indice in formato csv che riporta per ogni file i dettagli di riferimento della gara.                                                                                                    |
| Documento<br>dell'invito a<br>presentare               |           |                        | Esportare i metadati XML utili all'esportazione del Fascicolo? Si v<br>(rif. allegato 5 delle Linee Guida AgID - esclusi i metadati dipendenti dal piano di classificazione e piano di<br>organizzazione)                                                                                                    |
| offerta                                                |           |                        | Confermi l'invio della richiesta?                                                                                                    |
| Atto o<br>documento                                    |           |                        | Invia richiesta Annulla                                                                                                    |
|                                                        |           |                        |                                                                                                    |

Archivia documenti della gara G03162

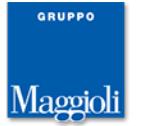

#### Altre correzioni e migliorie minori

- integrazione FEU: aggiunto nella funzione 'Gestisci con FEU', nel dettaglio della scheda ANAC, l'opzione per accedere all'applicativo FEU utilizzando le credenziali correnti o quelle impostate nella pop-up; disponibile il link per accedere a FEU anche al termine dell'invio dai a FEU.
- adeguato il profilo '(ME) Richieste di offerta (RdO)' per permettere la compilazione delle schede ANAC.
- ripristinata la gestione degli 'Ulteriori incarichi' nella pagina 'Dati generali' della gara, che era stata rimossa per le gare conformi alle nuove schede ANAC. La gestione è ora disponibile ma solo mediante personalizzazione del profilo.

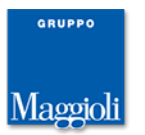

# Novità versione 10.3.0

#### **Codice AUSA per le CUC**

E' stato introdotto nell'anagrafica della stazione appaltante il codice AUSA corrispondente al CF fittizio assegnato da ANAC alla stazione appaltante nel caso sia una CUC. Tale codice AUSA va valorizzato nel caso lo sia anche il CF fittizio. Il codice AUSA relativo al CF reale della stazione appaltante è stato spostato vicino al CF stesso.

| Dati generali                  |                                                                |                                                                                                    |                    |
|--------------------------------|----------------------------------------------------------------|----------------------------------------------------------------------------------------------------|--------------------|
| bati generali                  | Codice dell'anagrafico                                         | 000001                                                                                                    |                    |
|                                | Denominazione                                                  | Societa Aeroporto Pontedera - Direzione Acquisti                                                                                                    | ANAC FEU LFS MDGUE |
|                                | Tipologia                                                      |                                                                                                    |                    |
|                                | Codice fiscale                                                 | 40-100-101-01                                                                                                    | ANAC               |
|                                | Partita I.V.A. o V.A.T.                                        | MALE REPORTED AND ADDRESS OF ADDRESS OF ADDRES |                    |
|                                | Codice AUSA                                                    | MARCOLOGY /                                                                                                    | ANAC               |
|                                | Indirizzo                                                      | via prova                                                                                                    | MDGUE              |
|                                | N.Civico                                                       | 12                                                                                                    | MDGUE              |
|                                | Provincia                                                      |                                                                                                    | MDGUE              |
|                                | C.A.P.                                                         |                                                                                                    | MDGUE              |
|                                | Comune                                                         |                                                                                                    | MDGUE              |
|                                | Codice ISTAT del comune                                        |                                                                                                    |                    |
|                                | Nazione                                                        | Italia                                                                                                    | MDGUE              |
|                                | Telefono                                                       |                                                                                                    |                    |
|                                | FAX                                                            |                                                                                                    |                    |
|                                | E-mail                                                         |                                                                                                    |                    |
|                                | PEC                                                            |                                                                                                    |                    |
|                                | Indirizzo internet (URL)                                       | www.aeroporto.it                                                                                                    | MDGUE              |
|                                | Profilo committente (URL)                                      | www,aeroporto.profco.it                                                                                                    | MDGUE              |
|                                | E' ufficio ordinante IPA?                                      | Si                                                                                                    |                    |
|                                | Codice iPA                                                     | 123456                                                                                                    |                    |
| Codice Univoco U               | fficio o codice destinatario per<br>fatturazione elettronica   | PD001                                                                                                    |                    |
| Centrale unica di committenza? |                                                                | Si                                                                                                    |                    |
| Codice fiscale fittizio /      | ANAC (valorizzare quando non<br>disponibile il codice fiscale) | NO INCLUSION IN                                                                                                    |                    |
|                                | Codice AUSA fittizio                                           | 10000000077                                                                                                    |                    |
| Responsabile ufficio           | intestatario                                                   |                                                                                                    |                    |
|                                | Codice                                                         | 000001                                                                                                    |                    |
|                                | Nome                                                           | Bargagna Leonardo                                                                                                    | ANAC               |

La selezione del centro di costo per la stazione appaltante della gara viene fatta considerando il codice AUSA relativo al CF fittizio se la SA agisce per conto di altro soggetto e se il suo CF fittizio è valorizzato.

|                                                  | L            | l hautti                                                                                                    |                       |
|--------------------------------------------------|--------------|----------------------------------------------------------------------------------------------------|-----------------------|
| Stazione appaltante                              |              |                                                                                                    |                       |
| Codice stazione appaltante                       | 000001 🕂     | ANAC FEU LFS MDGUE                                                                                          |                       |
| Denominazione                                    | Societa Aero | oporto Pontedera - Direzione Acquisti 🔣                                                                     |                       |
| Centrale di committenza agisce per conto di (*)  | Singolo sog  | igetto aggregato 🗸 📑                                                                                        |                       |
| Centro di costo                                  |              | ANAC ANAC                                                                                                   |                       |
| Funzione svolta                                  |              | Appalti e Affidamenti - Profilo 1 - Microsoft Edge                                                          | - 0                   |
| Codice stazione appaltante aderente              |              |                                                                                                    |                       |
| Denominazione                                    |              | Selezione del centro di costo per la CUC Societa Aeroporto Pontedera - Direzione Acqu                       | isti                  |
| Centro di costo                                  |              |                                                                                                    |                       |
| Durata del contratto                             |              | Mediante questa funzione è possibile recuperare i centri di costo attivi per la stazione appaltante scelta. |                       |
| Data inizio prevista                             |              |                                                                                                    |                       |
| Durata                                           |              |                                                                                                    |                       |
| espressa in                                      | giorni 🗸     | Recupera e                                                                                                  | entri di costo Chiudi |
| Termini di consegna dei beni o di esecuzione dei | convizi      |                                                                                                    |                       |

In tutti gli altri casi (CF fittizio non valorizzato o SA non CUC o CUC che agisce per sé stessa) la selezione del centro di costo viene fatta considerando il codice AUSA relativo al CF reale della SA.

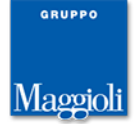

#### Contratti di concessione

E' stato introdotto il campo 'Contratto di concessione?' nella pagina 'Dati generali' della gara per contraddistinguere le gare per concessioni per cui sono previste delle specifiche schede ANAC.

| Dati generali Altri dati Dati procedimento Do   | cumenti e atti \ Commissione \ Sedute di gara \ 1. Ricezione offerte \ 2. Apertura doc.ammin. |
|-------------------------------------------------|-----------------------------------------------------------------------------------------------|
| Dati generali                                   |                                                                                               |
| Codice gara                                     | G03069                                                                                        |
| Identificativo appalto ANAC                     |                                                                                               |
| Codice CIG                                      |                                                                                               |
| Data acquisizione codice CIG                    |                                                                                               |
| Tipo di appalto                                 | Servizi ANAC                                                                                  |
| Tipo di settore                                 | Ordinario                                                                                     |
| Oggetto                                         | prova 1030 concessione ANAC                                                                   |
| Tipo di procedura                               | Procedura aperta ANAC                                                                         |
| Finalizzata alla conclusione di accordo quadro? | No                                                                                            |
| Contratto di concessione?                       | Si                                                                                            |
| Criterio di aggiudicazione                      | Prezzo più basso                                                                              |
| Modalità formulazione off.econom.               | Ribasso percentuale                                                                           |
| Calcolo della soglia di anomalia?               | Si                                                                                            |
| Escl. automatica offerte anomale?               | Si (nei casi previsti)                                                                        |
| Ammesse offerte in aumento?                     | No                                                                                            |
| Procedura telematica nella piattaforma?         | Si                                                                                            |
| Offerta presentata su portale mediante          | Inserimento valori offerti e upload di documenti                                              |
| Fase di gara                                    |                                                                                               |

Quando il campo è impostato a 'sì', vengono visualizzati, nella sezione 'Altri importi' sotto al quadro economico della gara o del lotto, degli importi specifici per questa tipologia di gara: Finanziamenti o canoni, Entrate derivanti dall'utenza, Introito attivo.

| Importo a l                   | oase di gara, IVA esclusa                 |              |   |
|-------------------------------|-------------------------------------------|--------------|---|
| +                             | Importo totale                            | 326.000,00 € |   |
|                               | Costi manodopera                          |              |   |
| Opzioni e ri                  | nnovi                                     |              |   |
|                               | Oggetto di rinnovo?                       | No           |   |
| Ricorso a opzioni?            |                                           | No           |   |
| Valore massimo stimato        |                                           | 326.000,00 € |   |
| Altri import                  | i                                         |              |   |
| Somme a d                     | isposizione (IVA e altre imposte e tasse) |              |   |
|                               | Finanziamenti o canoni                    | 120,00 €     |   |
| Entrate derivanti dall'utenza |                                           | 230,00 €     |   |
| Introito attivo               |                                           | 100,00€      |   |
| Prestazione                   | principale                                |              | 1 |
|                               |                                           |              |   |

Codice prestazione

Altri campi specifici per i contratti di concessione sono gestiti nella pagina 'Altri dati', nella sezione 'Ulteriori dati contratto di concessione'.

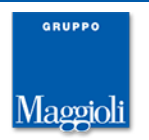

| Criteri di accessibilità per persone con disabilità?   |                                     |  |
|--------------------------------------------------------|-------------------------------------|--|
| Partecipazione riservata?                              |                                     |  |
| L'appalto prevede una delle seguenti ipotesi di        | No, nessuna ipotesi di collegamento |  |
| collegamento:                                          |                                     |  |
| Ulteriori dati contratto di concessione                |                                     |  |
| Promotore                                              | 000685                              |  |
| Ragione sociale o denominazione                        | operatore di prova 16               |  |
| E' previsto il diritto di prelazione per il promotore? | Si                                  |  |
| E' prevista la costituzione di una società di scopo?   | Si                                  |  |
| Gestione del sopralluogo                               |                                     |  |
| Sopralluogo obbligatorio?                              |                                     |  |
| Data tamaina                                           |                                     |  |

# CUP aggiuntivi e controllo di validità

E' possibile ora specificare più codici CUP per la gara. Accedendo in modifica alla pagina 'Altri dati', nella sezione 'Codice CUP' è disponibile il link per aggiungere ulteriori codici.

| CPV                                             |                                          |
|-------------------------------------------------|------------------------------------------|
| Codice CPV principale                           |                                          |
|                                                 | Aggiungi CPV ogg. complementare          |
| Codice CUP                                      |                                          |
| Codice CUP di progetto                          | 123456789123456                          |
|                                                 | Aggiungi ulteriore codice CUP            |
| Programmazione                                  |                                          |
| CUI                                             |                                          |
| Prima annualità dell'ultimo programma           |                                          |
| Dati complementari per la presentazione della d | lomanda di partecipazione o dell'offerta |

Come per il CUP principale, viene fatto il controllo che il valore specificato sia lungo 11 caratteri. Inoltre è stato aggiunto il controllo che il codice sia formato solo da caratteri alfanumerici (lettere o numeri).

Un analogo controllo di validità è stato applicato anche al campo 'Codice CUI', che deve essere composto da 20, 21 o 22 caratteri, tutti alfanumerici.

# Affidamenti diretti telematici

E' stato introdotto il nuovo tipo procedura 'Affidamento diretto telematico'. Questo tipo procedura è disponibile nel profilo 'Gare e procedure di affidamento' e permette di gestire gli affidamenti in modo telematico, con lo stesso iter delle procedure negoziate senza bando.

Per questo tipo procedura sono previste le stesse schede ANAC degli affidamenti non telematici, cioè le AD\*. Viene applicato il vincolo che le gare con questo tipo procedura siano a lotto unico.

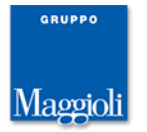

# Schede ANAC: formato di scambio vers. 1.0.1 in esercizio dal 02/03/2024

E' supportato l'invio dei dati ad ANAC secondo il formato di scambio versione 1.0.1. L'applicativo applica il nuovo formato a partire dal 02/03/2024 (data configurata nel par. A1z20).

# Schede ANAC: nuove schede disponibili

Sono rilasciate le seguenti schede, tutte relative a gare per contratti di concessione:

| codice | Descrizione                                                                                                | Riferimenti normativi                                                                        |
|--------|----------------------------------------------------------------------------------------------------|----------------------------------------------------------------------------------------------|
| P2_14  | Avviso di preinformazione utilizzato come avviso di<br>indizione di gara — concessioni, regime alleggerito | Articolo 187 decreto legislativo 36/2023                                                     |
| P2_19  | Bando di concessione - concessioni                                                                         | Articolo 187 decreto legislativo 36/2023                                                     |
| A2_32  | Avviso di aggiudicazione di una concessione, direttiva concessioni, regime ordinario                       | Articolo 187 decreto legislativo 36/2023                                                     |
| A2_35  | Avviso di aggiudicazione di una concessione, direttiva concessioni, regime alleggerito                     | Art. 187 decreto legislativo 36/2023                                                         |
| P6_1   | adesione AQ/convenzione con successivo confronto competitivo (concessioni)                                 | N/A                                                                                          |
| P3_2   | Contratti esclusi in Concessione o Contratti esclusi in<br>Concessione con la tecnica dell'AQ              | Articolo 10 della direttiva 2014/23/UE                                                       |
| A3_2   | Contratti esclusi in Concessione o Contratti esclusi in<br>Concessione con la tecnica dell'AQ              | Articolo 10 direttiva 2014/23/UE                                                             |
| AD2_28 | Affidamento diretto                                                                                        | Articolo 182 comma 7 decreto legislativo 36/2023<br>Articolo 187 decreto legislativo 36/2023 |

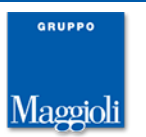

#### Schede ANAC: funzione 'Recupera estremi pubblicazione'

Per le schede in stato 'pubblicato' per cui è prevista la pubblicazione nazionale, nella form 'Invia ad ANAC', accessibile dal dettaglio della scheda stessa, è disponibile la funzione 'Recupera estremi pubblicazione'.

| Invia d    | lati ad ANAC - Gara G03012 - Sche | da P1_10                                                                         |                                            |  |  |  |
|------------|-----------------------------------|----------------------------------------------------------------------------------|--------------------------------------------|--|--|--|
|            | IN COMPILAZIONE                   | Dati identificativi:<br>IdAppalto: 8b782691-d8af-45cc-92e5-043e1b7d2a18          |                                            |  |  |  |
| <b>•</b>   | IN CORSO DI VERIFICA              | IdAvviso: 4ed148c3-060a-4dd7-9b6d-48d9d7b6380d                                   |                                            |  |  |  |
| <b>\$</b>  | VERIFICATO POSITIVAMENTE          |                                                                                  |                                            |  |  |  |
| <b>•</b> 1 | IN CONFERMA                       | L'appalto è stato pubblicato. Ricordati di pubblicare sul Portale.               |                                            |  |  |  |
| <b>•</b>   | CONFERMATO                        | Data evento: 28/02/2024 15:18:26                                                 |                                            |  |  |  |
| <b>•</b>   | ACQUISIZIONE CIG                  |                                                                                  |                                            |  |  |  |
| <b>•</b>   | RECUPERO ID AVVISO                | Le pubblicazioni vengono prese in carico da ANAC entro le 18:00 e sono elabora   | ate entro il giorno lavorativo successivo. |  |  |  |
| <b>•</b>   | RICHIESTA PUBBLICAZIONE           | Ad esempio, se la pubblicazione viene richiesta venerdì entro le 18:00, questa s | sarà elaborata il lunedì successivo.       |  |  |  |
| <b>•</b>   | IN ATTESA PUBBLICAZIONE           |                                                                                  |                                            |  |  |  |
| <b>•</b>   | PUBBLICATO                        |                                                                                  |                                            |  |  |  |
|            |                                   |                                                                                  | Recupera estremi pubblicazione             |  |  |  |

Mediante questa funzione vengono recuperati da ANAC gli estremi della pubblicazione nazionale, cioè il link al sito 'Pubblicità Valore Legale' di ANAC, e nel solo caso di scheda con eForm, gli estremi della pubblicazione GUUE. Le informazioni vengono memorizzate e sono consultabili nella pagina 'Dati di procedimento', nel caso di una gara, o nella pagina 'Pubblicità', nel caso di elenchi operatori e avvisi.

| Dati generali 🔷 Altri dati 🗌 | Dati procedimento     | Documenti e atti         | Commissione        | Sedute di gara       | 1. Ricezione domande e offerte        | 2. Apertura doc.ammin.               |
|------------------------------|-----------------------|--------------------------|--------------------|----------------------|---------------------------------------|--------------------------------------|
| Durata del procedimento      |                       |                          |                    |                      |                                       |                                      |
|                              | Data pubblicazi       | ione 29/02/2024          | ŧ                  |                      |                                       |                                      |
| Durata massima del procedi   | imento espressa in r  | nesi 6                   |                    |                      |                                       |                                      |
|                              | Data termine mass     | imo 29/08/2024           | ŧ.                 |                      |                                       |                                      |
| [                            | Data atto aggiudicazi | ione 29/02/2024          | ł                  |                      |                                       |                                      |
| Integrazione con sistema     | di protocollazione    | e gestione docu          | nentale            |                      |                                       |                                      |
|                              | Riferimento al fasci  | colo Cod.: 6313          | 5 - Anno: 2024 -   | Num.: 1.1/26766      |                                       |                                      |
| Sedute telematiche/esple     | tamento gara          |                          |                    |                      |                                       |                                      |
| Mostra espleta               | mento gara sul Port   | ale? Si                  |                    |                      |                                       |                                      |
| Nascondi colo                | onne offerta econom   | ica?                     |                    |                      |                                       |                                      |
| Notifica comunicazioni ric   | evute                 |                          |                    |                      |                                       |                                      |
| Indirizzi mail per notifica  | a comunicazioni ricev | vute                     |                    |                      |                                       |                                      |
| Pubblicazione bando 1        |                       |                          |                    |                      |                                       |                                      |
|                              | Tipo di pubblicazi    | ione Gazzetta Uf         | ficiale Unione Eu  | ropea - GUUE         |                                       |                                      |
|                              | Data i                | nvio 23/02/2024          | ł                  |                      |                                       |                                      |
|                              | Data pubblicazi       | ione 25/02/2024          | ŧ                  |                      |                                       |                                      |
|                              | Titolo pubblicazi     | ione eForm 10 -          | Avviso di preinfo  | rmazione utilizzato  | o come avviso di indizione di gara -  | direttiva generale, regime ordinario |
|                              | Numero pubblicazi     | ione 9041-2024           |                    |                      |                                       | FEU                                  |
|                              | URL di pubblicazi     | ione <u>https://ted.</u> | .europa.eu/udl?u   | ri=TED:NOTICE:90     | 041-2024:TEXT:IT:HTML                 |                                      |
| Pubblicazione bando 2        |                       |                          |                    |                      |                                       |                                      |
|                              | Tipo di pubblicazi    | ione Pubblicità v        | alore legale (PVL) | )                    |                                       |                                      |
|                              | Data i                | nvio 23/02/2024          | ţ                  |                      |                                       |                                      |
|                              | Data pubblicazi       | ione 23/02/2024          | ŧ.                 |                      |                                       |                                      |
|                              | Titolo pubblicazi     | ione P1_10 - Av          | viso di preinforma | azione utilizzato co | me avviso di indizione di gara - dire | ttiva generale, regime ordinario     |
|                              | URL di pubblicazi     | ione <u>https://test</u> | pubblicitalegale.a | anticorruzione.it/ba | andi/6878007a-9f2a-4952-be79-b09      | 99483055b5                           |
| Pubblicazione bando 3        |                       |                          |                    |                      |                                       |                                      |
|                              | Tipo di pubblicazi    | ione Bando o Av          | viso nel portale A | ppalti               |                                       |                                      |
|                              | Data pubblicazi       | ione 29/02/2024          | ŧ.                 |                      |                                       |                                      |

Gli stessi dati sono replicati nella documentazione, in modo da essere consultabili sul portale una volta fatta la pubblicazione.

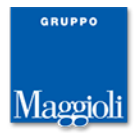

#### Bando di gara di appalto, concessione o concorso e documentazione di gara Documento 1 Descrizione eForm 10 - Avviso di preinformazione utilizzato come avviso di indizione di gara - direttiva generale, regime ordinario URL di pubblicazione https://ted.europa.eu/udl?uri=TED:NOTICE:9041-2024:TEXT:IT:HTML Data pubblicazione 29/02/2024 Documento 2 Descrizione P1\_10 - Avviso di preinformazione utilizzato come avviso di indizione di gara - direttiva generale, regime ordinario URL di pubblicazione https://testpubblicitalegale.anticorruzione.it/bandi/6878007a-9f2a-4952-be79-b099483055b5 Data pubblicazione 29/02/2024 Documento 3 Descrizione Documento di gara unico europeo (DGUE) Nome documento G03025 eDGUE-IT request (1).xml Apri con M-DGUE Data pubblicazione 29/02/2024 Modifica Torna a elenco atti

# Schede ANAC: allineamento stato eForm con FEU

Per le schede con eForm, quando generato mediante FEU, è gestito ora l'allineamento su FEU dello stato dell'eForm in base all'iter della scheda. In particolare quando la scheda viene inviata a ANAC, l'eForm in FEU viene impostato allo stato 'SUBMITTED', bloccandone di conseguenza la modifica. Se la scheda viene invalidata da ANAC oppure viene cancellata dall'operatore, l'eForm in FEU viene impostato allo stato 'VALIDATION\_FAILED', ripristinandone la modifica e l'incremento di versione. Una volta pubblicata la scheda, mediante la funzione 'Recupera estremi pubblicazione' l'eForm in FEU viene aggiornato con i dati della pubblicazione forniti da ANAC e impostato allo stato 'PUBLISHED'.

# Altre correzioni e migliorie minori

per le gare per cui è previsto l'invio di una scheda relativa all'aggiudicazione (scheda A\*, AD\* e NAG) viene visualizzato un messaggio di avviso nella pagina 'Aggiudicazione' per ricordare di procedere all'invio della scheda. Il msg viene visualizzato solo se la gara risulta aggiudicata o annullata e solo se non risulta già creata e inviata una scheda relativa all'aggiudicazione

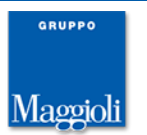

## Novità versione 10.2.0

#### Generazione eForm schede ANAC mediante integrazione con FEU

E' ora disponibile anche per le gare conformi alle nuove schede ANAC la gestione dell'integrazione con l'applicativo FEU. L'applicativo FEU non gestisce più la pubblicazione su SIMAP ma si limita ora a produrre l'eForm in formato xml che deve essere allegato alla scheda ANAC.

Nel dettaglio della scheda ANAC, solo per le schede per cui è previsto l'eForm, è disponibile, mediante link nella sezione 'eForm', la funzione 'Gestisci con FEU'.

| Scheda ANAC della gara G03132 |                                                                                                    |
|-------------------------------|----------------------------------------------------------------------------------------------------|
| Dati generali Lotti           |                                                                                                    |
| Tipologia scheda              |                                                                                                    |
| Codice scheda                 | P1_16                                                                                                    |
| Oggetto                       | Bando di gara - direttiva generale, regime ordinario                                                                                                    |
| Descrizione                   | Settore-regime: appalti settori ordinari pari /sopra soglia<br>Riferimento normativo: Articolo 49 della direttiva 2014/24/UE ; Articolo 84 decreto legislativo 36/2023; Articolo 85 decreto<br>legislativo 36/2023<br>Pubblicazione Nazionale: Si<br>Pubblicazione TED: Si (eForm n.16)<br>Richiede ESPO/DGUE: Si<br>Prevede preinformazione: No<br>Attribuisce CIG: Si<br>Evento: pubblicazione bando |
| Interoperabilità PCP          |                                                                                                    |
| Identificativo scheda ANAC    |                                                                                                    |
| Stato scheda ANAC             | In compilazione                                                                                                    |
| eForm pubblicazione TED       |                                                                                                    |
| Nome documento                | Gestisci con FEU                                                                                                    |
| ESPD / DGUE                   |                                                                                                    |
| Nome documento                | Genera con M-DGUE                                                                                                    |
|                               | Modifica Elimina<br>Visualizza e controlla Invia ad ANAC                                                                                                    |

La funzione permette l'invio dei dati della gara a FEU per l'inizializzazione del formulario (operazione 'Invio dati').

| Gestisci eForm con FEU                                                                                                    |                  |
|----------------------------------------------------------------------------------------------------|------------------|
| Questa funzione prepara ed invia a FEU i dati della gara per il successivo controllo e produzione<br>dell'eForm 16.                                                                                                    |                  |
| Una volta completato l'eForm in FEU è possibile importare il relativo XML nella scheda ANAC da cui è<br>stato generato.                                                                                                    |                  |
| Credenziali (utente e password) per la connessione a FEU                                                                                                    |                  |
| <ul> <li>Credenziali correnti</li> <li>Altre credenziali</li> </ul>                                                                                                    | colo 85 decreto  |
| Operazione da effettuare                                                                                                    |                  |
| Invio dati     Lettura eForm                                                                                                    |                  |
| L'operazione <b>Invio dati</b> può essere effettuata una sola volta.<br>Per importare l'XML dell'eForm compilato in FEU, selezionare l'operazione <b>Lettura eForm</b> . Alla<br>conferma, il file XML verrà importato nella relativa scheda. |                  |
|                                                                                                    | Sestisci con FEU |
|                                                                                                    | era con M-DGUE   |
| Conferma Annulla                                                                                                    | a ad ANAC        |

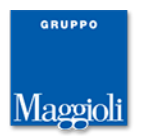

Al momento dell'invio viene generato un identificativo che stabilisce il collegamento tra la scheda e il formulario e che viene riportato nel dettaglio della scheda nel campo 'Identificativo avviso'.

|                       |                            | Evento: pubblicazione bando          |                                      |
|-----------------------|----------------------------|--------------------------------------|--------------------------------------|
| Interoperabilità PCP  |                            |                                      |                                      |
|                       | Identificativo scheda ANAC |                                      |                                      |
|                       | Stato scheda ANAC          | In compilazione                      |                                      |
| eForm pubblicazione T | ED                         |                                      |                                      |
|                       | Nome documento             |                                      | Gestisci con FEU                     |
|                       | Identificativo avviso      | 46a9b61b-4853-4f56-8597-e2220baca418 |                                      |
| ESPD / DGUE           |                            |                                      |                                      |
|                       | Nome documento             |                                      | Genera con M-DGUE                    |
|                       |                            |                                      | Modifica Elimina                     |
|                       |                            |                                      | Visualizza e controlla Invia ad ANAC |

Prima di procedere all'invio vengono fatti dei controlli su alcuni dati della gara, impedendo di procedere se non valorizzati. Per altri dati viene invece solo visualizzato un avviso non bloccante.

Una volta stabilito il collegamento non è più possibile inviare i dati ma solo leggere l'eform fornito da FEU (operazione `Lettura eForm'). La lettura dell'eForm con il caricamento del file xml può essere completata solo se l'eForm non presenta errori di validazione.

|                        |                            | Evento, pupplicazione bando          |                                      |
|------------------------|----------------------------|--------------------------------------|--------------------------------------|
| Interoperabilità PCP   |                            |                                      |                                      |
|                        | Identificativo scheda ANAC |                                      |                                      |
|                        | Stato scheda ANAC          | In compilazione                      |                                      |
| eForm pubblicazione TI | ED                         |                                      |                                      |
|                        | Descrizione                | eForm 16                             |                                      |
|                        | Nome documento             | G03132 eForm 16.xml                  | Gestisci con FEU                     |
|                        | Data generazione eForm     | 17/04/2024 12:34:22                  |                                      |
|                        | Identificativo avviso      | 46a9b61b-4853-4f56-8597-e2220baca418 |                                      |
| ESPD / DGUE            |                            |                                      |                                      |
|                        | Nome documento             |                                      | Genera con M-DGUE                    |
|                        |                            |                                      | Modifica Elimina                     |
|                        |                            |                                      | Visualizza e controlla Invia ad ANAC |

Si sottolinea che, una volta fatto l'invio dei dati, l'eForm può essere allegato alla scheda solo mediante lettura da FEU, non è cioè più possibile farne l'upload manuale. Se si vuole ripristinare la funzione di upload manuale è necessario resettare il collegamento con FEU sbiancando il campo 'Identificativo avviso'. A tal fine, accedendo in modifica al dettaglio della scheda ANAC, è disponibile accanto al campo la funzione 'Scollega eForm'.

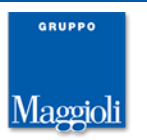

### Filtro lista centri di costo

E' stata migliorata la form per la selezione del centro di costo della stazione appaltante della gara permettendo di impostare un filtro sia sulla denominazione che sul codice.

| -  | 😹 Appalti e Affidamenti - Profilo 1 - Microsof | t Edge                                                                  | - | - 0     | $\times$ |  |  |
|----|------------------------------------------------|-------------------------------------------------------------------------|---|---------|----------|--|--|
|    | i localhost:8080/Appalti/pg/Scam               | bioDatiPCP.do                                                           |   |         | Aø.      |  |  |
|    | Selezione del centro di costo per              |                                                                         |   |         |          |  |  |
|    | Visualizza 50 centri di costo 🗸                |                                                                         |   |         |          |  |  |
|    | Denominazione                                  | Centro di costo                                                         |   |         |          |  |  |
|    | TEST                                           | Carlos - Marin - Carlos - Deris - Carlos - Los Carlos - Carlos - Carlos |   |         |          |  |  |
| on | Ricerca denominazione                          | Ricerca identificativo                                                  |   |         |          |  |  |
|    | Visualizzazione da 1 a 1 di 1 centri di costo  | ) ~< <                                                                  | 1 | > >>    |          |  |  |
| e  |                                                |                                                                         |   | Annulla |          |  |  |
| gi |                                                |                                                                         |   |         |          |  |  |
|    |                                                |                                                                         |   |         |          |  |  |
|    |                                                |                                                                         |   |         |          |  |  |

#### Avvalimento

E' stata introdotta sul portale Appalti (vers.4.1.0) la possibilità di specificare in fase di presentazione offerta i dati relativi all'eventuale avvalimento, specificando i riferimenti alle imprese ausiliarie. Il dato viene acquisito in Appalti ed è consultabile una volta attivata la fase di apertura documentazione amministrativa o di apertura domande di partecipazione.

| Gara divisa in lotti con plico unico G03089                                                                                                    |                 |    |    |   |   |     |   |  |
|----------------------------------------------------------------------------------------------------|-----------------|----|----|---|---|-----|---|--|
| Dati generali   Altri dati   Dati procedimento   Lotti di gara   Documenti e atti   Commissione   Sedute di gara   1. Ricezione domande e offerte |                 |    |    |   |   |     |   |  |
| 2. Apertura doc.ammin. 3. Apertura offerte e calcolo aggiud. 4. Aggiudicazione Contratto                                                          |                 |    |    |   |   |     |   |  |
| Apertura doc. amministr> Chiusura verifica doc. amministr.<br>Trovati 4 elementi. Tutti gli elementi visualizzati.                                |                 |    |    |   |   |     |   |  |
| N.pl* Rag.sociale ditta                                                                                                    | Ammissione      |    |    |   |   |     |   |  |
| 1 impresa prova portale 04                                                                                                    | Si              | 2, | 2, | 5 | 5 | (!) | Ċ |  |
| Avvalimento (1)                                                                                                    | Si              | 2, | 2  | 5 | 5 | (!) |   |  |
| Invia comunicazione 18                                                                                                    | Si              | 2, | 2, | 5 | ÷ | (!) |   |  |
| 4 RT lotto 02                                                                                                    | Si              | 2, | 2, | 5 | 5 | (!) |   |  |
|                                                                                                    | Fase seguente > |    |    |   |   |     |   |  |

# Schede ANAC: compatibilità schede versione NPA 1.0.1

E' supportato l'invio dei dati ad ANAC alla versione 1.0.1, in vigore dal 01/03/2024.

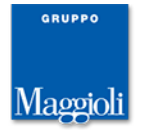

# Novità versione 10.1.0

# Schede ANAC

Sono stati revisionati oggetto e descrizione delle schede ANAC sulla base dell'orchestratore ANAC.

E' stata limitata la possibilità di creare la scheda AD5 solo per gli affidamenti con importo inferiore a 5k, mentre le schede AD3, AD2\_25 e AD2\_26 sono state limitate agli affidamenti con importo superiore o uguale a 5k.

Vengono introdotte le funzioni 'Presa in carico/modifica RUP' e 'Modifica DRP', nella pagina 'Dati generali' della gara, per permettere la rettifica del RUP e del DRP successivamente all'invio delle schede ANAC. Le funzioni allineano i dati anche sul sistema di ANAC.

Sono stati codificati errori dei servizi ANAC in maniera da renderli comprensibili anche agli utenti finali.

#### Altre correzioni e migliorie minori

- Corretto l'errore che non attivava la gestione delle Schede ANAC per gli affidamenti derivati da Accordo Quadro
- > Corretto errore per categorie OS con suffisso A e B in invio dati ad ANAC
- Adeguata l'integrazione con il modulo LFS in fase di creazione appalto (acquisiti i finanziamenti, rimossa la copia dei dati CIG, data acquisizione e Numero gara ANAC non più supportati da SIMOG, rimossi i filtri sul CIG)
- > Corretto errore in upload di documenti nel modulo eContract
- > Fix di sicurezza (rigenerazione JSESSIONID)

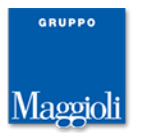
# Novità versione 10.0.0

# Certificazione Regole Tecniche AgID

La versione 10.0.0 della piattaforma Appalti&Contratti e-procurement è stata certificata conforme alle Regole Tecniche AgID "Requisiti tecnici e modalità di certificazione delle Piattaforme di approvvigionamento digitale" ed è presente nel <u>Registro Piattaforme Certificate di ANAC</u> con le componenti:

- "A&C Pubblicazione e Affidamento" composta dai moduli Appalti, PortaleAppalti, FEU, M-DGUE, che permettono la gestione delle schede ANAC delle fasi di pubblicazione e affidamento
- "A&C Esecuzione" che rappresenta un nuovo prodotto per la gestione delle schede ANAC della fase di esecuzione

La certificazione impatta sia a livello tecnico per la conformità delle applicazioni ai requisiti funzionali, ai requisiti di sicurezza e all'interoperabilità con ANAC, ma anche a livello organizzativo in quanto le Regole Tecniche impongono all'Amministrazione di assegnare a un "Gestore incaricato" la conduzione della piattaforma, sempre nel rispetto dei requisiti individuati da AgID.

#### Schede ANAC

ANAC ha definito un complesso sistema di interoperabilità denominato PCP (Piattaforma Contratti Pubblici o anche NPA Nuova Piattaforma Appalti) basato sulla PDND (Piattaforma Digitale Nazionale Dati) per comunicare con le piattaforme di eprocurement, ora definite PAD (Piattaforme di Approvvigionamento Digitali).

Le specifiche di funzionamento del sistema di ANAC sono pubbliche e qui è disponibile un documento tecnico che le descrive ad alto livello: <u>https://github.com/anticorruzione/npa/blob/main/docs/specifiche-</u>

interfacce/documento-specifiche-servizi-npa.md

Il sistema prevede la gestione di 128 schede, denominate **AnacForm**, che devono essere selezionate a seconda del contesto (direttiva generale, settoriale, regime alleggerito, concessioni...) del tipo di procedura (aperta, ristretta, negoziata...), del valore (sopra o sotto soglia europea) e della fase (preinformazione, pubblicazione, individuazione offerenti, aggiudicazione, stipula, inizio, ecc.).

A queste schede si aggiungono 40 schede **eForm** per la pubblicazione sul TED, cioè per la pubblicazione sulla GUUE in sostituzione del servizio SIMAP e le schede **ESPD** Request/Response ovvero il DGUE. Per la fase di programmazione invece, al momento, è stato confermato l'impego del servizio SCP del MIT.

Nel seguente link sono elencate tutte le schede previste, gli ambiti di applicazione (norme di riferimento, settore, soglie, ecc.).

https://github.com/anticorruzione/npa/blob/main/docs/orchestratore/schemacronologia-schede.xlsx

Le nuove funzionalità si aggiungono a quelle precedenti di invio dati attraverso il modulo "Vigilanza" che rimarrà attivo per gli appalti pubblicati fino al 31/12/2023 fino alla dismissione di SIMOG.

La complessità del sistema è tuttavia "mascherata" dalle funzionalità della piattaforma Appalti&Contratti che è stata estesa per la raccolta degli ulteriori dati richiesti da ANAC e di funzionalità per la generazione e trasmissione delle schede ad ANAC.

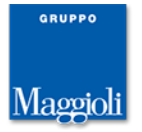

In pratica tutti i dati richiesti vengono raccolti nelle pagine dell'applicazione (è disponibile l'etichetta dei campi "ANAC" per evidenziare quali sono i campi di interesse), mentre la scelta delle schede da trasmettere viene determinata dal software sulla base della tipologia di procedura, importo ed altre informazioni inserite in fase di definizione o di gestione dell'appalto.

Nella figura seguente vengono mostrate le nuove etichette per ANAC (le precedenti sono ancora disponibili come "ANAC SIMOG").

| Gara a lotto unico G00432                                             |                                                                                                    |            |  |  |
|-----------------------------------------------------------------------|----------------------------------------------------------------------------------------------------|------------|--|--|
| 3. Apertura offerte e calcolo aggiud. \ 4. Aggiudicazione \ Contratto |                                                                                                    |            |  |  |
| Dati generali Altri dati Dati procedimento Doc                        | umenti e atti \ Commissione \ Sedute di gara \ 1. Inviti e ricezione offerte \ 2. Apertura doc.ammin. |            |  |  |
| Dati generali                                                         |                                                                                                    |            |  |  |
| Codice gara                                                           | G00432                                                                                                |            |  |  |
| Identificativo appalto ANAC                                           | cc12692b-25c0-4f7e-86bd-eb3ed3442243                                                                  | ANAC       |  |  |
| Codice CIG                                                            | 1003F2B826                                                                                            | MDGUE      |  |  |
| Data acquisizione codice CIG                                          | 15/04/2024                                                                                            |            |  |  |
| Tipo di appalto                                                       | Forniture                                                                                             | ANAC MDGUE |  |  |
| Tipo di settore                                                       | Ordinario                                                                                             | ANAC       |  |  |
| Oggetto                                                               | Prova negoziata                                                                                       | ANAC MDGUE |  |  |
| Tipo di procedura                                                     | Procedura negoziata senza previa pubblicazione                                                        | ANAC MDGUE |  |  |
| Motivo ricorso a proced.non ordinaria                                 | Ripetizione lavori o servizi analoghi                                                                 | ANAC       |  |  |
| Ulteriori note motivo ricorso a proc.non ordinaria                    |                                                                                                    |            |  |  |
| Finalizzata alla conclusione di accordo quadro?                       | No                                                                                                    |            |  |  |
| Contratto di concessione?                                             |                                                                                                    | ANAC       |  |  |
| Criterio di aggiudicazione                                            | Prezzo più basso                                                                                      | ANAC       |  |  |
| Modalità formulazione off.econom.                                     | Ribasso percentuale                                                                                   |            |  |  |
| Calcolo della soglia di anomalia?                                     | Si                                                                                                    |            |  |  |

I nuovi campi e funzionalità compaiono per gli appalti inseriti dal 1º gennaio 2024. I precedenti appalti si presenteranno invece come prima.

Nei nuovi appalti è stata rimossa la pagina "Pubblicità" in quanto le pubblicazioni ora avvengono automaticamente per tramite di ANAC, ovvero una volta trasmessi i dati ad ANAC questi verranno pubblicati:

- sulla PVL, la Piattaforma di Pubblicità a Valore Legale all'indirizzo <u>https://pubblicitalegale.anticorruzione.it/</u> che assolve alla pubblicazione in ambito nazionale
- sul TED all'indirizzo <u>https://ted.europa.eu/it/index</u> che assolve alla pubblicazione in ambito europeo

I dati di tutti gli appalti, identificati per CIG, vengono inoltre pubblicati sulla BDNCP Banca Dati Nazionale dei Contratti Pubblici al link <u>https://dati.anticorruzione.it/superset/dashboard/appalti/</u>

Diventa inoltre fondamentale la pubblicazione della documentazione di gara nella sezione Amministrazione trasparente – bandi di gara e contratti, ovvero nella piattaforma di approvvigionamento digitale (vedi capitolo "Link di pubblicazione").

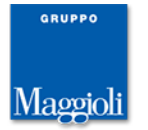

Gli estremi di pubblicazione vengono ora visualizzati nella nuova pagina "Dati procedimento".

| Gara a lotto unico G00314                              |                                                                                      |  |  |  |
|--------------------------------------------------------|--------------------------------------------------------------------------------------|--|--|--|
| 3. Apertura offerte e calcolo aggiud. \ 4. Aggiudicazi | one Contratto                                                                        |  |  |  |
| Dati generali Altri dati Dati procedimento Doc         | umenti e atti Commissione Sedute di gara 1. Ricezione offerte 2. Apertura doc.ammin. |  |  |  |
| Durata del procedimento                                |                                                                                      |  |  |  |
| Data pubblicazione                                     | 18/03/2024                                                                           |  |  |  |
| Durata massima del procedimento espressa in mesi       | 5                                                                                    |  |  |  |
| Data termine massimo                                   | 18/08/2024                                                                           |  |  |  |
| Data atto aggiudicazione                               | 18/03/2024                                                                           |  |  |  |
| Sedute telematiche/espletamento gara                   |                                                                                      |  |  |  |
| Mostra espletamento gara su portale Appalti?           | Si                                                                                   |  |  |  |
| Nascondi colonne offerta economica?                    |                                                                                      |  |  |  |
| Pubblicazione bando 1                                  |                                                                                      |  |  |  |
| Tipo di pubblicazione                                  | Bando o Avviso nel portale Appalti                                                   |  |  |  |
| Data pubblicazione                                     | 18/03/2024                                                                           |  |  |  |
|                                                        | Modifica                                                                             |  |  |  |

Per le fasi di pubblicazione e affidamento le funzioni di interoperabilità con ANAC sono presenti nella pagina "Documenti e atti".

| Dettaglio: Azioni    | Home » Lista gare » Gara a lotto unico G00436                                                                                                    |
|----------------------|----------------------------------------------------------------------------------------------------|
| Aggiungi scheda ANAC | Gara a lotto unico G00436                                                                                                    |
| Informazioni pagina  | 3. Apertura offerte e calcolo aggiud. \ 4. Aggiudicazione \ Contratto<br>Dati generali \ Altri dati \ Dati procedimento   Documenti e atti \ Commissione \ Sedute di gara \ 1. Ricezione offerte \ 2. Apertura doc.ammin. |
| Torna<br>Indietro    | Schede ANAC O Documenti e atti     O Documenti richiesti ai concorrenti                                                                                                    |
|                      | Nessun elemento estratto                                                                                                    |
|                      | Aggiungi scheda ANAC                                                                                                    |

Cliccando su "Aggiungi scheda ANAC" vengono selezionate dal software le schede che sono coerenti con i dati inseriti (tipo procedura, importo, direttiva, ecc.) e la fase dell'appalto. Per ogni scheda vengono riepilogati i dati essenziali (settore, riferimenti normativi, ambito di pubblicazione, ecc.) utili all'utente per scegliere la scheda più appropriata al caso specifico.

| Dettaglio: Azioni   | Home » Lista gare » Gara a lotto unico G00436                                                                                                    |                 |  |  |  |
|---------------------|----------------------------------------------------------------------------------------------------|-----------------|--|--|--|
| Conferma<br>Annulla | Aggiungi scheda ANAC                                                                                                    |                 |  |  |  |
| Documenti           | Selezionare la scheda che si vuole produrre:                                                                                                    |                 |  |  |  |
| Torna               | <ul> <li>[P1_16] Bando di gara - direttiva generale, regime ordinario</li> <li>Settore-regime: appalti settori ordinari pari /sopra soglia</li> <li>Riferimento normativo: Articolo 49 della direttiva 2014/24/UE ; Articolo 84 decreto legislativo 36/2023; Articolo 85 decreto legislativo 36/2023</li> <li>Pubblicazione TED: SI (eForm n.16)</li> <li>Richede preinformazione: No</li> <li>Artibulse CIG: SI</li> <li>Evento: pubblicazione bando</li> <li>[P2_16] Bando di gara - settori ordinari</li> <li>Settore-regime: appalti - settori ordinari</li> <li>Settore-regime: appalti - settori ordinari</li> </ul> |                 |  |  |  |
|                     | Pubblicazione TED: No<br>Richiede ESD: No<br>Richiede ESD: No<br>Richiede ESD/DGUE: Si<br>Prevede preinformazione: No<br>Attribuisee CIG: Si<br>Evento: pubblicazione bando                                                                                                    | onferma Annulla |  |  |  |

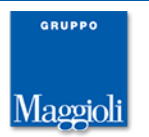

Scelta la scheda, quando richiesto, sarà possibile allegare il file XML del DGUE (che può venire generato utilizzando le funzionalità del modulo M-DGUE, disponibile dalla versione 10.0.0 a tutti gli utenti) e il file XML dell'eForm (che può essere prodotto con la nuova versione 5.0.0 di FEU).

| Scheda ANAC della gara G00314 |                                                                                                    |  |
|-------------------------------|----------------------------------------------------------------------------------------------------|--|
| Dati generali Lotti           |                                                                                                    |  |
| Tipologia scheda              |                                                                                                    |  |
| Codice scheda                 | P1_16                                                                                                    |  |
| Oggetto                       | Bando di gara - settore ordinario - sopra e sotto soglia con eform e espd                                                                                                    |  |
| Descrizione                   | Settore-regime: appalti settori ordinari pari /sopra soglia<br>Riferimento normativo: Articolo 49 della direttiva 2014/24/UE ; Articolo 84 decreto legislativo 36/2023; Articolo 85 decreto<br>legislativo 36/2023<br>Pubblicazione Nazionale: Si<br>Pubblicazione TED: Si (eForm n.16)<br>Richiede ESPD/DGUE: Si<br>Prevede preinformazione: No<br>Attribuisce CIG: Si<br>Evento: pubblicazione bando |  |
| Interoperabilità PCP          |                                                                                                    |  |
| Identificativo scheda ANAC    |                                                                                                    |  |
| Stato scheda ANAC             | In compilazione                                                                                                    |  |
| eForm pubblicazione TED       |                                                                                                    |  |
| Nome documento                |                                                                                                    |  |
| ESPD / DGUE                   |                                                                                                    |  |
| Nome documento                | Genera con M-DGUE                                                                                                    |  |
|                               | Modifica     Elimina       Visualizza e controlla     Invia ad ANAC                                                                                                    |  |

Allegati gli eventuali XML richiesti, cliccando su "Visualizza e controlla" è possibile effettuare una verifica preliminare di completezza e coerenza dei dati, prima della trasmissione ad ANAC. La funzione mostra una pagina che evidenzia eventuali errori e dati mancanti, inoltre mostra i dati che verranno effettivamente trasmessi ad ANAC.

```
Controllo dati - Gara G00436 - Scheda P1_16
  Valorizzare data e ora termine presentazione delle offerte.
  Il servizio ANAC ha evidenziato i seguenti avvisi:

1028: 'eform' è obbligatorio ma mancante
1028: 'espd' è obbligatorio ma mancante

  Validazione dei dati eseguita.
     ▼ "stazioniAppaltanti": [
               "codiceFiscale": "06188330150",
               "codiceAusa": "9000000007",
               "codiceCentroCosto": "a3f275fa-3f2d-4f19-b9bc-3114b25e94f1",
               "funzioniSvolte": null,
               "saTitolare": true
     ▼ "appalto": {
           "codiceAppalto": "G00436-dc6776f0-681e-4451-a11d-a2e3d976e023",
           "categorieMerceologiche": [],
            "motivazioneCIG": null,
            "strumentiSvolgimentoProcedure": null,
           "idPianificazione": null,
           "termineBidetteAuviceBreinformatione", pull
```

La funzione "Visualizza e controlla" può essere eseguita da qualunque utente in quanto è interna alla piattaforma e non richiede l'intervento del RP (Responsabile di

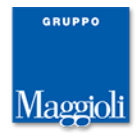

Progetto) o del DRP (Delegato dal Responsabile di Progetto, ovvero Responsabile di Fase). In questo modo l'istruttore può predisporre tutto e una volta controllati i dati con esito positivo può richiedere l'intervento del RP che potrà effettuare la trasmissione della scheda ad ANAC.

Il RP (identificato mediante SPID o CIE) potrà procedere con la funzione "Invia ad ANAC" che presenta una pagina che visualizza nel lato sinistro i passi previsti dal processo di interoperabilità.

A seconda del tipo di scheda e della fase dell'appalto, il processo può variare prevedendo passi diversi.

| Dettaglio: Azioni                                    | aglio: Azioni<br>fica operatività del<br>izio<br>appalto |                          |  |                                                                                                    |
|------------------------------------------------------|----------------------------------------------------------|--------------------------|--|----------------------------------------------------------------------------------------------------|
| Verifica operatività del<br>servizio<br>Crea appalto |                                                          |                          |  | da P1_16                                                                                                    |
| Torna                                                | 9                                                        | IN COMPILAZIONE          |  | ATTENZIONE: la data di generazione dell'eForm è il 09/02/2024 11:28:54.                                                                                                    |
| muletto                                              | •                                                        | IN LAVORAZIONE           |  | Si ricorda che <b>il formulario DEVE pervenire a TED entro e non oltre le 24 ore dalla generazione</b> , si prega quindi<br>di considerare i tempi di latenza dei servizi PCP e se del caso rigenerare il file XML con data aggiornata. |
|                                                      | <b>1</b>                                                 | IN CORSO DI VERIFICA     |  |                                                                                                    |
|                                                      |                                                          | VERIFICATO POSITIVAMENTE |  | Validazione dei dati eseguita.                                                                                                    |
|                                                      |                                                          | IN CONFERMA              |  |                                                                                                    |
|                                                      |                                                          |                          |  | Tramite questo wizard è possibile gestire le varie fasi associate alla scheda ANAC. Dopo il lancio della funzione 'Crea appalto'<br>non sarà possibile modificare i dati della scheda.                                                  |
|                                                      |                                                          | RECUPERO ID AVVISO       |  |                                                                                                    |
|                                                      |                                                          | RICHIESTA PUBBLICAZIONE  |  |                                                                                                    |
|                                                      | •                                                        | IN ATTESA PUBBLICAZIONE  |  |                                                                                                    |
|                                                      |                                                          | PUBBLICATO               |  |                                                                                                    |
|                                                      |                                                          |                          |  | Crea appalto                                                                                                    |

Nel caso la scheda preveda la pubblicazione su PVL e/o TED sarà inoltre necessario attendere

| Dettaglio: Azioni                                            | Home » Lista gare » Gara a lotto unico G00314 » Scheda Af | <u>ista gare</u> » <u>Gara a lotto unico G00314</u> » <u>Scheda ANAC della gara G00314</u> » Invia dati ad ANAC - Gara G003                                                                                                    |  |  |
|--------------------------------------------------------------|-----------------------------------------------------------|----------------------------------------------------------------------------------------------------|--|--|
| Verifica operatività del<br>servizio<br>Blocca pubblicazione | Invia dati ad ANAC - Gara G00314 - Scheda P1_16           |                                                                                                    |  |  |
| Controlla avanzamento<br>Torna<br>Indietro                   | IN COMPILAZIONE<br>IN LAVORAZIONE<br>IN CORSO DI VERIFICA | Dati identificativi:<br>IdAppalto: 74f927c7-3b25-42a6-9da9-4bd6a035ad8b<br>IdAvviso: c59b2004-aecc-4140-8e88-98c2aec86ec5                                                                                                    |  |  |
|                                                              | VERIFICATO POSITIVAMENTE                                  |                                                                                                    |  |  |
|                                                              | CONFERMATO                                                | L'apparto e in attesa oi essere pubblicato.<br>Ricordati di verificare l'avvenuta pubblicazione da parte di ANAC utilizzando la funzione 'Controlla<br>avanzamento'.                                                                              |  |  |
|                                                              | ACQUISIZIONE CIG                                          | ATTENZIONE: L'avanzamento di stato viene fatto esclusivamente mediante tale funzione.                                                                                                    |  |  |
|                                                              | RICHIESTA PUBBLICAZIONE                                   | In questa fase è possibile utilizzare la funzione 'Controlla avanzamento' per verificare lo stato di pubblicazione da parte di<br>ANAC. Se la pubblicazione non è ancora avvenuta, è possibile cancellarla tramite la funzione 'Cancella avviso'. |  |  |
|                                                              | IN ATTESA PUBBLICAZIONE                                   | Le pubblicazioni vengono prese in carico da ANAC entro le 18:00 e sono elaborate entro il giorno lavorativo successivo.<br>Ad esempio, se la pubblicazione viene richiesta venerdi entro le 18:00, questa sarà elaborata il lunedi successivo.    |  |  |
|                                                              |                                                           | Controlla avanzamento                                                                                                    |  |  |

Si osservi che la logica del nuovo sistema di interoperabilità di ANAC è strettamente connessa alle fasi di espletamento dell'appalto da parte della piattaforma. Non c'è più un concetto di richiesta preventiva del CIG a cui segue il processo di gestione dell'appalto, ma il CIG viene rilasciato nell'ambito del processo stesso. In particolare si osservi che per appalti che prevedono la pubblicazione su PVL o TED il CIG viene rilasciato in uno dei passi antecedenti la pubblicazione.

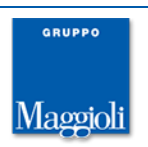

Nel caso di affidamenti diretti invece il processo prevede la trasmissione di tutti dati a termine procedura, quindi ad affidatario individuato e il CIG viene restituito al termine.

Per appalti che prevedono pubblicazione su PVL si evidenzia che ANAC prende in carico le schede trasmesse entro le 18:00 e ne procede all'elaborazione entro il giorno lavorativo successivo.

In caso di pubblicazione sul TED vanno inoltre considerati i relativi tempi di pubblicazione che possono protrarsi fino a 5 giorni lavorativi (qui però da norma dopo le 48 ore è possibile procedere con la pubblicazione nazionale).

Si presti pertanto attenzione nel calcolare i termini di scadenza di presentazione delle domande di partecipazione o delle offerte, considerando inoltre che in caso di pubblicazioni al TED, la scheda deve essere trasmessa entro 24 ore (se si trasmette ad ANAC un bando di venerdì dopo le 18:00 questo verrà processato il lunedì seguente, ma essendo passate più di 24 ore dalla creazione dell'eForm il TED lo rigetterà).

Sempre riguardo le pubblicazioni, dovendo attendere ANAC o TED, è necessario che il RP acceda più volte alla scheda per verificarne la pubblicazione. Non è infatti permesso allo stato attuale di verificare in automatico l'esito della pubblicazione. Ottenuta la pubblicazione con esito positivo, sarà possibile infine procedere con la pubblicazione sul Portale Appalti e avviare il processo d'appalto.

| 000         | IN COMPILAZIONE<br>IN LAVORAZIONE<br>IN CORSO DI VERIFICA | Dati identificativi:<br>IdAppalto: 35942453-b97c-4094-b132-9dc6a23fa08f<br>IdAvviso: a10fc542-9a41-499a-be5a-b2b96bccb793                                                                                                    |
|-------------|-----------------------------------------------------------|----------------------------------------------------------------------------------------------------|
| <b>S</b>    | VERIFICATO POSITIVAMENTE<br>IN CONFERMA                   | L'appalto è stato pubblicato. Ricordati di pubblicare sul Portale.                                                                                                    |
| J<br>J<br>J | CONFERMATO<br>ACQUISIZIONE CIG<br>RECUPERO ID AVVISO      | Le pubblicazioni vengono prese in carico da ANAC entro le 18:00 e sono elaborate entro il giorno lavorativo successivo.<br>Ad esempio, se la pubblicazione viene richiesta venerdì entro le 18:00, questa sarà elaborata il lunedì successivo. |
|             | RICHIESTA PUBBLICAZIONE                                   |                                                                                                    |
| <b>v</b>    | PUBBLICATO                                                |                                                                                                    |

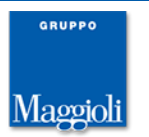

# Schede ANAC certificate

Come citato nel precedente capitolo le schede previste da ANAC sono più di 120. Ai fini della certificazione della piattaforma sono richieste solo alcune schede e, vista la mole, si è proceduto a certificare quelle di uso più frequente.

E' tuttavia volontà di Maggioli procedere nel corso del 2024 alla copertura del maggior numero di schede di possibile, ovvero di tutte quelle che trovano corrispondenza nelle funzionalità della propria piattaforma.

Con la versione 10.0.0 di Appalti, per le fasi di pubblicazione ed affidamento sono rilasciate le seguenti schede:

| codice | Descrizione                                                                                                    | Riferimenti normativi                                                                                                    |  |
|--------|----------------------------------------------------------------------------------------------------|----------------------------------------------------------------------------------------------------|--|
| PL1_1  | Avviso di pubblicazione di un avviso di preinformazione relativo al profilo di committente — direttiva generale           | Articolo 48, paragrafo 1, della direttiva 2014/24/UE<br>Articolo 81 comma 1 decreto legislativo 36/2023                                                                                                  |  |
| PL1_2  | Avviso di pubblicazione di un avviso periodico<br>indicativo relativo al profilo di committente — direttiva<br>settoriale | Articolo 67, paragrafo 1, della direttiva 2014/25/UE<br>Articolo 161 comma 1 decreto legislativo 36/2023<br>Articolo 164 decreto legislativo 36/2023                                                     |  |
| PL1_4  | Avviso di preinformazione a fini unicamente informativi<br>— direttiva generale                                           | Articolo 48, paragrafo 1, della direttiva 2014/24/UE<br>Articolo 81 comma 1 decreto legislativo 36/2023                                                                                                  |  |
| PL1_5  | Avviso periodico indicativo a fini unicamente<br>informativi — direttiva settoriale                                       | Articolo 67, paragrafo 1, della direttiva 2014/25/UE<br>Articolo 161 comma 1 decreto legislativo 36/2023                                                                                                 |  |
| PL1_7  | Avviso di preinformazione utilizzato per abbreviare i termini per la ricezione delle offerte — direttiva generale         | Articolo 27, paragrafo 2, della direttiva 2014/24/UE, Articolo<br>28, paragrafo 3, della direttiva 2014/24/UE<br>Articolo 81 comma 1 decreto legislativo 36/2023                                         |  |
| PL1_8  | Avviso di preinformazione utilizzato per abbreviare i termini per la ricezione delle offerte — direttiva settoriale       | Articolo 45, paragrafo 2, della direttiva 2014/25/UE<br>Articolo 153 decreto legislativo 36/2023<br>Articolo 161 comma 2 decreto legislativo 36/2023<br>Articolo 164 decreto legislativo 36/2023         |  |
| P1_10  | Avviso di preinformazione utilizzato come avviso di<br>indizione di gara — direttiva generale, regime ordinario           | Articolo 48, paragrafo 2, della direttiva 2014/24/UE Articolo<br>81 comma 2 decreto legislativo 36/2023                                                                                                  |  |
| P1_11  | Avviso periodico indicativo utilizzato come avviso di<br>indizione di gara — direttiva settoriale, regime<br>ordinario    | Articolo 67, paragrafo 2, della direttiva 2014/25/UE Articolo<br>155 comma 3 decreto legislativo 36/2023<br>Articolo 161 comma 2 decreto legislativo 36/2023<br>Articolo 164 decreto legislativo 36/2023 |  |
| P1_16  | Bando di gara — direttiva generale, regime ordinario                                                                      | Articolo 49 della direttiva 2014/24/UE<br>Articolo 84 decreto legislativo 36/2023<br>Articolo 85 decreto legislativo 36/2023                                                                             |  |
| P1_17  | Bando di gara — direttiva settoriale, regime ordinario                                                                    | Articolo 69 della direttiva 2014/25/UE<br>Articolo 155 comma 3 lettera c) decreto legislativo 36/2023<br>Articolo 163 decreto legislativo 36/2023<br>Articolo 164 decreto legislativo 36/2023            |  |
| P1_23  | Avviso o bando di concorso di progettazione —<br>direttiva generale, progettazione                                        | Articolo 79, paragrafo 1, della direttiva 2014/24/UE Articolo<br>46 decreto legislativo 36/2023                                                                                                    |  |
| P1_24  | Avviso di concorso di progettazione — direttiva settoriale, progettazione                                                 | Articolo 96, paragrafo 1, primo comma, della direttiva<br>2014/25/UE<br>Articolo 46 decreto legislativo 36/2023                                                                                          |  |
| PL2_1  | Avviso di pubblicazione di un avviso di preinformazione relativo al profilo di committente — settori ordinari             | Articolo 50 decreto legislativo 36/2023<br>Articolo 81 comma 1 decreto legislativo 36/2023                                                                                                    |  |
| PL2_2  | Avviso di pubblicazione di un avviso periodico<br>indicativo relativo al profilo di committente — settori<br>speciali     | Articolo 50 decreto legislativo 36/2023<br>Articolo 50 comma 5 decreto legislativo 36/2023                                                                                                    |  |
| PL2_7  | Avviso di preinformazione utilizzato per abbreviare i termini per la ricezione delle offerte — settori ordinari           | Articolo 50 comma 1 lett. d) decreto legislativo 36/2023<br>Articolo 81 comma 1 decreto legislativo 36/2023                                                                                              |  |
| PL2_8  | Avviso di preinformazione utilizzato per abbreviare i termini per la ricezione delle offerte — settori speciali           | Articolo 50 decreto legislativo 36/2023<br>Articolo 50 comma 5 decreto legislativo 36/2023                                                                                                    |  |
| P2_10  | Avviso di preinformazione utilizzato come avviso di indizione di gara — settori ordinari                                  | Articolo 50, decreto legislativo 36/2023<br>Articolo 81 comma 2 decreto legislativo 36/2023                                                                                                    |  |

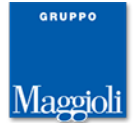

| codice | Descrizione                                                                          | Riferimenti normativi                                                                                                    |
|--------|--------------------------------------------------------------------------------------|----------------------------------------------------------------------------------------------------|
| P2_11  | Avviso periodico indicativo utilizzato come avviso di                                | Articolo 50 decreto legislativo 36/2023<br>Articolo 50 commo 5 decreto legislativo 26/2023                                                                                                    |
| P2_16  | Bando di gara — settori ordinari                                                     | Articolo 50 decreto legislativo 36/2023                                                                                                    |
| P2_17  | Bando di gara — settori speciali                                                     | Articolo 50 decreto legislativo 36/2023<br>Articolo 50 comma 5 decreto legislativo 36/2023                                                                                                    |
| P2_23  | Avviso o bando di concorso di progettazione - settori<br>ordinari                    | Articolo 46 decreto legislativo 36/2023                                                                                                    |
| P2_24  | Avviso di concorso di progettazione - settori speciali                               | Articolo 46 decreto legislativo 36/2023                                                                                                    |
| P6_2   | adesione AQ/convenzione con successivo confronto competitivo (ordinario/speciale)    | Articolo 59 comma 4 lettere b) e c) decreto legislativo<br>36/2023;<br>Articolo 154 decreto legislativo 36/2023<br>Articolo 127 decreto legislativo 36/2023<br>Articolo 128 comma 6 decreto legislativo 36/2023                                                                                                    |
| P7_1_2 | Procedura negoziata senza bando pari o sopra soglia                                  | Articolo 76 decreto legislativo 36/2023<br>Articolo 158 decreto legislativo 36/2023<br>Articolo 18 decreto legislativo 208/2011<br>Articolo 127 decreto legislativo 36/2023<br>Articolo 128 decreto legislativo 36/2023                                                                                                    |
| P7_1_3 | Procedura negoziata senza bando sottosoglia                                          | Articolo 50 comma 1 lettere c) d) e) decreto legislativo<br>36/2023<br>Articolo 2 Allegato II.1<br>Articolo 50 comma 5 decreto legislativo 36/2023 e Libro III<br>decreto legislativo 36/2023<br>Articolo 31 decreto legislativo 208/2011<br>Articolo 187 decreto legislativo 36/2023<br>Articolo 127 decreto legislativo 36/2023<br>Articolo 128 comma 8 decreto legislativo 36/2023                                                    |
| P7_2   | Procedura negoziata senza bando;<br>Procedura per appalti specifici in uno SDA       | Articolo 76 decreto legislativo 36/2023;<br>Articolo 32 comma 2 decreto legislativo 36/2023<br>Articolo 50 comma 1 lettere c) d) e) decreto legislativo<br>36/2023<br>Articolo 2 Allegato II.1<br>Articolo 50 comma 5 decreto legislativo 36/2023 e Libro III<br>decreto legislativo 36/2023<br>Articolo 31 decreto legislativo 208/2011<br>Articolo 127 decreto legislativo 36/2023<br>Articolo 128 comma 8 decreto legislativo 36/2023 |
| P7_3   | Avviso per la costituzione elenco                                                    | Articolo 50 comma 1 lettere c) d) e) decreto legislativo<br>36/2023<br>Articolo 3 Allegato II.1<br>Articolo 31 decreto legislativo 208/2011                                                                                                    |
| S1     | Elenco dei soggetti che hanno manifestato interesse<br>nelle procedure a due fasi    | N/A                                                                                                    |
| S2     | Elenco offerte ricevute/OE invitati                                                  | N/A                                                                                                    |
| S3     | Elenco dei soggetti incaricati della progettazione                                   | N/A                                                                                                    |
| AD2_25 | Affidamento diretto sopra la soglia minima e sotto la soglia comunitaria, generale   | Articolo 50 comma 1 lettere c) d) e) decreto legislativo<br>36/2023<br>Articolo 50 comma 9 decreto legislativo 36/2023                                                                                                    |
| AD2_26 | Affidamento diretto sopra la soglia minima e sotto la soglia comunitaria, settoriale | Articolo 50 comma 9 decreto legislativo 36/2023                                                                                                    |
| AD3    | Affidamento diretto >= 5k € e entro i valori ammessi                                 | Articolo 50 comma 9 decreto legislativo 36/2023                                                                                                    |
| AD4    | Adesione ad accordo quadro/convenzione senza successivo confronto competitivo        | N/A                                                                                                    |
| AD5    | Affidamento diretto < 5k €                                                           | Articolo 49 c. 6 e 50 decreto legislativo 36/2023                                                                                                    |
| A1_29  | Avviso aggiudicazione direttiva generale, regime ordinario                           | Articolo 50 della direttiva 2014/24/UE<br>Articolo 111 decreto legislativo 36/2023                                                                                                    |

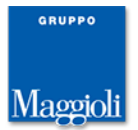

| codice | Descrizione                                                                                  | Riferimenti normativi                                                                                                    |
|--------|----------------------------------------------------------------------------------------------|----------------------------------------------------------------------------------------------------|
| A1_30  | Avviso aggiudicazione direttiva settoriale, regime ordinario                                 | Articolo 70 della direttiva 2014/25/UE<br>Articolo 163 comma 2 decreto legislativo 36/2023                                                                                                    |
| A1_36  | Avviso sui risultati di un concorso di progettazione,<br>direttiva generale, progettazione   | Articolo 79, paragrafo 2, della direttiva 2014/24/UE<br>Articolo 46 decreto legislativo 36/2023                                                                                                    |
| A1_37  | Avviso sui risultati di un concorso di progettazione,<br>direttiva settoriale, progettazione | Articolo 96, paragrafo 1, secondo comma, della direttiva<br>2014/25/UE<br>Articolo 46 decreto legislativo 36/2023                                                                                                    |
| A2_29  | Avviso aggiudicazione direttiva generale, regime ordinario                                   | Articolo 50 comma 9 decreto legislativo 36/2023                                                                                                    |
| A2_30  | Avviso aggiudicazione direttiva settoriale, regime ordinario                                 | Articolo 50 comma 9 decreto legislativo 36/2023                                                                                                    |
| A2_36  | Avviso sui risultati di un concorso di progettazione,<br>direttiva generale, progettazione   | Articolo 46 decreto legislativo 36/2023                                                                                                    |
| A2_37  | Avviso sui risultati di un concorso di progettazione,<br>direttiva settoriale, progettazione | Articolo 46 decreto legislativo 36/2023                                                                                                    |
| A7_1_2 | aggiudicazione procedura negoziata senza bando pari o<br>sopra soglia                        | Articolo 76 decreto legislativo 36/2023<br>Articolo 158 decreto legislativo 36/2023<br>Articolo 18 decreto legislativo 208/2011<br>Articolo 127 decreto legislativo 36/2023<br>Articolo 128 decreto legislativo 36/2023 |
| NAG    | Mancata aggiudicazione di procedura sotto soglia europea                                     | N/A                                                                                                    |

L'elenco completo delle schede è disponibile sul sito ANAC al seguente link: <u>https://github.com/anticorruzione/npa/blob/main/docs/orchestratore/schema-cronologia-schede.xlsx</u>

# Documenti e atti ai fini della trasparenza

L'elenco dei documenti e atti predefiniti oggetto di pubblicazione è stato adeguato a quelli minimi richiesti ai fini della pubblicazione sul profilo del committente (bando di gara, disciplinare, ecc.) e integrato con i soli documenti e atti previsti ai fini della trasparenza dall' Allegato I - obblighi trasparenza della Delibera ANAC n. 264 del 20 giugno 2023 - Provvedimento art. 28 Trasparenza.

Gara a lotto unico G00432

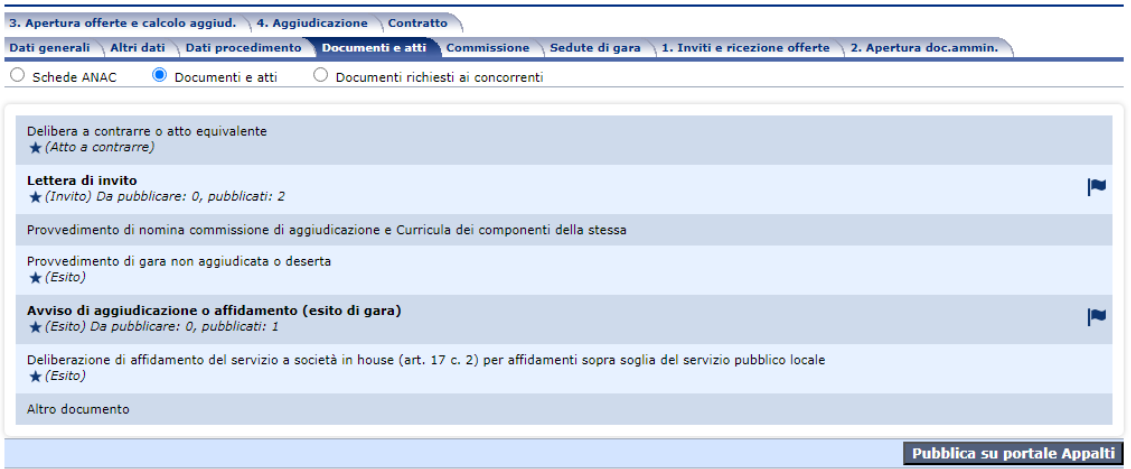

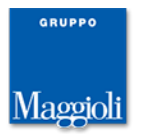

#### Accesso con SPID e CIE

Viene aggiunto l'accesso con SPID e CIE, previsto come requisito obbligatorio dalle Regole Tecniche AgID, con livello di sicurezza almeno LoA3 (equivalente al livello L2 di SPID e CIE, corrispondente a login con username, password e codice OTP "one time password").

Rimane comunque possibile accedere anche con le credenziali standard (username e password).

La pagina iniziale compare ora con la richiesta di scelta del tipo di accesso che l'utente desidera utilizzare.

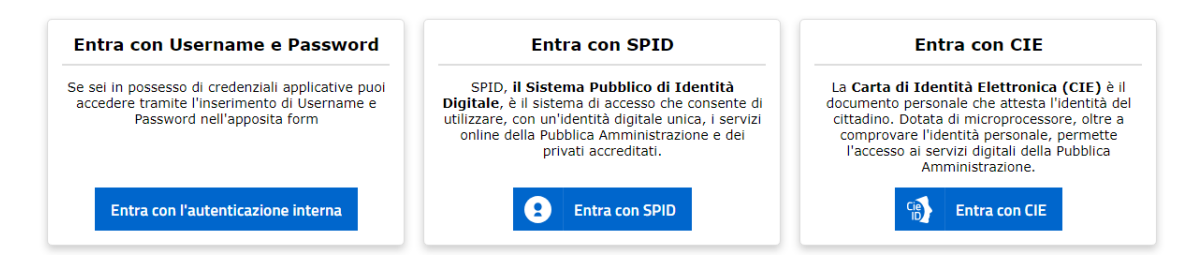

Si evidenzia che l'accesso con SPID o CIE è necessario unicamente al RP (Responsabile di Progetto) o del DRP (Delegato dal Responsabile di Progetto, ovvero Responsabile di Fase) per eseguire le operazioni di interoperabilità con ANAC, ovvero per la trasmissione delle Schede ANAC.

Rimane valido l'accesso con credenziali standard per tutte le altre operazioni, ad esempio gli istruttori potranno continuare ad accedere con tali credenziali continuando ad operare come prima.

Si evidenzia inoltre che RP e DRP dovranno essere registrati per la propria Stazione Appaltante AUSA (Anagrafe Unica delle Stazioni Appaltanti รม https://www.anticorruzione.it/-/anagrafe-unica-delle-stazioni-appaltanti-ausa-), prestando attenzione nel caso di Centrali Uniche di Committenza che potrebbero essere presenti in AUSA con codici differenti.

Si rimanda al sito di ANAC per le operazioni di registrazione.

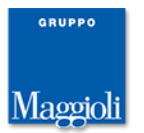

# Link di pubblicazione

Nelle schede ANAC deve essere indicato il link di pubblicazione della documentazione di gara, così come nelle schede eForm del TED.

Nell'Amministrazione trasparente della Stazione Appaltante va invece indicato il link alla BDNCP e vanno pubblicati i documenti di gara, ovvero pubblicato il link alla piattaforma quando sono gestiti con questa.

Questi link generano una serie di riferimenti incrociati che consentono agli utenti di navigare ed accedere alla documentazione di gara da più punti.

Si possono tuttavia individuare due scenari:

- 1. la sezione "Amministrazione trasparente" è gestita direttamente con la piattaforma Appalti&Contratti
- 2. la sezione "Amministrazione trasparente" è gestita con un altro software, quale un CMS (Content Management System)

In entrambi i casi è possibile rispondere ai requisiti di pubblicazione:

- nel caso 1 sarà possibile pubblicare appalti gestiti in altre piattaforme (ad es. Consip, MEPA...) utilizzando il profilo "Altre pubblicazioni ai soli fini della trasparenza"
- nel caso 2, per gli appalti gestiti con la piattaforma Appalti&Contratti, sarà sufficiente pubblicare il link all'appalto, senza dover caricare e pubblicare i documenti sul CMS

Soluzione con Appalti&Contratti come PDA e Amministrazione Trasparente e con uso di altre piattaforme Appalti&Contratti Publicazioni e Affidamenti (PortaleAgati)

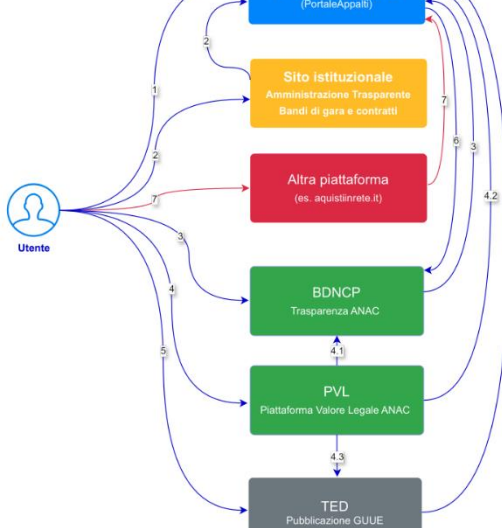

Appalti telematici: gestione dei link 1) lutente accede direttamente al PortaleAppalti della Piattaforma Digitale di Approvvigionamento Appalti&Contratti (di seguito A&C) dove trova le procedura di gara pubblicate (bandi), oppure all'aree riservata in caso di invito

 l'utente accede al sito istituzionale, sezione Amministrazione trasparente, Bandi di gara e contratti e qui viene reindirizzato ad A&C

3) l'utente naviga sulla BDNCP di ANAC, nella scheda di un CIG trova il link alla piattaforma che lo riporta ad A&C 4) l'utente pariga cu P/II di ANAC, trava un appelto pubblicata o de qui può:

ana panalauxina une lo liporta ao raco 4) Iluente naviga u PVL di IANAC, trova un appatto pubblicato e da qui può: 4.1 sisualizzare II CIG e finire su BDNCP 4.2 clicares au line alla procedura che lo portarà ad AAC 4.3 se l'appatto é sopra soglia europea, clicare sul link al TED Sulla PVL Itente può trovare ancho degli avviá (che non hanno CIG) e nel caso navigare verso 4.2 AAC de 0.4 3 TED

 l'utente può navigare sul sito del TED, individuare l'appalto e visualizzarne il bando (o l'esito o l'avviso); su questo troverà il link alla piattaforma A&C

6) da A&C, per ogni lotto, è disponibile il link alla BDNCP (gli avvisi al momento non sono gestiti in BDNCP)

Tomicano lon orad guilar in concer ) 7) nel caso si alle guilari in concer ) for alle so si alle guilaria de la secolaria de la secolaria de la document, viene richiesto di specificare il "link per la trasparenza" che rimanda ad A&C. In A&C deve quindi essere inserito contestualmente un appalto al soli fini della trasparenza, con i dati minimi per la pubblicazione (oggetto, importo, RUP, documenti (CG, ecc.).

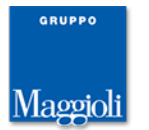

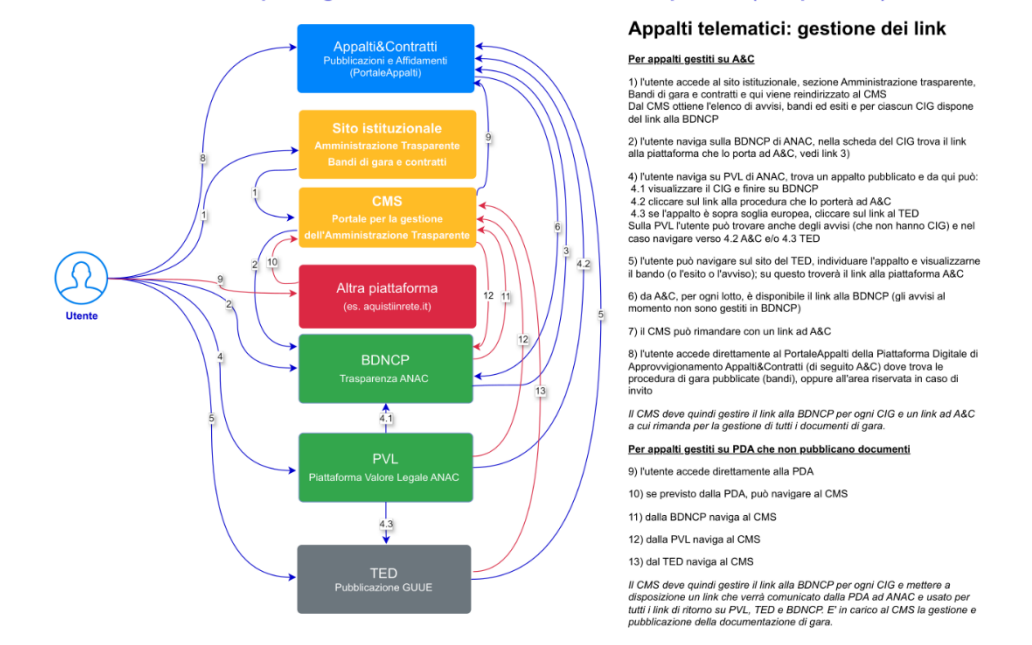

#### Soluzione con un CMS per la gestione dell'Amministrazione Trasparente (con più PDA)

#### Adeguamento funzione "Crea Formulari Europei"

E' stata adeguata la funzione "Crea Formulari Europei" che effettua l'invio dei dati dell'appalto al modulo FEU per supportare i nuovi eForms Europei.

Sono al momento supportati i seguenti eForms:

| Direttiva | generale | (2014/24/FU) |
|-----------|----------|--------------|
| Direttiva | generale | (2014/24/20) |

| Descrizione                                                                                      | ex Formulario TED | eForms |
|--------------------------------------------------------------------------------------------------|-------------------|--------|
| Profilo di committente                                                                           | FS8               | 1      |
| Avviso di preinformazione - L'avviso è soltanto un avviso di preinformazione                     | FS1               | 4      |
| Avviso di preinformazione - Scopo dell'avviso è ridurre i termini per la ricezione delle offerte | FS1               | 7      |
| Avviso di preinformazione - L'avviso è un avviso di indizione di gara                            | FS1               | 10     |
| Bando di gara                                                                                    | FS2               | 16     |
| Avviso di aggiudicazione di appalto                                                              | FS3               | 29     |

#### Direttiva settoriale (2014/25/EU)

| Descrizione                                                                                        | ex Formulario TED | eForms |
|----------------------------------------------------------------------------------------------------|-------------------|--------|
| Profilo di committente                                                                             | FS8               | 2      |
| Avviso periodico indicativo - L'avviso è soltanto un avviso periodico indicativo                   | FS4               | 5      |
| Avviso periodico indicativo - Scopo dell'avviso è ridurre i termini per la ricezione delle offerte | FS4               | 8      |
| Avviso periodico indicativo - L'avviso è un avviso di indizione di gara                            | FS4               | 11     |
| Bando di gara                                                                                      | FS5               | 17     |
| Avviso di aggiudicazione di appalto                                                                | FS6               | 30     |

Per gli eForms mancanti è necessario utilizzare l'applicazione **eNotice2** messa a disposizione del TED all'indirizzo: <u>http://enotices2.ted.europa.eu/home</u>

ATTENZIONE: ANAC non ha ancora adottato la versione aggiornata di eNotice2, quindi nel caso di utilizzo di eNotice è necessario intervenire sul file XML per riportarlo alla versione precedente (SDK 1.9); contattare l'assistenza in caso di ncessità.

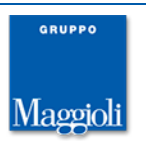

# Altre correzioni e migliorie minori

- calcolo soglia anomalia per gare di forniture: viene ora visualizzato un messaggio di avviso al momento del calcolo soglia se la gara è per forniture ed è prevista l'esclusione automatica; viene salvata l'informazione 'Non applicata: procedura sottosoglia per forniture' e riportata nei dati di riepilogo del calcolo soglia
- > riorganizzati i dati relativi agli importi dell'appalto con opzioni e rinnovi
- acquisizione del codice CNEL dal portale Appalti: il codice CNEL è stato aggiunto come informazione nel portale Appalti in modo da fare compilare questo dato (obbligatorio per le schede ANAC) direttamente dai concorrenti
- > Adeguamento soglie comunitarie dal 1 gennaio 2024
- corretto un caso di errata selezione da anagrafica di un destinatario di una comunicazione, quando l'impresa è un RTI
- corretto il salvataggio del nominativo del mittente della comunicazione quando modificato il nominativo di default
- ripristinata la voce "Altre credenziali" per trasmettere i dati da Appalti a Vigilanza, quando l'utente è loggato in Appalti con SPID o CIE
- Fix di sicurezza (rimosso il token CSRF da URL e altri punti in cui poteva venire intercettato; aggiornamento librerie; fix xss)

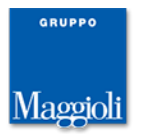